# PRELEVEUR AQUIBOX / AQUIFROID

Manuel utilisateur

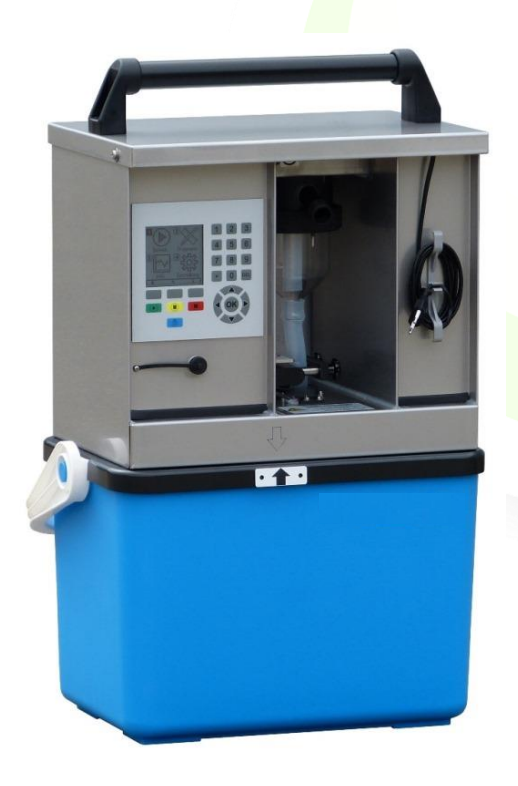

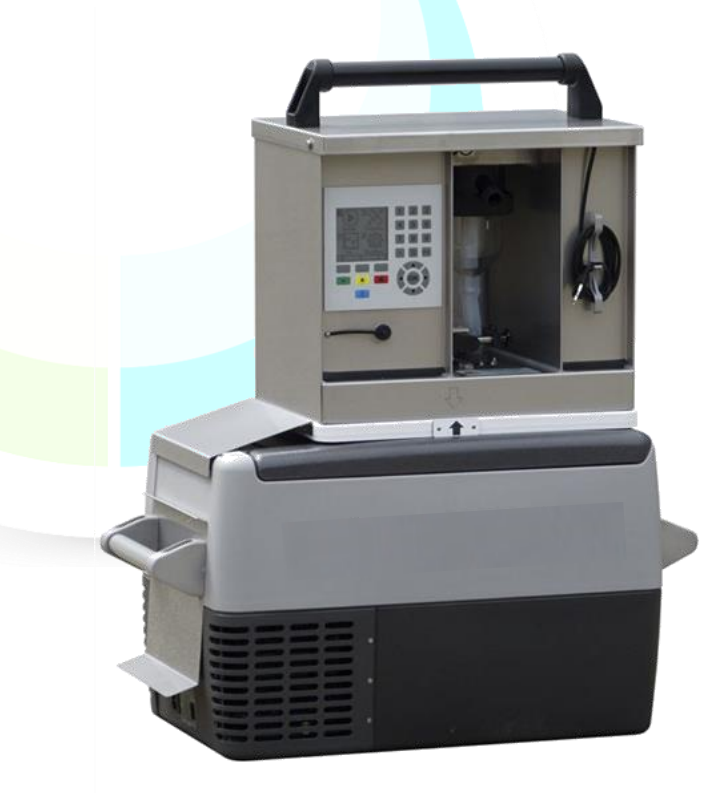

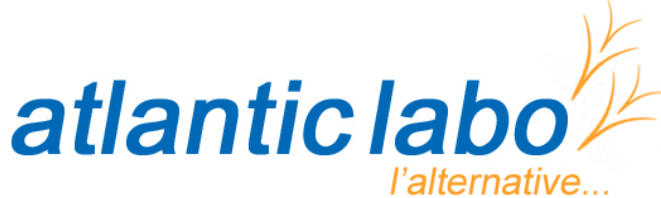

Réactifs - Matériels - Consommables pour laboratoires

22 rue de l'Hermite 33520 BRUGES Tél. +33 (0) 5 56 16 20 16 - Fax. +33 (0) 5 56 57 68 07 contact@atlanticlabo-ics.fr www.atlanticlabo-ics.fr

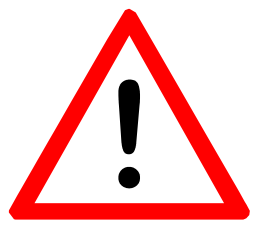

Le but de ce manuel est de fournir un guide complet aux personnes qui ont besoin de configurer le logiciel d'échantillonnage et d'écrire des programmes de prélèvement.

Les informations contenues dans ce manuel sont considérées comme précises, mais elles ne s'appliquent qu'au type de machine cité à la page précédente. En cas de doute, veuillez contacter AQUALABO en indiquant le type et le numéro de série de l'appareil.

Sauf erreurs et omissions.

# Veuillez lire attentivement ce manuel d'utilisation avant la mise en service et respecter les instructions des chapitres relatifs à la sécurité et à l'installation.

Comme votre sécurité est en jeu, on compte sur vous de lire ce manuel avant d'utiliser l'appareil.

Numéro de série : \_\_\_\_ \_\_ \_\_ \_\_ \_\_ \_\_

(Veuillez saisir ici le numéro de série de votre appareil.)

# SOMMAIRE

# Table des matières

|                                                                       | Page |
|-----------------------------------------------------------------------|------|
| 1 Généralités                                                         | 7    |
| 1.1 Instruction                                                       | 7    |
| 1.2 Usage prévu                                                       | 8    |
| 1.3 Mise au rebut                                                     | 9    |
| 1.4 Transport et réexpédition                                         | 9    |
| 1.5 Votre Préleveur est unique                                        | 10   |
| 1.6 Fiche technique                                                   | 11   |
| 1.7 Description des fonctionnalités de la bouteille de<br>prélèvement | 13   |
| 1.8 Descriptif court d'un projet de prélèvement                       | 14   |
| 1.9 Prélèvement proportionnel au débit et au volume                   | 15   |
| 1.10 Glossaire des termes techniques                                  | 16   |
| 2 Sécurité                                                            | 17   |
| 2.1 Signalisation de sécurité                                         | 17   |
| 2.2 Conseils généraux de sécurité                                     | 17   |
| 2.3 Utiliser l'appareil en toute sécurité                             | 18   |
| 3 Procédé de démarrage initial                                        | 19   |
| 3.1 Séquence                                                          | 19   |
| 3.2 Installation d'un appareil AQUIBOX/ AQUIFROID                     | 20   |
| 3.3 Réglage du volume d'échantillon                                   | 22   |
| 3.4 Plan d'encombrement                                               | 23   |
| 4 Programmation de votre appareil                                     | 24   |
| 4.1 Manipulation de l'unité de commande                               | 25   |
| 4.2 Description du menu principal                                     | 26   |
| 4.3 Premières étapes                                                  | 28   |
| 4.4 Instructions de programmation détaillées                          | 29   |
| 4.4.1 Menu 1—Version du logiciel d'affichage                          | 29   |
| 4.4.2 Menu 2-Démarrage et arrêt des programmes                        | 30   |
| 4.4.3 Menu 3—Réglage de la date et de l'heure                         | 32   |
| 4.4.4 Menu 4—Installation du programme d'échantillonnage              | 33   |
| 4.4.5 Menu 5—Fonctionnement manuel                                    | 43   |
| 4.4.6 Menu 6—Réglage des paramètres d'échantillonnage                 | 46   |
| 4.4.7 Menu 7—Informations sur le fonctionnement de l'appareil         | 51   |
| 4.4.8 Menu 8—Menu d'entretien                                         | 55   |
| 4.4.9 Menu 9—Protection du programme                                  | 56   |
| 4.5 Exemple de programme d'échantillonnage proportionnel au temps     | 59   |

# Table des matières

|                                                             | Page |
|-------------------------------------------------------------|------|
| 5 Capteurs de mesure et de qualité                          | 61   |
| 5.1 Utilisation d'un débitmètre analogique                  | 61   |
| 5.2 Utilisation d'un débitmètre numérique                   | 64   |
| 5.3 Utilisation de capteurs de qualité de l'eau             | 65   |
| 6 dispositions de distributeur préinstallées                | 66   |
| 7 Enregistrement et récupération des données                | 67   |
| 8 Entretien et maintenance de votre appareil                | 69   |
| 8.1 Entretien de l'appareil                                 | 69   |
| 8.2 Maintenance d'un appareil                               | 70   |
| 8.2.1 Nettoyage / remplacement du verre doseur              | 71   |
| 8.2.2 Calcul de la durée de vie de la batterie              | 72   |
| 8.3 Erreurs d'échantillonnage – Dépannage rapide            | 75   |
|                                                             |      |
| 9 Schémas de câblage                                        | 76   |
| Schéma de câblage                                           | 76   |
|                                                             |      |
| Annexe                                                      | 80   |
| Formulaire utilisateur et paramètres de dispositif standard | 80   |

# 1 Généralités

Les systèmes d'échantillonnage AQUALABO offrent une représentation basée sur le temps, le volume et les événements à l'aide d'échantillons simples et composites. Les échantillons prélevés, ainsi que leurs données à l'appui, permettent au personnel scientifique de comprendre et de surveiller les opérations en cours de l'usine et de concevoir de meilleurs programmes d'échantillonnage plus rentables.

Les échantillons sont prélevés automatiquement à l'aide d'une pompe à pression / à vide capable d'aspirer de l'eau à des profondeurs allant jusqu'à 6 mètres.

Avec un système de levage de pression-dépression AQUALABO VP 13-30 supplémentaire, il est possible d'atteindre des hauteurs de levage pouvant atteindre 30 m (contacter AQUALABO pour plus de détails).

# **1.1 Instructions**

Cette bouteille de prélèvement ne peut être déployée qu'à des fins décrites dans le manuel d'utilisation et uniquement avec le logiciel fourni.

# Toute utilisation non spécifiée dans ce manuel n'est pas conforme aux instructions et est donc strictement interdite.

AQUALABO décline toute responsabilité en cas de dommages ou de blessures qui en résultent. L'opérateur est le seul porteur des risques.

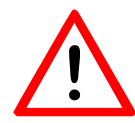

Uniquement **le personnel qualifié** doit être chargé de l'installation, de la mise en marche, de la maintenance et de l'utilisation avancée de l'appareil de prélèvement.

Le manuel d'utilisation doit être accessible en permanence sur le site.

Seules **les pièces de rechange d'origine** fournies par AQUALABO doivent être utilisées pour la maintenance.

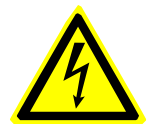

Avertissement : avant de procéder à l'entretien ou à la maintenance, débranchez l'appareil de toutes sources électriques ; dans le cas contraire, il existe un risque de blessure grave ou mortelle. Retirez la prise mâle de la prise de courant.

**Remarque :** le **numéro de série** de votre appareil sera demandé si vous contactez le service d'assistance d'AQUALABO. Le numéro se trouve en haut à gauche, à l'intérieur de la chambre de refroidissement des échantillons.

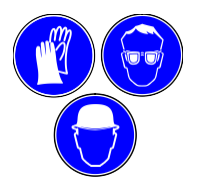

Lors de l'installation, de l'entretien et du transport, vous devez porter les vêtements et les équipements de protection appropriés.

Interrupteur principal permettant d'éteindre l'appareil pour le transport ou le stockage.

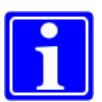

Note : les batteries intégrées de votre appareil sont protégées contre la décharge totale. Si la tension chute en dessous de 22 V pendant plus de 60 secondes, l'appareil se met en mode veille.

Toutefois, afin de maintenir la capacité de charge maximale et la durée de vie des batteries, le préleveur doit rester branché sur le secteur pendant le stockage (ou branché au plus tard un mois après la connexion précédente pour permettre la recharge).

La surcharge de la batterie est minimisée par une protection contre la surcharge, de sorte que l'appareil peut rester branché.

# 1.2 Usage prévu

On doit respecter les réglementations techniques relatives au fonctionnement et aux conditions ambiantes [voir chapitre 1.6]. Autrement, nous ne garantissons ni le bon fonctionnement de l'appareil ni la précision de la prise des données indiquée.

#### Il est strictement défendu de faire fonctionner l'appareil en atmosphère explosive !

La bouteille de prélèvement doit être utilisée uniquement pour l'échantillonnage automatique et manuel de milieux aqueux à des températures de 0°C à 40°C (jusqu'à 60°C); d'autres liquides après avoir consulté AQUALABO.

L'application standard consiste à prélever des échantillons à partir de canaux ouverts sans pression à l'aide du système de dosage VAC ou VAR. L'échantillonnage à partir de tuyaux sous pression jusqu'à 2 bars avec le système VAC ou VAR standard est possible avec l'ajout d'une vanne d'arrêt spéciale. Pour des pressions plus élevées, l'appareil doit être modifié et le système de dosage doit être remplacé.

La compatibilité du milieu échantillonné avec les matériaux intégrés doit être assurée par l'opérateur et doit être convenue avec AQUALABO. L'utilisation prévue fait également référence au respect de l'entretien et des ordres de service prescrits.

## Conditions ambiantes autorisées

Les conditions ambiantes suivantes s'appliquent aux bouteilles de prélèvement fixes d'AQUALABO :

- L'altitude maximale pour l'installation est de 2000 m au-dessus du niveau de la mer.
- L'humidité relative ne doit pas dépasser 80 %.
- La plage de température du milieu de l'échantillon doit être comprise entre 0°C et 40°C (températures temporairement plus élevées).
- Températures ambiantes :

Fonctionnement : de  $1^{\circ}$ C à  $+42^{\circ}$ C. Transport / stockage : de  $-35^{\circ}$ C à  $+55^{\circ}$ C.

 Fonctionnement en intérieur / extérieur (non Ex).
 Pendant les opérations sur le terrain, veuillez protéger l'appareil à l'aide d'un couvercle en plastique contre les pluies intenses.

Tout site d'installation doit être étudié en prenant en compte les risques suivants :

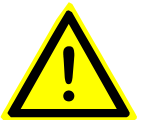

- La protection des personnes est-elle garantie ?
- Le substrat est-il solide ?
- Le danger d'explosion peut-il être exclu ?
- La présence de gaz toxiques peut-elle être exclue ?
- Est-il possible d'exclure une faible teneur en oxygène atmosphérique ?

Si l'une de ces conditions ne peut pas être assurée, l'emplacement ne conviendra pas à l'installation. En cas de doute, veuillez contacter AQUALABO.

## Utilisation inexperte / mauvaise application prévisible

- Prélèvement d'échantillons de liquides non conformes aux spécifications décrites ci-dessus.
- Fonctionnement de l'appareil dans une atmosphère explosive.
- Fonctionnement dans les zones présentant un risque de vibrations.

## 1.3 Mise au rebut

#### Emballage :

Les matériaux d'emballage en bois, en carton et en polyéthylène peuvent être mis au rebut aux points d'élimination habituels.

#### **Dispositifs :**

Veuillez tenir compte de la compatibilité environnementale, des risques pour la santé et des directives d'élimination locales. Vous devez donc nettoyer et désinfecter l'appareil et le jeter à l'un des points d'élimination autorisés. Des informations détaillées seront disponibles auprès de l'autorité responsable.

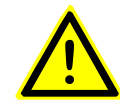

#### Avertissement :

Débranchez l'appareil du secteur et des autres lignes d'alimentation.

Séparez les groupes de matériaux afin de mettre les matériaux au rebut de manière écologique.

Les batteries doivent être mises au rebut conformément aux réglementations locales.

#### Note :

Le boîtier peut facilement être séparé en pièces à un seul matériau.

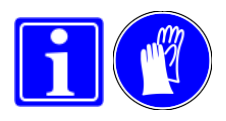

#### 1.4 Transport et retour

Pour le transport ou le retour possible de l'appareil à AQUALABO pour réparation, veuillez tenir compte des points suivants :

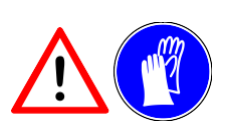

- La bouteille de prélèvement est lourde. Lors du levage, utilisez un chariot à deux roues ou transportez les parties supérieure et inférieure de manière indépendante.
- Débranchez l'appareil du secteur et des autres lignes d'alimentation
- Nettoyez et désinfectez complètement l'appareil. Faites attention aux espaces, aux indentations et aux vis.
- Emballez l'appareil sous film étirable et recouvrez-le d'un carton pour le protéger. Fixez le carton à la palette à l'aide d'une bande de serrage.
- N'inclinez pas l'appareil.

En général, l'appareil doit être **exempt** de substances dangereuses et toxiques et doit être correctement emballé et fixé pour le transport.

Le nettoyage ou la désinfection, si nécessaire, sera facturé par AQUALABO.

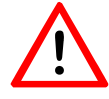

Attention : veuillez éteindre l'appareil avant de le transporter ou de le ranger.

# 1.5 Votre Préleveur est unique

Programmation guidée par menu MS3

- 9 mémoires de programme.
- Multilingue.
- Échantillonnage proportionnel au temps, au volume et à l'événement (option : proportionnel au débit)
- Ces différents types de programmes peuvent être utilisés en association les uns avec les autres.
- Protection contre la décharge totale

Le système d'auto-surveillance contrôle le temps de fonctionnement de la pompe à pression / à vide.

Le réservoir de mesure facilement accessible est situé et protégé entre la chambre de contrôle et le logement des batteries. Ainsi, le verre doseur ne peut pas être chauffé par l'insolation directe.

Le robinet à manchon situé sous le réservoir de dosage est motorisé.

Facultatif : panneau avant verrouillable.

**Partie supérieure :** boîtier en acier inoxydable (AISI 304, en option AISI 316 Ti ou thermolaqué en couleurs RAL).

- Les composants électriques et électroniques sont intégrés dans un secteur sec à la partie supérieure du Préleveur (IP 65).
- Séparation facile des composants pour un recyclage ultérieur.
- Chargeur intégré et amovible

Partie inférieure : Polyéthylène

Option : pour un transport facile - un diable pliant (charge max. 200 kg).

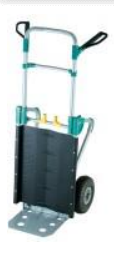

Les systèmes d'échantillonnage **AQUALABO** utilisent une pompe spéciale pour la pression et la dépression pour les hauteurs de levage d'échantillons jusqu'à 7 m.

- Il n'est pas nécessaire d'utiliser une membrane en caoutchouc.
- Il n'est pas nécessaire qu'une soupape bascule entre la pression et la dépression.
- La durée de vie de la pompe est élevée avec un contrôle automatique du temps de fonctionnement pendant le programme.

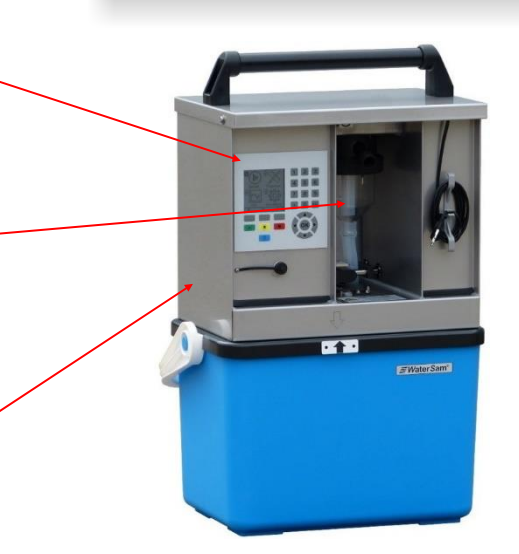

L'unité d'échantillonnage de base est disponible seule ou avec un choix de caissons de transport. Les préleveurs 12 et 24 peuvent également être achetés pour des containers simples sans distribution. Le Préleveur utilise un système de distribution circulaire motorisé pour placer les échantillons dans les flacons individuels.

- 1 flacon avec caisson de transport isolé : 1 conteneur composite de 6.4 L.
- 12 flacons : avec caisson de transport isolé : 1 flacon en PE de 6.4 L.
  12 flacons en PE de 1.0 L 12 flacons DURAN en verre de 0.9 L

Il est possible d'utiliser le caisson de transport comme conteneur simple de 20 L.

24 flacons : le caisson de transport contient : 24 flacons en PE de 1.0 L 1 x flacon en PE de 10.4 L.

Le caisson peut également être utilisé comme conteneur simple de 30 L si nécessaire. Le Porti peut être fixé par une sangle pendant l'opération.

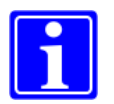

**Note :** l'appareil portable en image montre le préleveur standard à 12 flacons de 1 L. Selon le modèle de l'appareil certains composants peuvent être différents.

.....

200

# 1.6 Fiche technique

| Caractéristiques techr                  | niques – Préleveur portable                                                                                                    |
|-----------------------------------------|----------------------------------------------------------------------------------------------------|
| Méthode de prélèvement                  | Système de pression / dépression ; échantillonnage basé sur le temps, le volume ou les<br>événements                                                                                                    |
| Réservoir de mesure                     | Verre borosilicaté (DURAN 50)                                                                                                    |
| Volume d'échantillon                    | I2 à 200 ml ; réglable manuellement                                                                                                    |
| Pièces mouillées                        | Verre borosilicaté, polyéthylène, PVC, silicone, acier inoxydable AISI 304 & 316Ti                                                                                                    |
| Flexible d'admission                    | PVC de 12 mm de diamètre interne                                                                                                    |
| Flexible de distributeur                | 15 mm de diamètre interne en silicone                                                                                                    |
| Hauteur de remontée de<br>l'échantillon | 7 m avec pompe standard ; capacité de levage 9 L/min sans contre-pression                                                                                                    |
| Pompe                                   | Pompe à vide-pression, hauteur d'aspiration jusqu'à 7 m.<br>24 VCC ; 0.7 à 1 bar ; 9 L/min Vm ≥ 0.5 m/s jusqu'à une hauteur d'aspiration de 5 m.                                                                                                    |
| Distributeur                            | Distributeur rotatif motorisé et plaque de distribution, remplissage direct par le préleveur                                                                                                    |
| Version I flacon                        | I conteneur composite en PE de 10 litres                                                                                                    |
| Version 12 flacons                      | 12 flacons PE de 1.0 litres ou 1 flacon PE de 10.4 litres Conteneur<br>composite ou 12 x 0.9 litres en verre borosilicaté (DURAN 50)                                                                                                    |
| Version 24 flacons                      | 24 flacons PE de 1.0 litres ou 1 flacon PE de 10.4 litres ou 4 conteneurs composites<br>PE de 6.4 litres ou 24 flacons en verre borosilicatés (DURAN 50) de 0.9 litres                                                                                                    |
| Boîtier de l'appareil                   | Acier inoxydable AISI 304, protection IP 65 pour compartiment électrique en option : acier inoxydable AISI 316Ti ou thermolaqué (couleurs RAL)                                                                                                    |
| Caisson de transport                    | Polyéthylène (isolation en polyuréthane dans les caissons de transport 1 et 12)                                                                                                    |
| Contrôle                                | Commandé par microprocesseur, 24 boutons, écran LCD de 128 x 128 pixels ; horloge en<br>temps réel, batterie de secours RAM de 5 ans ; sortie protégée contre les surcharges                                                                                                    |
| Logiciel                                | <ul> <li>Guidé par menus</li> <li>9 programmes possibles (simultanément)</li> <li>Programmes préréglés, faciles à modifier. Combinaison et interconnexion de programmes<br/>en fonction standard.</li> <li>Signaux de fonctionnement</li> <li>Réglages de distributeur prédéfinis et gratuits</li> <li>Mémorisation d'erreurs, d'événements et d'état de<br/>fonctionnement (enregistre les 100 dernières<br/>procédures).</li> </ul> |
| Entrées de signal                       | Flux : 0/4-20m ou contact sans potentiel (impulsion min. 50 ms)<br>événement : contact sans potentiel (d'une seconde à 99 minutes)                                                                                                    |
|                                         | Tension de contrôle : 24 VCC                                                                                                    |
| Interface                               | RS 232                                                                                                    |
| Télécommande                            | En option : via modem, modem GSM, Web (ex. LAN, GPRS, UMTS)                                                                                                    |
| Données d'électricité                   | Secteur 110 - 240 V ; 50/60 Hz                                                                                                    |
|                                         | Alimentation par batterie 24 VCC, protection contre la décharge totale à                                                                                                    |
|                                         | partir de 19 V ; chargeur 110 - 240 V 50/60 Hz/24 VCC ; intégré/amovible.                                                                                                    |
|                                         | Note : Afin de maintenir la capacité de charge maximale et la durée de vie des batteries, le préleveur doit rester branché sur le secteur pendant le stockage (ou branché au plus tard un mois après la connexion précédente pour permettre la recharge).                                                                                                    |
| Dimensions et poids                     | Préleveur: 430 x 415 x 290 mm H x Lx P ; environ 13.5 kg (sans batterie) ; 25 kg<br>Boîtier 1/12 : 380 x 480 x 320 mm ; environ 4.5 kg<br>Boîtier 24 : 310 x 566 x 350 mm ; environ 7 kg                                                                                                    |
| Conditions ambiantes                    | Température : fonctionnement de 1°C à 42°C ; stockage de –35°C à 55°C<br>humidité relative : max 80 %<br>Altitude : max 2000 m au-dessus du niveau de la mer                                                                                                    |
| Niveau sonore                           | Niveau de pression sonore en continu < 69 dB(A)                                                                                                    |

# 1.7 Descriptif court des fonctionnalités de la bouteille de prélèvement

#### Programmation

Pour le contrôle et la commande, l'appareil utilise un microprocesseur qui peut être programmé par l'opérateur à l'aide de menus de dialogue simples.

- Lorsque l'appareil est programmé pour fonctionner à des intervalles spécifiques, un échantillonnage proportionnel au temps est obtenu.
- À condition que l'appareil soit fourni avec ou connecté à l'instrumentation adaptée, il peut être programmé pour fonctionner lorsque le volume de débit atteint certains niveaux. Les échantillons proportionnels au volume sont prélevés à l'aide d'un capteur de mesure de débit (*pour plus d'informations, voir page 15*).
- L'échantillonnage proportionnel à l'événement se produit lorsque l'appareil est programmé pour répondre à certains déclencheurs d'événement. Par exemple, lorsque les capteurs de pH ou de conductivité indiquent qu'un problème peut se produire dans le milieu de mesure, y compris les déversoirs d'eau de pluie.
- Il est possible de programmer l'appareil pour qu'il associe tous les trois types de méthode d'échantillonnage.

#### Distribution des échantillons

 Le cas échéant, un système de distribution circulaire place les échantillons directement dans les flacons de stockage via un plateau spécialement moulé.

#### Stockage des échantillons

- Si les échantillons prélevés ont une teneur organique, ils doivent être conservés dans l'obscurité et refroidis le plus rapidement possible entre O°C et 4°C (directives ISO 5667/10). Certaines règles nationales ou locales diffèrent de ce chiffre. C'est finalement au laboratoire qui effectue l'analyse de spécifier les conditions de stockage et de transport des échantillons.
- Les appareils portables sont conçus pour être utilisés pour des activités d'échantillonnage temporaire dans des endroits où l'électricité n'est pas disponible. Il est pratiquement impossible de garantir des températures de 4°C sur le terrain. Un certain degré de refroidissement peut être assuré en plaçant de la glace dans la base de transport des flacons. Une meilleure solution est fournie par le préleveur 1T/12T/24T qui stocke les échantillons dans une base portable et réfrigérée qui fonctionne avec 230 VCA ou 12/24 VCC et dans une plage de température comprise entre –18°C et + 10°C (réglable par le client).

Échantillonnage proportionnel au temps

Échantillonnage proportionnel au volume débit

Echantillonnage proportionnel à l'évènement

Régulation de la température des échantillons

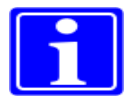

# 1.8 Descriptif court d'un projet de prélèvement

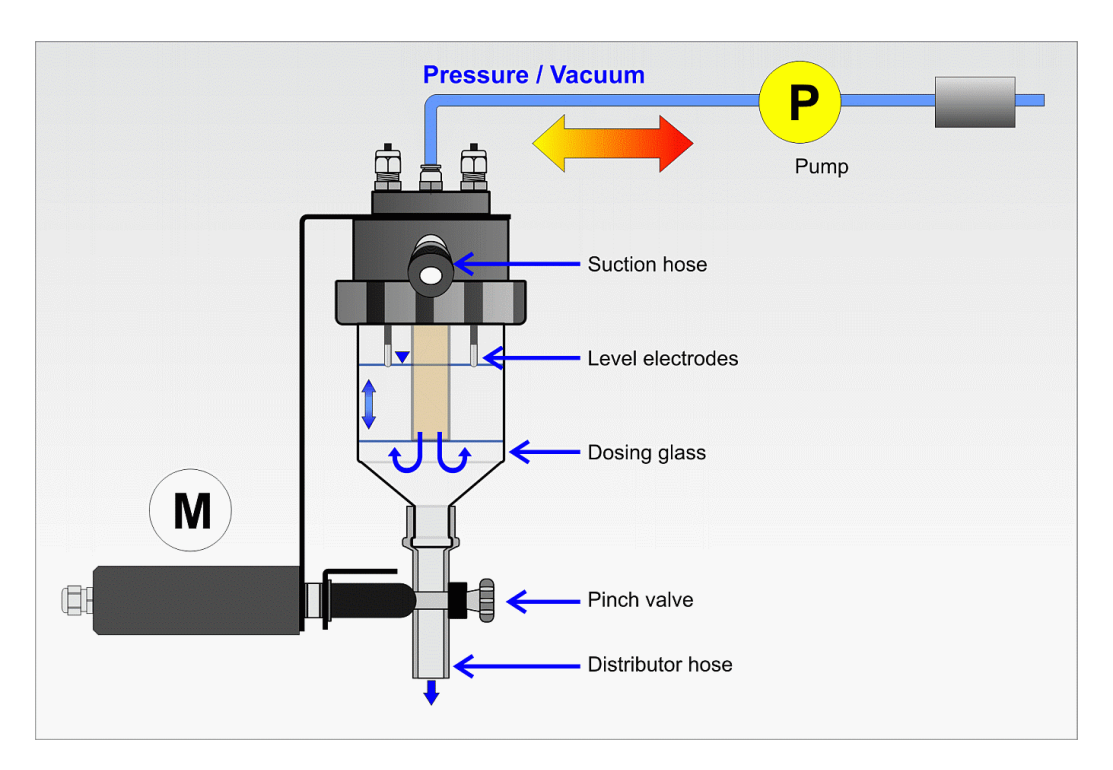

Les appareils européens utilisent normalement le « système de pression / dépression » pour prélever des échantillons. Une pompe fournit à la fois de l'air comprimé pour dégager le tuyau d'échantillonnage ainsi que le réservoir de dosage et un vide pour aspirer le liquide dans le tuyau d'échantillonnage.

Un robinet à manchon ferme le verre doseur pendant le prélèvement de l'échantillon et s'ouvre pour libérer le volume d'échantillon défini dans le flacon d'échantillon.

Les échantillons peuvent être stockés dans plusieurs flacons si un distributeur adapté est installé.

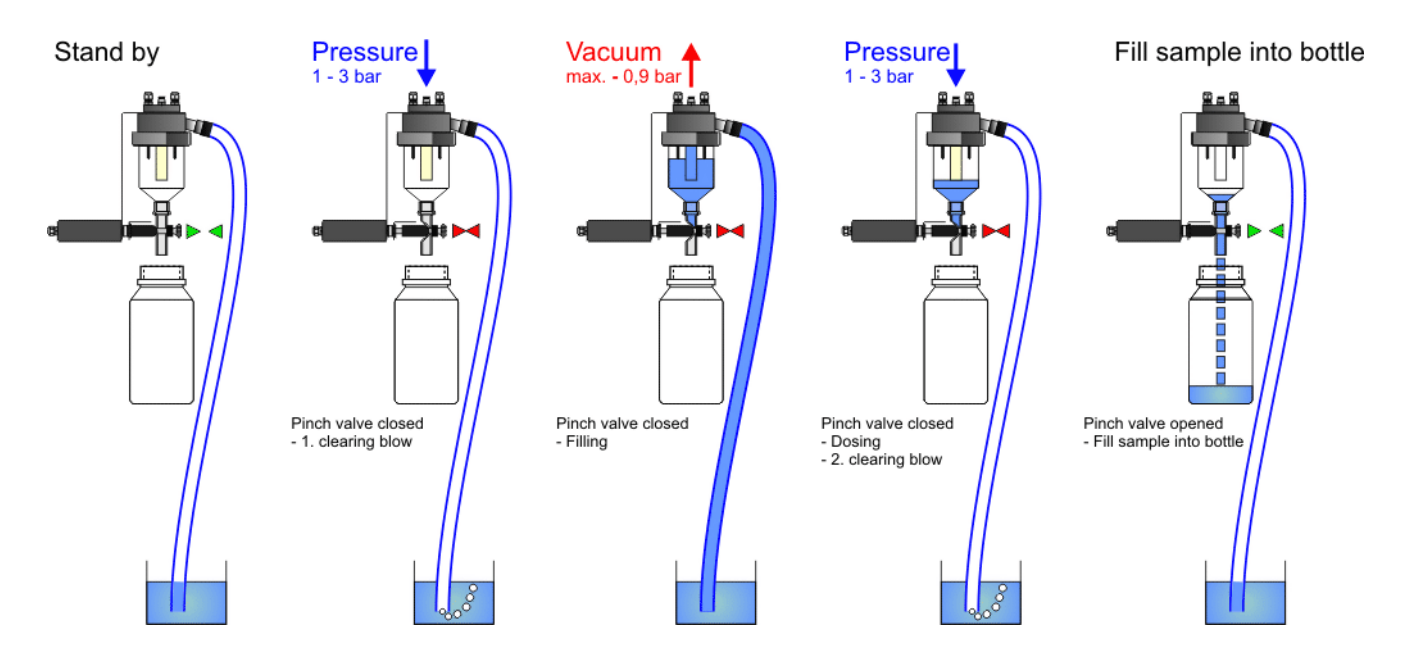

# 1.9 Prélèvement proportionnel au débit et au volume

On a beaucoup débattu sur les divers avantages et inconvénients du prélèvement proportionnel au débit (également connu sous le nom de prélèvement *CTVV*) par rapport au prélèvement proportionnel au volume (également connu sous le nom de prélèvement *CVVT*). Les appareils AQUALABO peuvent faire les deux, mais **les machines standard sont livrées prêtes pour l'échantillonnage proportionnel au volume.** 

Le prélèvement proportionnel au volume et au débit reçoit les signaux du même débitmètre. La différence réside dans la logique que le logiciel de l'appareil utilise pour interpréter les données du débitmètre.

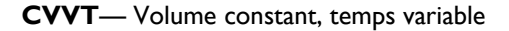

#### Le prélèvement proportionnel

*au volume* commence par le principe de base selon lequel le volume d'échantillon doit rester constant lorsque le débit augmente et diminue.

Au fur et à mesure que le débit augmente, l'appareil commence à prélever des échantillons beaucoup plus régulièrement. Le nombre d'échantillons prélevés est directement proportionnel au débit.

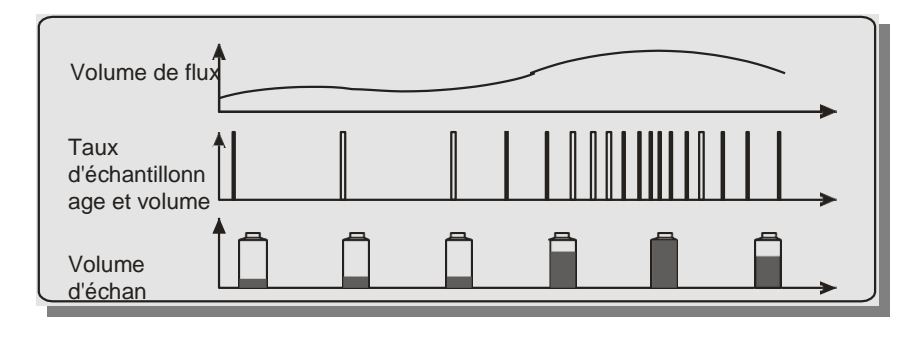

#### **CTVV**— Temps constant, volume

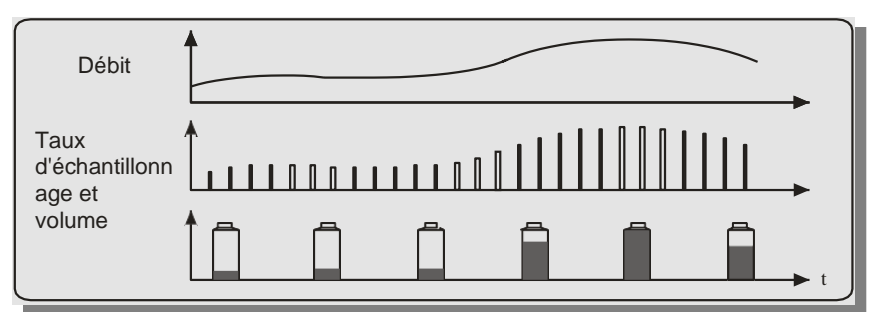

Le prélèvement proportionnel au débit maintient une durée égale entre les échantillons, mais augmente le volume de l'échantillon prélevé au fur et à mesure que le débit augmente.

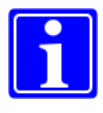

**Note :** dans le prélèvement proportionnel au volume, des débits très faibles signifient qu'il y a une longue période entre les échantillons. Pour surmonter cela, il est possible, dans les appareils AQUALABO standard de définir une période maximale entre les échantillons.

Cela garantit que, même pendant des périodes prolongées de très faible débit, un petit échantillon sera prélevé en tant que sauvegarde de sécurité si nécessaire, tout en préservant la durée de vie de la pompe.

# 1.10 Glossaire des termes techniques

| Durée de remplissage<br>du flacon                 | La durée que chaque le flacon recevra activement<br>des échantillons avant que le distributeur passe au<br>flacon suivant ou que le programme se termine.                                                                                                    | Voir menu 04/07                    |
|---------------------------------------------------|----------------------------------------------------------------------------------------------------|------------------------------------|
| Délai de remplissage<br>du flacon                 | La durée entre les changements de flacon pendant<br>laquelle les échantillons ne doivent pas être prélevés.                                                                                                    | Voir menu 04/08                    |
| Intervalle de prélèvemen                          | t La durée entre les échantillons individuels dans le même<br>programme. Généralement utilisé pour le prélèvement<br>lié au temps, mais également pour le prélèvement au<br>cours des événements.                                                                  | Voir menu 04/09                    |
| Diviseur d'impulsion                              | Un chiffre calculé qui renseigne l'appareil à quelle<br>fréquence prélever des échantillons pendant un<br>prélèvement lié au débit.                                                                                                    | Voir menu 04/10<br>et chapitre 5.1 |
| Délai minimum<br>entre les<br>échantillons        | Utilisé pour le prélèvement lié au volume et au débit. Il<br>définit un délai minimum entre chaque prélèvement<br>lorsque les débits sont si élevés que les échantillons<br>seraient autrement plus fréquents que nécessaire.                                      | Voir menu 04/11                    |
| Intervalle de<br>prélèvement<br>maximum           | Utilisé pour le prélèvement lié au volume. Il définit un délai maximum entre chaque prélèvement lorsque les débits sont si bas que les échantillons ne seraient pas prélevés.                                                                                      | Voir menu 04/12                    |
| Échantillonnage<br>proportionnel au<br>temps      | Les échantillons sont prélevés à un intervalle de temps<br>prédéterminé, quels que soient les variations de débit ou<br>de qualité.                                                                                                    |                                    |
| Échantillonnage<br>proportionnel à<br>l'événement | Les échantillons sont prélevés en fonction de la qualité<br>de l'eau à l'aide d'un capteur de qualité adapté pour<br>mesurer des paramètres tels que le pH, l'oxygène<br>dissous, la conductivité, la turbidité, la température, le<br>potentiel d'oxydoréduction. | Voir chapitre 5.3                  |
| Échantillonnage<br>proportionnel au<br>débit      | Les échantillons sont prélevés par rapport aux débits.<br>La période entre les échantillons est constante, mais le<br>volume de l'échantillon augmente avec l'augmentation<br>du débit.                                                                            | Voir chapitre 1.9,<br>5.1 et 5.2   |
| Échantillonnage<br>proportionnel au<br>volume     | Échantillons prélevés par rapport aux débits.<br>Le volume de l'échantillon reste constant, mais la<br>période entre les échantillons diminue comme les<br>débits augmentent                                                                                       | Voir chapitre 1.9,<br>5.1 et 5.2   |
| Le mode de démarrage                              | Permet à l'appareil de commencer à exécuter son programme<br>à une heure différente de celle à laquelle la touche<br>de démarrage est appuyée.                                                                                                    | Voir menu 04/01                    |

# 2 Sécurité

# 2.1 Signalisation de sécurité

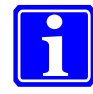

#### Remarque !

Indique les particularités et les astuces.

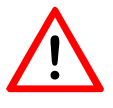

### Avertissement !

Indique les instructions pour éviter tout dommage causé aux personnes, à l'appareil ou à l'environnement.

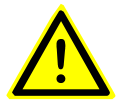

#### Attention !

Il s'agit de directives qui doivent absolument être respectées pour exclure tout risque de blessure mortelle.

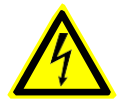

#### Attention !

Un panneau d'avertissement qui vous avertit de la présence d'une tension dangereuse. Danger mortel si non respecté.

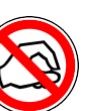

Interdiction ! Ne mettez JAMAIS les doigts lorsque l'appareil est en marche !

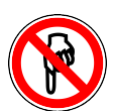

Interdiction ! NE PAS TOUCHER ! Risque d'écrasement.

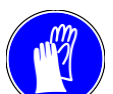

Signe obligatoire ! Portez des gants

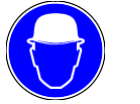

Signe obligatoire ! Portez un casque

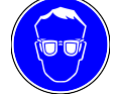

Signe obligatoire ! Portez des lunettes de sécurité

# 2.2 Conseils généraux de sécurité

La sécurité de fonctionnement et le bon fonctionnement de l'appareil ne sont assurés que par le respect des précautions de sécurité généralement appliquées et des conseils de sécurité particulières de ce manuel d'utilisation.

Le personnel chargé de l'installation, de la mise en service, de l'entretien et de l'utilisation de l'appareil doit lire attentivement et comprendre le manuel d'utilisation.

En général, le personnel doit avoir la qualification adéquate pour ce genre de travail.

Le manuel d'utilisation doit être accessible en permanence sur le site.

Afin de garantir un fonctionnement en toute sécurité, vérifiez les points ci-dessous avant l'installation :

- Aucun dommage résultant du transport.
- l'appareil n'a pas été stocké dans des conditions inappropriées pendant une plus longue période.
- I'appareil ne présente aucun dommage

visible. En cas de doute veuillez contacter

#### AQUALABO

En outre, veuillez-vous assurer que le site d'installation prévu respecte les conditions ambiantes et de fonctionnement autorisées décrites au chapitre 1.2.

# 2.3 Utilisation de l'appareil en toute sécurité

L'appareil doit être utilisé uniquement dans les conditions décrites (chapitre 1.2). Un fonctionnement au-delà de ces conditions n'est pas prévu.

- Fixez l'appareil à une surface plane par le trou de fixation de la barre du socle en acier pour garantir la stabilité de l'appareil.
- Reportez-vous au chapitre pour connecter l'égalisation du potentiel (connexion via le cale-pied).
- Ne faire fonctionner l'appareil que dans les conditions ambiantes spécifiées dans « Fiche technique » (chapitre 1.6).
- Attention : utilisez l'appareil uniquement pour l'échantillonnage de solutions aqueuses liquides dans un environnement non explosif. Une utilisation qui dépasse ces fins n'est pas prévue.
- Attention : les zones contaminées biologiquement ou chimiquement peuvent être dangereuses pour la santé. Si l'appareil se trouve dans une telle zone, vous devez respecter la réglementation relative à la manipulation des matières dangereuses lors du nettoyage ou de l'entretien de l'appareil.
- Attention : avant de procéder à l'entretien / à la réparation de l'appareil, vous devez l'arrêter et le débrancher.
- L'opérateur de l'appareil doit s'assurer que les directives CEE et les lois nationales en vigueur en matière de santé et de sécurité au travail seront respectées. Il en va de même pour la réglementation sur la prévention des accidents.
- Le manuel d'utilisation n'est pas destiné uniquement aux débutants. Il est également conçu comme un livre de référence contenant des conseils, des astuces et des suggestions.
- Note : veuillez utiliser uniquement des pièces de rechange, des accessoires et des équipements spéciaux approuvés par AQUALABO
- Lors de la transmission de l'appareil à quelqu'un d'autre, veuillez transmettre également la documentation technique complète.
- Si un appareil doit être retourné à AQUALABO, il doit d'abord être nettoyé et ne doit contenir aucun matériau dangereux. Si ce n'est pas le cas, l'appareil sera nettoyé aux frais du client.

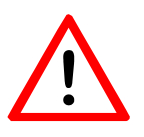

## Avertissement !

Pour un fonctionnement correct des électrodes à l'intérieur du réservoir de dosage, une conductivité de l'échantillon de **plus de 55 \muS/cm** est nécessaire. Une conductivité plus faible provoquera une inondation du système pneumatique et des dommages aux composants.

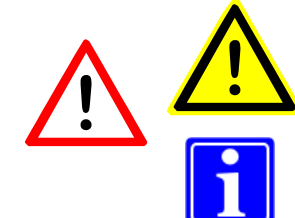

#### 3 Procédure de démarrage initiale

Bien que l'appareil soit adapté à une utilisation entre 1°C et +55°C, le transport d'un environnement froid vers un environnement chaud peut entraîner de l'eau de condensation et donc une perturbation. Veuillez donc laisser un peu de temps à l'appareil pour s'adapter à la température de son nouvel environnement avant de commencer à l'utiliser.

De plus, veuillez-vous familiariser avec les principes de l'échantillonnage.

Ensuite, veuillez suivre les étapes suivantes.

# 3.1 Séquence de démarrage

| Installez la plaque de<br>butée / protection avec la<br>poignée de transport                                                                 | Pour plus d'informations,<br>reportez-vous à la page 84 |
|----------------------------------------------------------------------------------------------------|---------------------------------------------------------|
| Trouvez un emplacement<br>d'installation adéquat.<br>(sur une surface plane aussi<br>proche que possible du point<br>d'échantillonnage).     | Pour plus d'informations,<br>reportez-vous à la page 20 |
| Positionnez le flexible de<br>manière à ce qu'il s'incline vers<br>le canal. Une descente d'au<br>moins 5cm/m de longueur est<br>préconisée. | Pour plus d'informations,<br>reportez-vous à la page 21 |
| Réglez le volume<br>de dosage<br>souhaité                                                                                                    | Pour plus d'informations,<br>reportez-vous à la page 22 |
| Branchez<br>l'appareil. Mettez<br>en marche.<br>Branchez le boîtier de<br>refroidissement. Met<br>en marche.                                 | Pour plus d'informations,<br>reportez-vous à la page 83 |
| Familiarisez-vous avec<br>l'unité de<br>commande.                                                                                            | Pour plus d'informations,<br>reportez-vous à la page 26 |
| Suivez les brèves instructions<br>« Premièrers étapes » au<br>chapitre Programme                                                             | Pour plus d'informations,<br>reportez-vous à la page 28 |

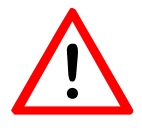

# **Avertissement !**

refroidissement.

Placez votre appareil dans un environnement non agressif. Si vous utilisez un préleveur avec compresseur de refroidissement, veillez à ce que le dispositif de refroidissement intégré soit suffisamment aéré.

atmosphère agressive peut endommager ou détruire le dispositif de

Une

# 3.2 Installation de l'appareil

L'appareil n'est pas difficile à installer. Les remarques suivantes vous aideront à trouver la meilleure position d'installation pour votre appareil et ainsi obtenir un échantillon optimal.

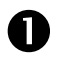

# Trouvez la position la plus appropriée correspondant aux critères suivants :

- A. Est-il possible d'y prélever un échantillon représentatif ?
- B. L'appareil peut-il être placé près du point de prélèvement (pas à plus de 25 m) ? Aussi proche que possible, s'il vous plaît !

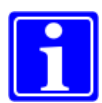

- C. Évitez les environnements présentant une atmosphère agressive ou des zones chaudes. Dans de tels cas, il est préférable d'accepter une distance d'aspiration plus longue et de placer l'appareil dans un meilleur endroit.
- D. Veillez à ce que l'unité de refroidissement intérieure soit suffisamment aérée. Veuillez ne pas bloquer les grilles de ventilation sur les côtés.

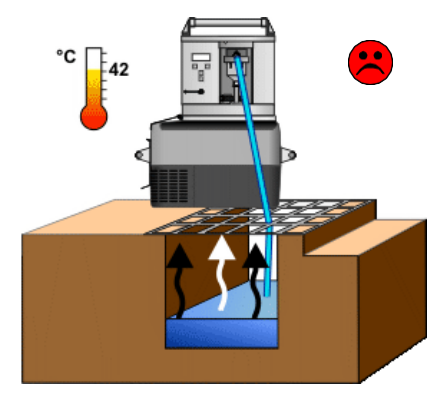

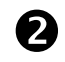

# Posez l'appareil sur une surface solide et plane, et fixez-le.

Les dimensions de l'appareil sont présentées au chapitre 3.4.

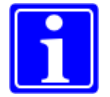

Veuillez protéger l'appareil lors d'une campagne sur le terrain, avec un couvercle en plastique contre les pluies intenses. Veillez à ce que l'unité de refroidissement intégrée soit suffisamment aérée.

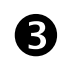

#### Assurez-vous que l'appareil et les échantillons sont facilement accessibles

La zone de travail devant l'appareil doit être libre. Gardez à l'esprit les personnes qui vont prélever les échantillons.

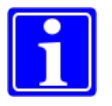

#### Remarque :

Poussez l'appareil complètement vers la gauche lorsque vous le placez sur la plaque du distributeur. Cela évite les déversements.

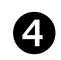

# Veiller à ce que le flexible d'aspiration soit correctement positionné.

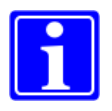

**Remarque** : positionnez le flexible de manière à ce qu'il s'incline vers le canal. Une descente d'au moins 5cm/m de longueur est suffisante.

Positionnez le flexible de manière à ce qu'il s'incline vers le canal. Une descente d'au moins 5cm/m de longueur est suffisante. Les raisons en sont les suivantes :

- S'il n'y a pas de plomb dans une descente constante, une poche d'eau pourra être créée et le milieu d'échantillon résiduel restera dans le tuyau. Le liquide des échantillons précédents qui reste dans le tuyau pourrait contaminer les échantillons ultérieurs et vous n'aurez donc pas d'échantillon représentatif.
- Par temps très froid, un bouchon de glace peut également former et bloquer le tuyau.
- Si le point d'échantillonnage est situé au-dessus de l'appareil, le tuyau d'aspiration ne peut pas être complètement vidangé. Ainsi, le support restant retourne dans le verre doseur et dans le flacon d'échantillon. Il existe un risque général d'inondation de l'appareil.

Recherchez une position avec turbulence d'où prélever (ce qui garantit un échantillon représentatif).

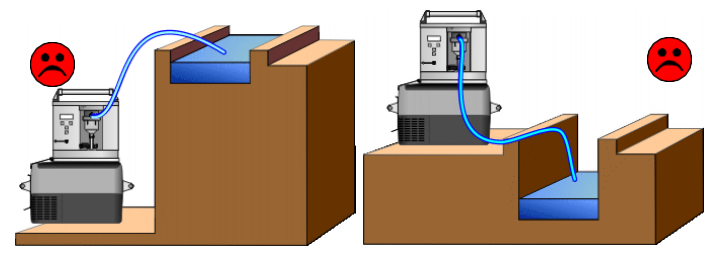

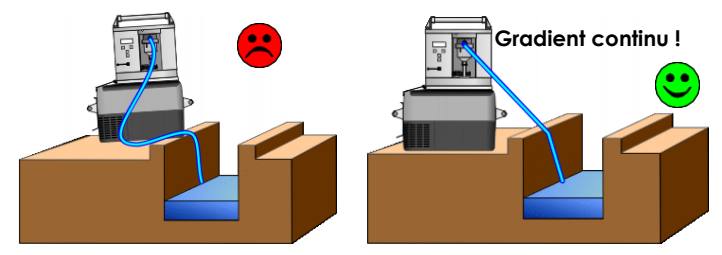

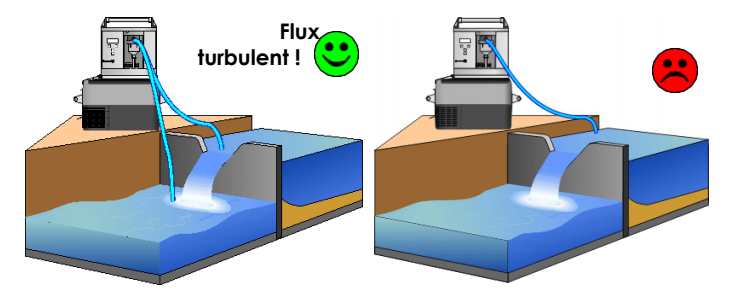

Toujours submergé !

Assurez-vous que le tuyau d'aspiration pénètre en permanence dans le milieu d'échantillonnage, même lorsque les niveaux d'eau sont faibles.

Des armatures sont disponibles auprès d'AQUALABO pour aider à positionner l'extrémité du tuyau à la bonne hauteur dans le flux de liquide.

L'extrémité du flexible doit être orientée vers le flux.

L'extrémité du flexible doit être suspendue au-dessus du sol, hors contact avec le limon et les pierres.

# 3.2 Réglage du volume d'échantillon

Dans l'appareil standard, le volume de l'échantillon est réglé en coupant soigneusement la longueur du tube en silicone à l'intérieur du verre doseur.

Pour ce faire, ouvrez l'écrou de blocage ( $\Box$ ) et déposer le verre doseur ( $\Box$ ). Vous pouvez maintenant couper le flexible de dosage à la longueur requise pour obtenir le volume de dosage souhaité ( $\Box$ ), puis revisser le verre doseur ( $\Box$ ).

La liste ci-dessous sert de guide uniquement.

L'extrémité en forme de cône du verre est fabriquée à la main de sorte que chaque verre doseur varie très légèrement en taille. Ceci n'est perceptible que pour les échantillons de très petit volume (moins de 50 ml) et des précautions particulières doivent être prises lors de la découpe de tubes de plus de 6 cm.

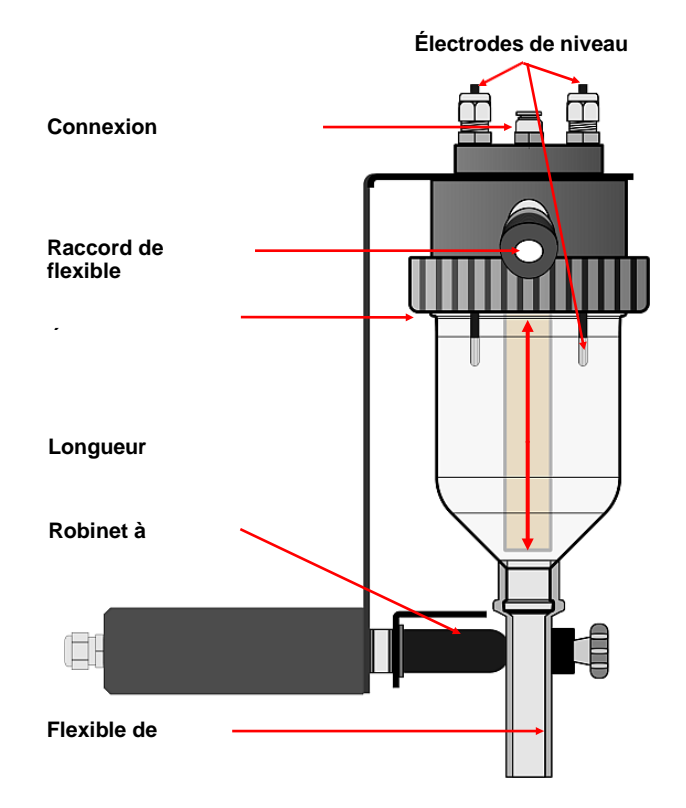

#### Verre de dosage de 200 ml

| Volume d'échantillon en ml | Longueur du tube en cm |
|----------------------------|------------------------|
| 15                         | 8,00                   |
| 25                         | 7,00                   |
| 50                         | 6,00                   |
| 75                         | 5,50                   |
| 100                        | 5,00                   |
| 125                        | 4,50                   |
| 150                        | 4,00                   |
| 175                        | 3,50                   |
| 200                        | 3,00                   |

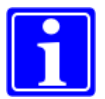

#### Remarque :

Lorsque vous prenez des échantillons avec 100 ml ou plus par dose, veuillez lire les « instructions supplémentaires – MS3 ouverture lente du robinet à manchon motorisé ».

Pour les volumes plus importants, indiqués par les zones grisées, les électrodes de détection de niveau doivent être raccourcies.

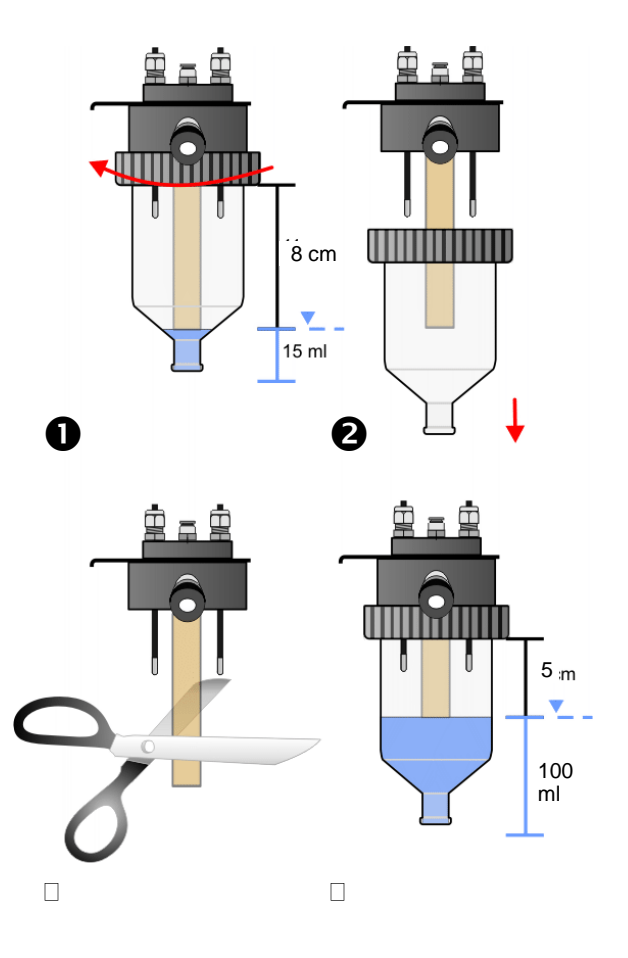

# 3.4 Plan d'encombrement

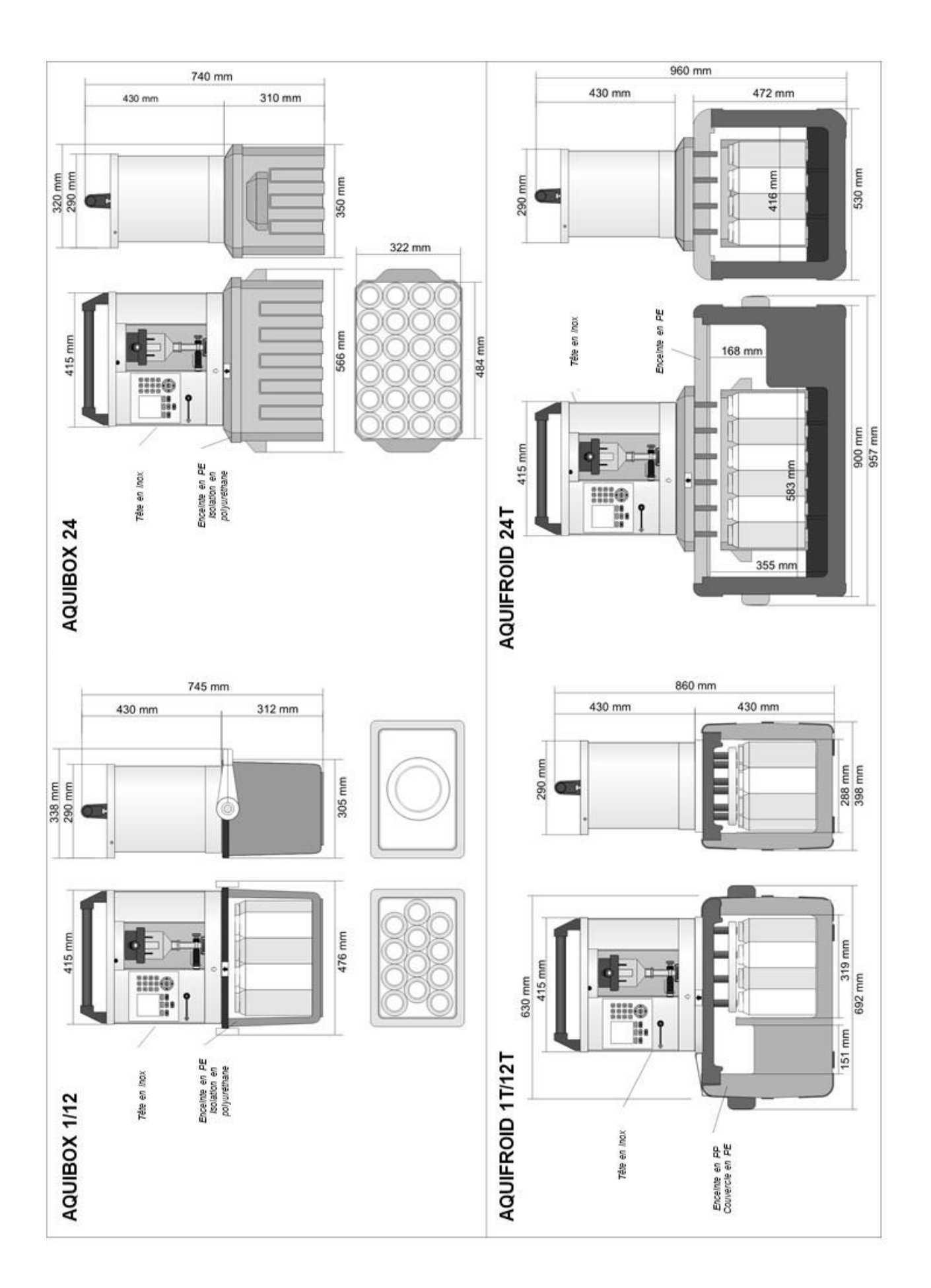

# 4 Programmation de votre appareil

Bien que la programmation soit en fait assez facile et logique, la vaste gamme de variations possibles de programme peut rendre la tâche un peu intimidante au début. Veuillez prendre note des points suivants :

- Tout d'abord, essayez de planifier ce que l'appareil devra faire. Tous les appareils AQUALABO peuvent exécuter jusqu'à 9 programmes simultanément ou l'un après l'autre, alors ne laissez pas votre connaissance d'appareils moins avancés influencer votre choix.
- Il faut garder à l'esprit que chaque flacon a une capacité finie. Bien que l'appareil puisse être réglé pour éviter un remplissage excessif, tentez d'utiliser une combinaison de fréquence d'échantillonnage et de volume d'échantillon qui vous donne les meilleurs résultats globaux pour votre analyse de laboratoire.
- Vous pouvez, par exemple, utiliser certains flacons pour un programme temporisé et d'autres pour une option liée à un débit ou à un événement. Vous pouvez choisir d'exécuter un programme pendant les heures de travail normales et un autre programme la nuit ou le week-end. Tout est presque possible.
- Si vous avez connecté l'appareil à d'autres instruments de mesure, l'efficacité de l'échantillonnage peut être considérablement augmentée, mais vous devez lire le chapitre sur l'échantillon proportionnel au débit et sur l'échantillon proportionnel à l'événement plus loin dans ce manuel.

Ne vous souciez pas de faire des erreurs. Vous pouvez modifier avec les options de programmation autant que vous le souhaitez, y compris en prélevant des échantillons manuels. L'appareil ne commencera pas à fonctionner tant que vous n'aurez pas activé les programmes sélectionnés dans le Menu 02.

Il est très difficile d'inonder l'appareil et même si vous le faites, il ne sera pas endommagé.

Si vous rencontrez des difficultés ou si vous souhaitez vous aider à décider du meilleur régime d'échantillonnage pour votre site, un expert AQUALABO est toujours au bout du fil !

Le vocabulaire technique peut parfois être source de confusion. Nous avons donc fourni un bref glossaire précédemment mentionné dans ce manuel.

En attendant, nous proposons de suivre les étapes ci-dessous jusqu'à ce que vous vous familiarisiez avec la programmation.

# 4.1 Interface utilisateur

# Navigation dans les menus

L'interface à l'aide de menus est facile à suivre sur l'écran.

Les touches 
i et 
permettent de passer d'un menu à l'autre et de passer aux écrans précédents ou suivants.

Ex : appuyez sur la flèche vers le bas pour passer du menu 04/03 au menu 04/04 et à nouveau pour accéder au menu 04/05, etc.

Dans les sous-menus, les données peuvent également être modifiées à l'aide des touches 
i et 
i en faisant défiler vers le haut et vers le bas une liste d'options, par exemple les jours de la semaine. Les touches numériques peuvent être utilisées pour saisir des chiffres directement.

Les touches 
ou 
ou 
sont enfoncées pour sélectionner l'instruction affichée dans le coin inférieur gauche ou droit de l'écran.

Pour modifier les chiffres, vous pouvez saisir immédiatement les chiffres à l'aide des touches numériques. Appuyez ensuite sur la touche **OK** pour confirmer.

Pour modifier les jours de la semaine, appuyez sur 
pour afficher la modification, puis les touches 
et 
permettent de faire défiler les jours de la semaine vers le haut et vers le bas. Saisissez ensuite les chiffres à l'aide des touches numériques. Appuyez sur la touche OK pour confirmer.

Si vous avez commis une erreur, vous pouvez passer d'un chiffre à l'autre avec  $\Box$  ou  $\Box$  et modifier le chiffre clignotant.

Vous pouvez également appuyer sur "Supprimer"

et recommencer depuis le début. Appuyez sur la touche OK

pour confirmer. Puis 

et 

et 

pour revenir à la page précédente

ou suivante entre les menus.

#### Affichage du menu

Les 4 premières lignes de l'affichage indiquent les différents menus et sous-menus utilisés pour la programmation et le réglage des paramètres.

La première ligne de l'écran affiche l'identifiant du menu principal / sous-menu, la température de l'armoire dans les appareils réfrigérés et les touches de direction qui peuvent être ensuite enfoncées.

- □ Numéro de menu (menu principal / sous-menu)
- Normal : température dans la chambre de stockage des échantillons Erreur : 5 points d'exclamation qui clignotent < ! ! ! ! ! > indique une erreur

Le message est dans l'enregistreur de données \_\_\_\_\_ Informations détaillées dans le menu 07 \_\_\_\_\_ Touches actives du sous-menu \_\_\_\_\_

- Menu, brève description
- □ Paramètres de menu / ligne de saisie
- □ Cette option est choisie avec la touche □
- $\Box$  Cette option peut être choisie avec la touche  $\Box$

## Touches de fonction directe

Cet appareil est doté de touches de fonction directe pour permettre une utilisation facile :

- **5** Démarrer / redémarrer tous les programmes sélectionnés dans le menu 02
- Mettre en pause tous les programmes en cours d'exécution
  - Arrêtez tous les programmes en cours d'exécution
  - Lancer l'échantillon instantané unique
  - Si disponible, activer la fonction indiquée au-dessus de la touche affichée

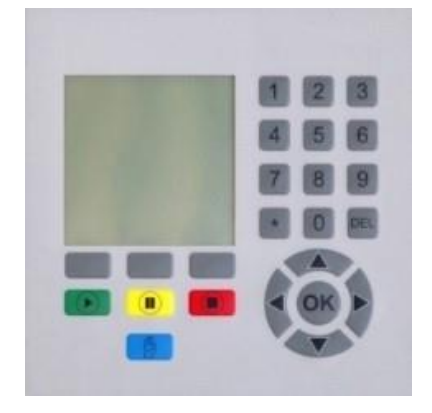

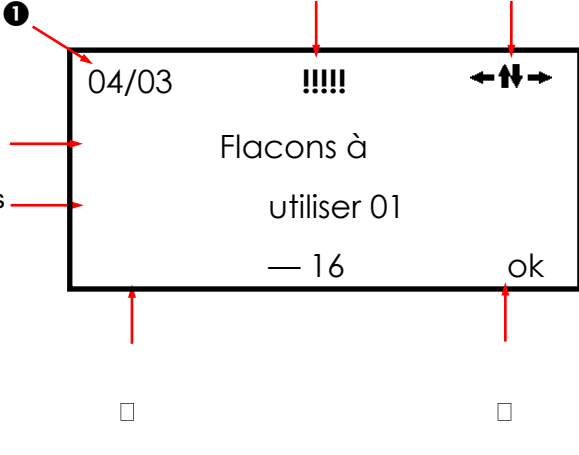

0

B

# 4.2 Description des menus principaux

| Numéro<br>de menu | Fonction de menu                                                                                                    | Détails à la<br>page |
|-------------------|----------------------------------------------------------------------------------------------------|----------------------|
| 01                | Indique le numéro et la version du logiciel.                                                                                                    | 29                   |
| 02                | Démarre et arrête les programmes.<br>Interrompt l'exécution des programmes pour permettre le<br>nettoyage des échantillons ou maintenance et entretien<br>mineurs à effectuer.                                                                                                    | 30                   |
| 03                | Permet d'installer la date et l'heure correctes dans la mémoire de l'appareil.                                                                                                    | 32                   |
| 04                | Permet de sélectionner une ou plusieurs des 9 mémoires<br>de programme disponibles et de définir les paramètres du<br>programme.                                                                                                    | 33                   |
| 05                | Permet de prélever des échantillons manuels ou de modifier la position du distributeur manuellement.                                                                                                    | 43                   |
| 06                | Définit les paramètres dans lesquels l'appareil doit<br>fonctionner.<br>Ex. : durée pendant laquelle la pompe doit fonctionner lors<br>du prélèvement d'échantillons, le nombre de flacons<br>actuellement utilisés.                                                                                                    | 46                   |
| 07                | Fournit des informations telles que la synchronisation des<br>changements de flacons, l'heure à laquelle des<br>« événements » divers ont commencés ou le débit actuel<br>(en supposant que les capteurs adaptés sont fixés)<br>Identifie également la nature des messages d'alarme et<br>enregistre le nombre d'échantillons dans chaque flacon | 51                   |
| 08                | Menu service. Principalement destiné au personnel d'entretien formé                                                                                                    | 55                   |
| 09                | Gère le niveau d'accès à l'unité de commande.                                                                                                    | 56                   |

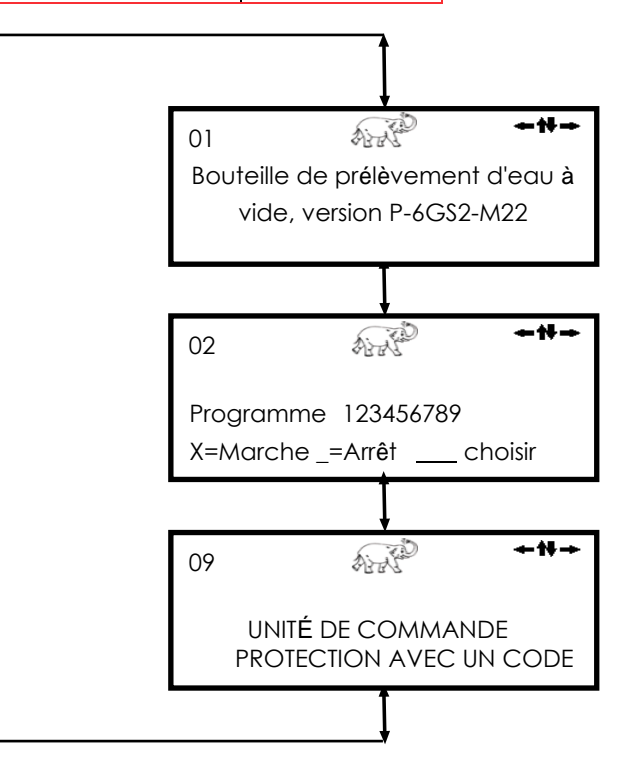

| ll est facile de parcourir |
|----------------------------|
| les menus 01 à 09 à        |
| l'aide des touches 🕇       |
| et ↓                       |

Pour naviguer dans un menu, appuyez simplement sur la touche ou o pour sélectionner la fonction souhaitée. Par exemple, essayez de définir la date....

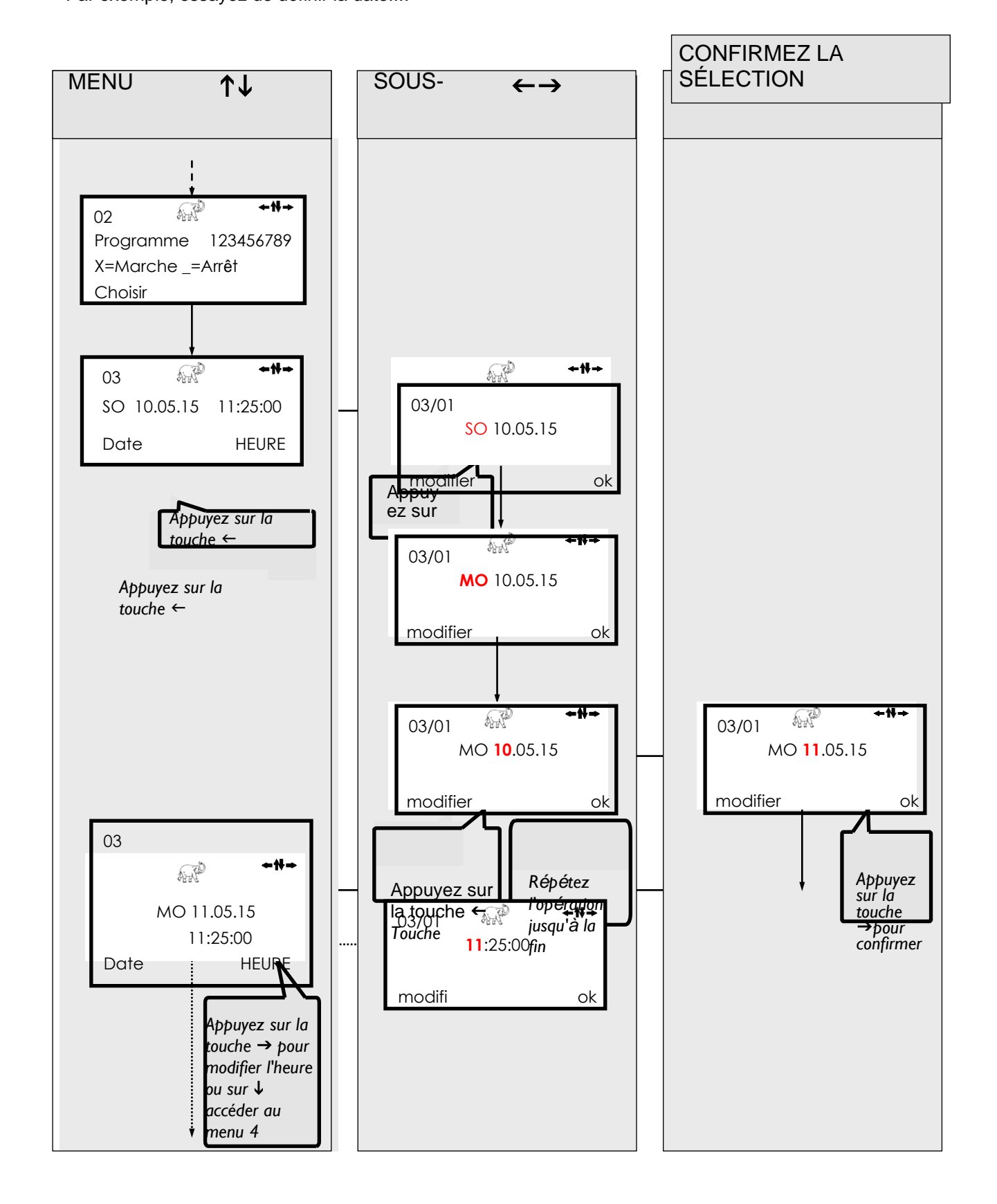

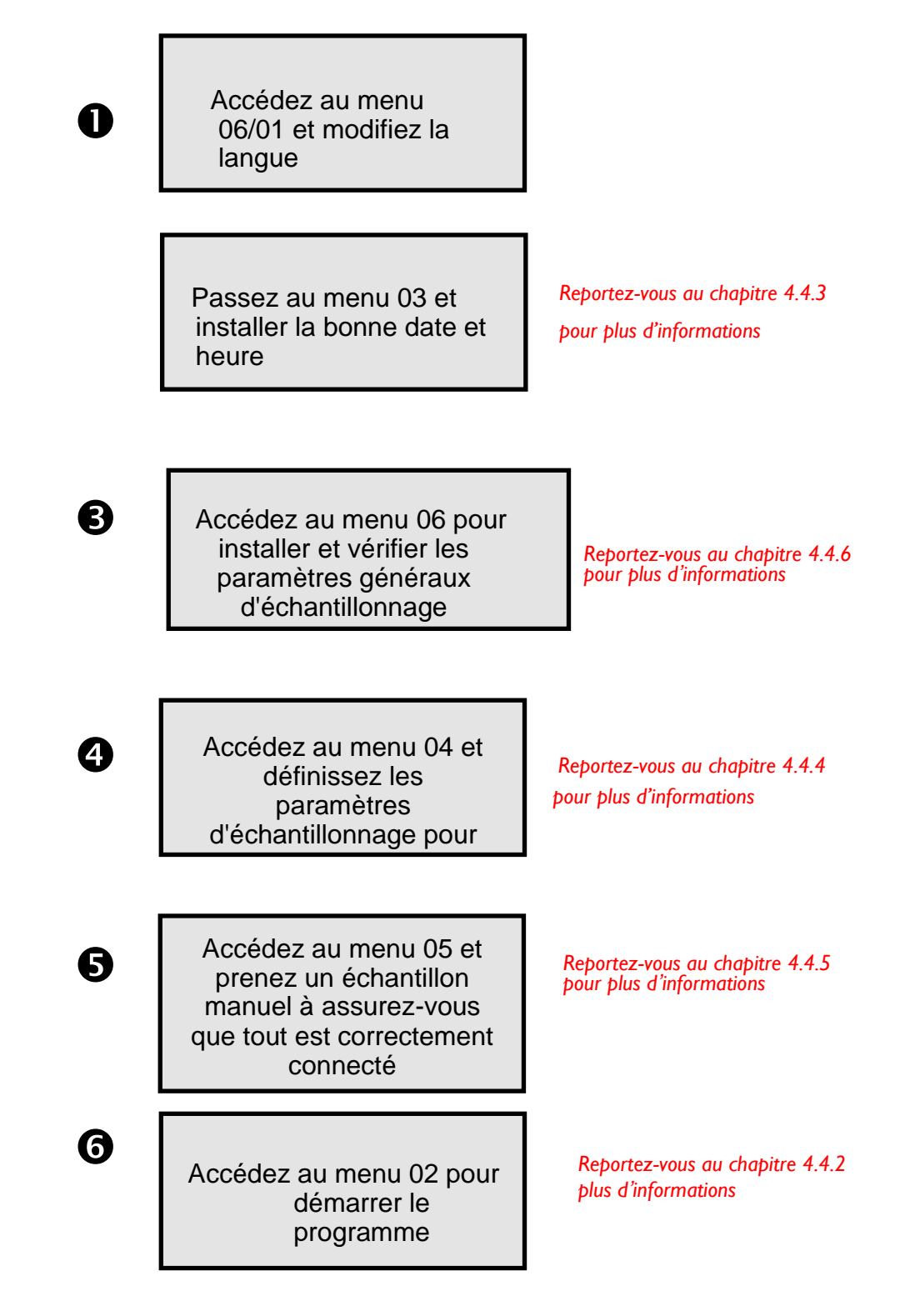

þour

Félicitations ! Vous venez de terminer votre premier programme. D'autres programmes peuvent désormais être ajoutés en utilisant les menus 04 et 02

# 4.4 Instructions de programmation détaillées

# 4.4.1 Menu 1 - Version du logiciel d'affichage

Menu 01 Cet écran affiche des informations sur la version du logiciel installé.

Appuyez sur la touche 
pour accéder au menu 02.

Fournit des détails sur la version du logiciel installé

01

+#+

Bouteille de prélèvement d'eau à vide version P-6GS2 - M22

#### 4.4.2 Menu 2 – Démarrage et arrêt des programmes

Menu 02 Le menu 02 indique l'état des programmes de l'appareil. Il est en marche s'il y a un X en dessous du numéro programme.

Il est éteint si un \_ se trouve en du numéro dessous de programme. Appuyez sur la touche 🗆 pour différents parcourir les programmes. Un \_ qui clignote sous le numéro de programme indique le programme en cours. Si vous appuvez sur la touche <OK>, le programme en cours sera marqué d'un X et vous pouvez le démarrer.

de

Appuyez à nouveau sur la touche □ pour parcourir les autres programmes. Faites défiler les 9 programmes, en les sélectionnant ou pas. Une fois que vous avez cliqué sur tous les programmes ci-dessous, 9 l'option <démarrer> s'affichera.

Appuyez sur la touche <démarrer > pour démarrer tous les programmes marqués.

L'écran de droite s'affiche cidessous. Appuyez sur la touche pour arrêter tous les programmes en cours. Au redémarrage, tous les programmes sélectionnés démarrent depuis le début.

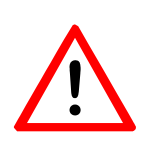

Avertissement : si les flacons n'ont pas été vidés, il sera possible de les trop remplir avec cette action parce que le redémarrage réinitialise le compteur interne pour protéger contre le trop-plein.

Appuyez sur la touche 🗆 pour interrompre tous les programmes. Les programmes interrompus sont maintenant en mode 'en attente'. Si vous avez interrompu les programmes, cet écran s'affichera.

est maintenant possible Ш d'ajouter et de démarrer d'autres programmes à partir de cette fenêtre.

Au redémarrage. les programmes interrompus continuent exactement au point où ils auraient dû arriver au moment du redémarrage.

Appuyez sur la touche ↓ pour passer le menu 02 et accéder au menu 05.

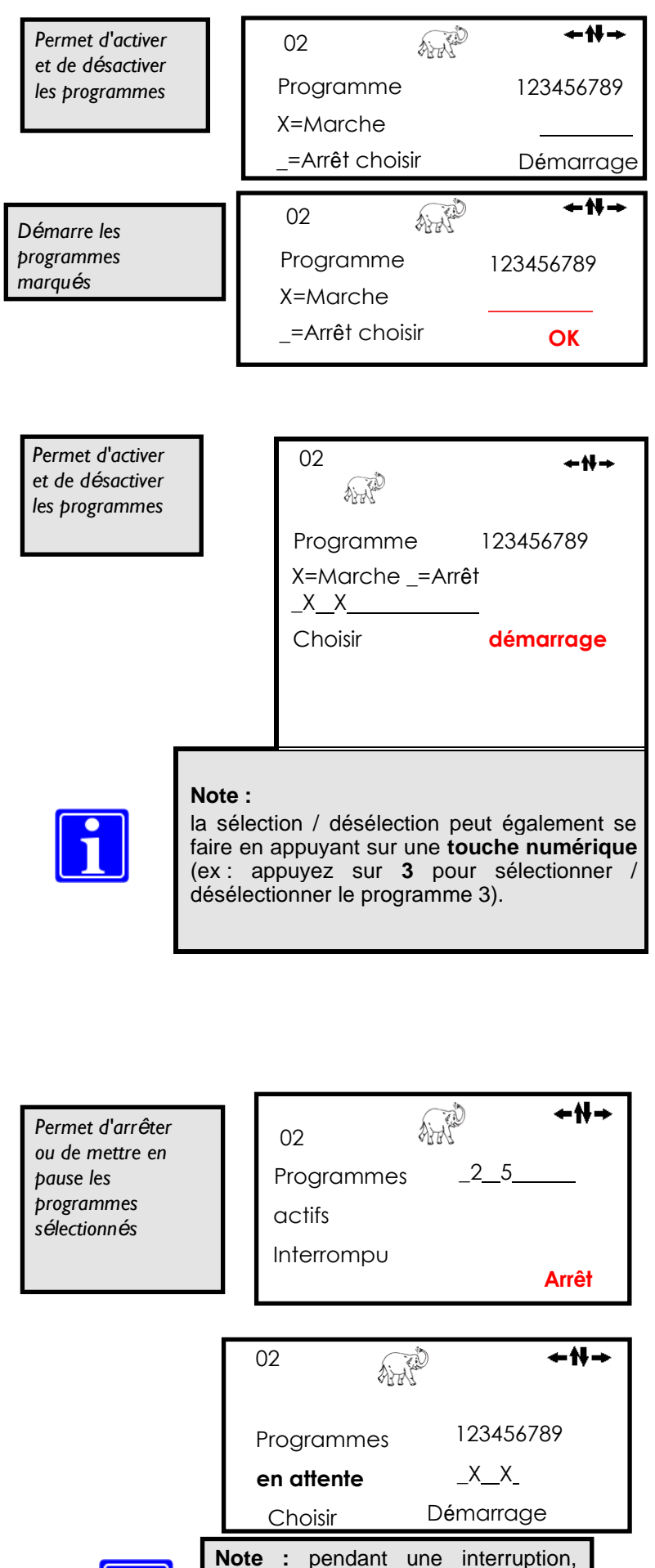

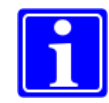

aucun changement de programme ne peut être effectué en programmes préactivés.

# Menu 2 avec nombre limité de programmes

| Dans le menu 09, le nombre de<br>programmes disponibles pour la<br>sélection<br>dans le menu 02 peut être         | Permet d'activer<br>et de désactiver<br>les programmes | 02             | 123 <b>←₩→</b> |
|----------------------------------------------------------------------------------------------------|--------------------------------------------------------|----------------|----------------|
| Dans l'exemple ci-dessous,<br>seuls les programmes de 1 à<br>3 peuvent être sélectionnés<br>et le programme 1 est |                                                        | X=Marche       | X_             |
| démarrage.                                                                                                    |                                                        | =Arrêt choisir | Démarrage      |

### 4.4.3 Menu 3— Réglage de la date et de l'heure

|            | Appuvez sur la touche 🗆 pour                                                                |                              | 00           | <i>٥</i> ٣           |             |
|------------|---------------------------------------------------------------------------------------------|------------------------------|--------------|----------------------|-------------|
| Menu 03    | changer la date ou sur la<br>touche   pour changer<br>l'heure.                              | Permet de<br>sélectionner la | 03<br>Fr     | 31.07.15<br>14:53:45 | <b>≁</b> ₩→ |
|            |                                                                                             |                              | DATE         |                      | HEURE       |
| Manu 02/01 |                                                                                             |                              |              |                      |             |
| Menu 03/01 | Appuyez sur la touche   pour  lancer la modification.                                       |                              | 03/01        |                      | +₩+         |
|            | Le premier élément<br>modifiable commence à                                                 |                              | Fr           | 31.07.15             |             |
|            | clignoter                                                                                   |                              | Modifier     |                      |             |
|            |                                                                                             |                              |              |                      |             |
|            | Avec les touches  et vous pouvez maintenant compter vers                                    |                              | 03/01        | AND                  | -#-         |
|            | le haut et vers le bas.                                                                     |                              | Fr           | 31.07.15             |             |
|            | Appuyez à nouveau sur la<br>touche □ pour passer à la<br>position suivante de la date.      |                              | Modifier     |                      | ok          |
|            | Comptez avec $\Box$ et $\Box$ .                                                             |                              |              |                      |             |
|            | Continuez jusqu'à ce que vous<br>ayez saisi la bonne date.                                  |                              |              |                      |             |
|            | Une fois que la bonne date est<br>affichée à l'écran.                                       | Enregistre les               | 03/01        |                      | <b>≁</b> ₩→ |
|            | Appuyez sur la touche 🗆                                                                     | apportées à la               | So           | 02.08.15             |             |
|            | <ok> pour enregistrer les modifications.</ok>                                               | date                         | Modifier     |                      | Ok          |
|            |                                                                                             |                              |              |                      |             |
| Menu 03/01 | Si nécessaire, l'heure peut                                                                 | Modifiez                     | 03/01        | C. S. C.             | <b>+</b> ₩→ |
|            | exactement de la même                                                                       | l'heure ou<br>þassez au      | So           | 02.08.15             |             |
|            | maniere.                                                                                    | menu suivant                 | DATE         | 14:55:08             | HEURE       |
|            | <b>Remarque :</b><br>Vous ne pouvez modifier l'heure et<br>programmes en cours d'exécution. | la date que si vous          | arrêtez tous | les                  |             |

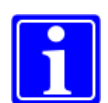

## Remarque :

L'appareil bascule automatiquement entre l'heure d'été et l'heure standard.

## 4.4.4 Menu 4 - installation des programmes d'échantillonnage

| Liste o | les sous-menus individuels                                                                 |       | visible |                                    |
|---------|--------------------------------------------------------------------------------------------|-------|---------|------------------------------------|
| 04      | Sélectionnez le numéro du programme                                                        |       |         |                                    |
| 04/01   | Sélection des modes de démarrage                                                           |       |         |                                    |
| 04/02   | Liaison de programmes                                                                      |       |         |                                    |
| 04/03   | Sélection des flacons à utiliser                                                           |       |         |                                    |
| 04/04   | Permet de sélectionner l'échantillonnage au temps, au volume ou à<br>l'événement           | durée | volume  | les<br>échantillons<br>d'événement |
| 04/05   | Définit le premier flacon du programme                                                     | •     | •       | •                                  |
| 04/06   | Définit les paramètres des flacons pour l'échantillonnage des événements                   |       |         | •                                  |
| 04/07   | Définit le temps de remplissage du flacon                                                  | •     | •       |                                    |
| 04/08   | Définit le délai de remplissage du flacon                                                  | •     | •       |                                    |
| 04/09   | Définit l'intervalle de prélèvement du flacon                                              | ٠     |         |                                    |
| 04/10   | Définit le diviseur d'impulsion                                                            |       | •       |                                    |
| 04/11   | Définit l'intervalle de prélèvement minimal pour l'échantillonnage proportionnel au volume |       | •       |                                    |
| 04/12   | Définit l'intervalle de prélèvement maximal pour l'échantillonnage proportionnel au volume |       | •       |                                    |
| 04/13   | Définit l'intervalle de prélèvement dans l'échantillonnage d'événements                    |       |         | •                                  |
| 04/14   | Définit le nombre d'échantillons par flacon pendant les événements                         |       |         | •                                  |
| 04/15   | Protection contre les surcharges : définit le nombre maximum<br>d'échantillons par flacon  | ٠     | •       | •                                  |
| 04/16   | Définit le délai de démarrage pour l'échantillonnage d'événements                          |       |         | •                                  |
| 04/17   | Définit le délai d'arrêt pour l'échantillonnage d'événements                               |       |         | •                                  |
| 04/18   | Permet de quitter le sous-menu                                                             |       |         |                                    |

Menu 04

Appuyez sur la touche □ pour sélectionner les programmes 1 à 9.

Appuyez sur la touche <CONFIGURER> pour commencer à personnaliser le programme.

Appuyez sur la touche 
pour jour la commande manuelle et accéder au menu 05.

| Facilite la          |
|----------------------|
| personnalisation des |
| programmes           |
| individuels          |
|                      |

04 ←N→ CONFIGURER LE PROGRAMME 01 AUTRE CONFIGURER

#### Remarque :

Les réglages du menu 04 ne peuvent être effectués/modifiés que pour les programmes qui n'ont pas encore été activés et pour les programmes qui ont été arrêtés.

#### Lorsque cet écran est affiché, le 04/01 programme commence Permet de à s'exécuter immédiatement. Il est définir l'heure activé dans le menu 02. de début du programme Appuyez sur la touche <autre> pour passer à l'option de mode de démarrage suivante. 04/01 Démarrage du programme à Démarre le une heure et un jour de la programme à semaine spécifique. la même Si cet écran est affiché, l'appareil heure chaque lancera le programme tous les Mode de semaine dimanches à 12h 00, aussi DI 12h 00 lorsque le programme est répété. L'heure de démarrage peut être modifiée avec , et i (voir la description dans le menu 03). Appuyez sur la touche □ pour passer à l'option de mode de démarrage suivante. Heure de démarrage à une 04/01 Démarre le date donnée. programme Si cet écran est affiché, l'appareil une fois à un démarrera le programme moment sélectionné à 12h 00 le 1er donné 2015. juillet L'heure de démarrage peut être modifiée Modifier avec 🗌 🗌 et 🗋 . Appuyez sur la touche □ pour passer à l'option de mode de démarrage suivante.

Le programme s'exécute dans une fenêtre temporelle définie. Dans cet écran, l'appareil prélève

des échantillons dans l'intervalle de temps défini du dimanche 12h 00 au mercredi 12h 00. Les flacons restants seront remplis la semaine prochaine pendant la période.

Appuyez sur la touche 
pour passer à l'option de mode de démarrage suivante (voir également le menu 06/14).

Lorsque cet écran s'affiche, le programme ne démarre pas tant qu'il ne reçoit pas de signal externe provenant, par exemple, d'une salle de contrôle

ou via un GSM liaison téléphonique. (Nécessite le matériel approprié) Appuyez sur la touche i pour passer à l'option de mode de démarrage suivante.

Menu 04/01

04/01 Démarre le programme à þartir d'un emplacement distant

Modifier

AAP

Mode de démarrage par contact externe

Autre

₩→

Autre

Remarque : le programme doit toujours être activé dans le menu 2 mais il ne démarre pas immédiatement ! ←Ħ→ Mode de démarrage 01:07:15 12h 00 Autre +H→ AH Exécute le 04/01 programme Mode de démarrage dans un délai spécifique DI 12h 00 -ME 12h 00

AND Mode de démarrage

démarrage immédiat

AAP

démarrage

Autre

<del>~1}→</del>

←łł→

# Démarrage du programme à un moment donné.

Si cet écran est affiché, le programme démarre dès l'heure de 12h 00. Modifiez l'heure de démarrage de la manière habituelle.

Appuyez sur la touche 
pour pour revenir à la première option de mode de démarrage.

Menu 04/02 Dans ce menu, vous pouvez effectuer une liaison de programmes. Dans cet exemple, la liaison n'est pas activée.

Appuyez sur la touche 
pour passer à l'option de liaison suivante.

Ici, le programme est lié à luimême : cette option crée un programme qui prélève des échantillons en continu une fois qu'une condition de démarrage définie a été remplie. L'exécution du programme démarre à l'heure de début définie (voir menu 04/01). Après chaque procédure d'échantillonnage complète, un nouveau passage est lancé immédiatement.

Appuyez sur la touche 
pour passer à l'option de liaison suivante.

Ici, le programme est lié à luimême : après chaque exécution du programme, le système attend jusqu'à ce que la condition de démarrage définie soit à nouveau atteinte (voir menu 04/01). Une nouvelle exécution de programme est alors lancée.

Appuyez sur la touche □ pour passer à l'option de liaison suivante lci, le programme est lié à un autre programme défini.

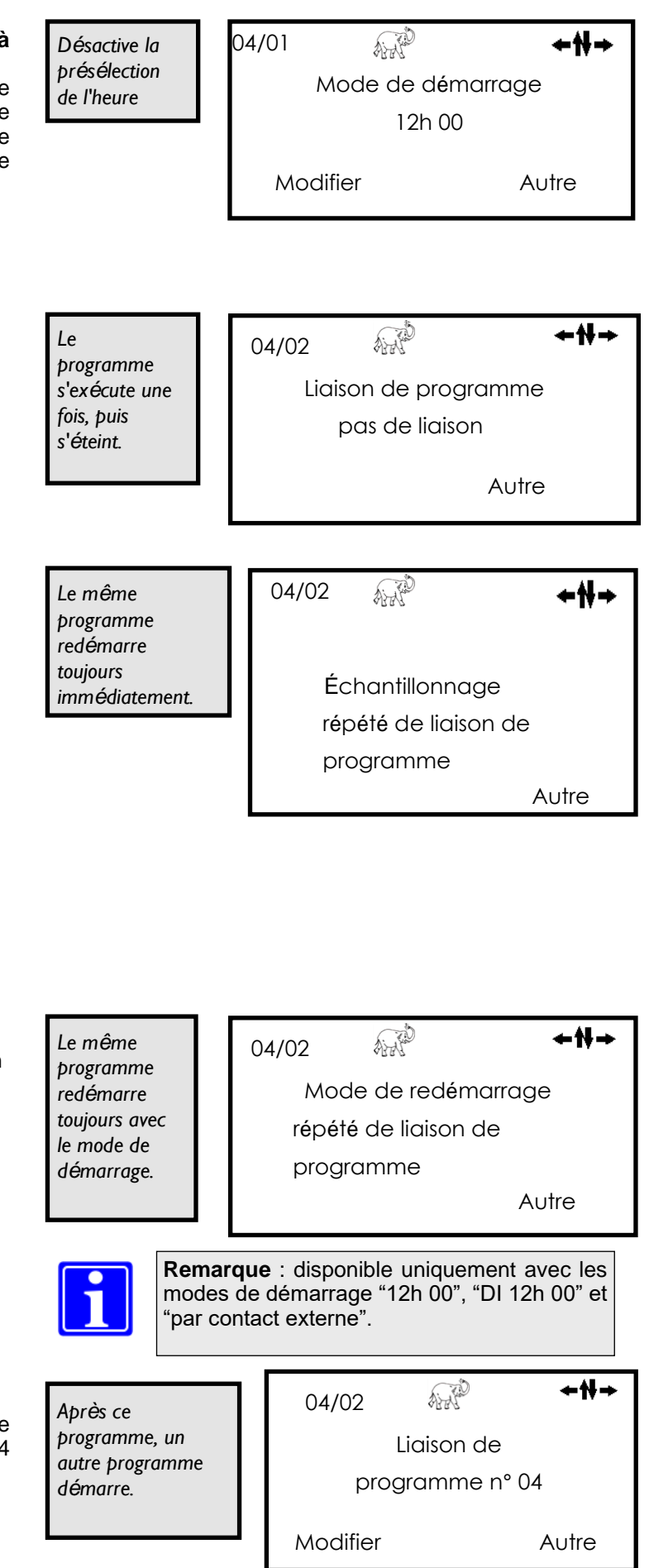

### Menu 04/03

Cet écran indique que le programme utilise les numéros de flacon de 1 à 12. Même si votre appareil contient plus de flacons, seuls les numéros 1 à 12 seront utilisés **par ce programme.** (D'autres programmes peuvent utiliser d'autres flacons.)

Modifiez les numéros de flacons sélectionnés de la manière habituelle.

Dans le menu 06/13, vous modifiez le type de distributeur.

Communique à l'appareil les flacons à remplir. 04/03 ←★★→ Flacon à utiliser 01-12 Modifier Ok

AND

Connexion du progr n°

**00**— 12

+H→

ok

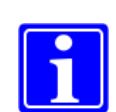

**Remarque** : si vous définissez le premier numéro de flacon « 00 », un nouvel écran apparaît comme décrit ci-dessous...

lci, vous pouvez « connecter » les flacons utilisés aux flacons d'un autre programme. (Dans cette fenêtre aux flacons du programme 03).

Exemple : pour le programme que vous définissez actuellement et le numéro de programme 03 vous souhaitez utiliser les flacons 01-12.

A la connexion, les deux programmes sont entrelacés et les flacons sont remplis successivement.

Sans "branchement", le distributeur revient en position 1 lorsque ce programme est démarré, ce qui peut entraîner un double remplissage des flacons.

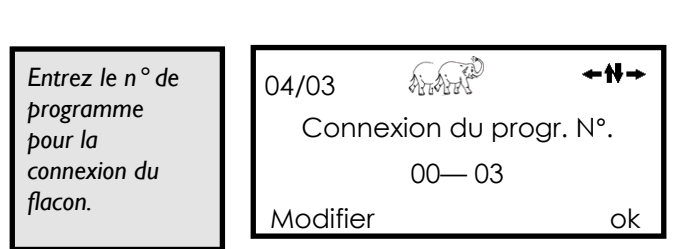

04/03

Modifier

Passe au menu

"Connexion

N° progr."

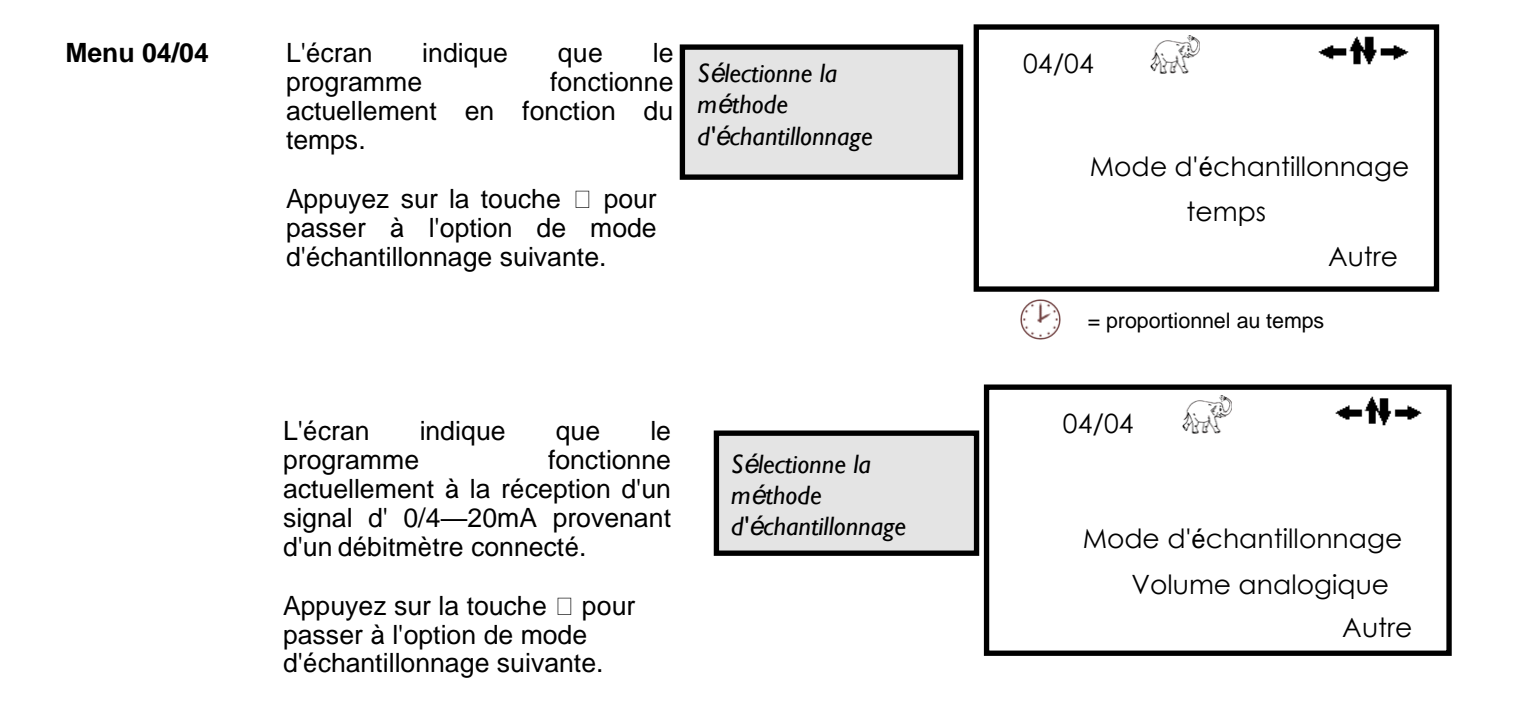

Menu 04/05

4

1

F
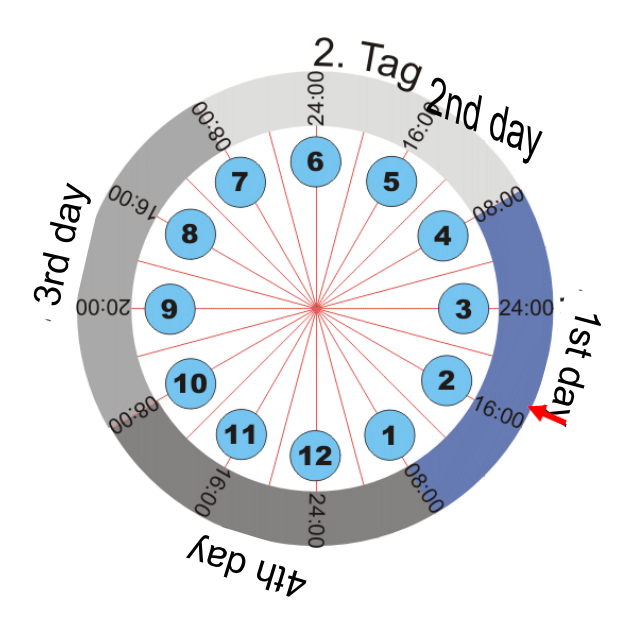

- 12 flacons disponibles (menu 04/03).
- 3 flacons par jour, ce qui signifie qu'un changement de flacon doit avoir lieu toutes les 8 heures.
- Le programme commence à 08h 00 avec le flacon 1.
- Le prochain changement de flacon se produit à 16h 00 pour passer au flacon 2.

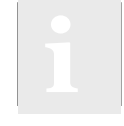

Remarque pour l'exemple cidessus : si le programme est démarré à 17h 00, il commence par le flacon 2.

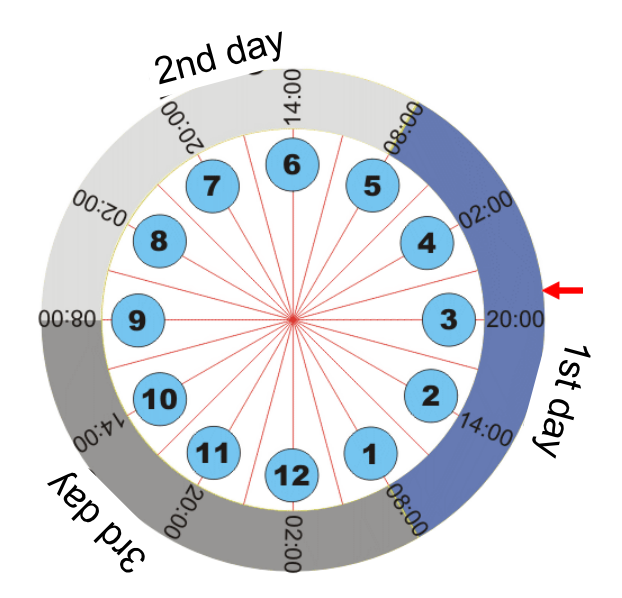

- 15 flacons disponibles (menu 04/03).
- 4 flacons par jour, ce qui signifie qu'un changement de flacon doit avoir lieu toutes les 6 heures.
   Après le 3ème jour, les flacons 13-15 sont ignorés car une journée de 24 heures n'est pas possible.
- Le programme commence à 08h 00 avec le flacon 1.
- Le prochain changement de flacon se produit à 14h 00 pour passer au flacon 2.

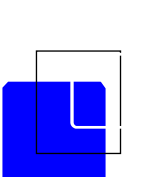

**Remarque pour l'exemple cidessus :** si le programme est démarré à 21h00, il commence par le flacon 3.

#### Menu 04/06

-

*Plusieurs événements peuvent* être possibles pendant un cycle de programme. Par exemple, au cours de plusieurs périodes prolongées de précipitations, seuls les 2 premières heures de chaque tempête peuvent avoir besoin d'être échantillonnées. Dans ce cas, l'appareil peut être chargé de remplir seulement 1 ou 2 flacons par événement.

Le nombre de flacons peut être réglé avec 🗆 puis 🗆 🗆.

D'autre part, les échantillons provenant de plusieurs événements peuvent également être placés dans un seul flacon jusqu'à ce qu'il soit plein. L'appareil passe alors au flacon suivant.

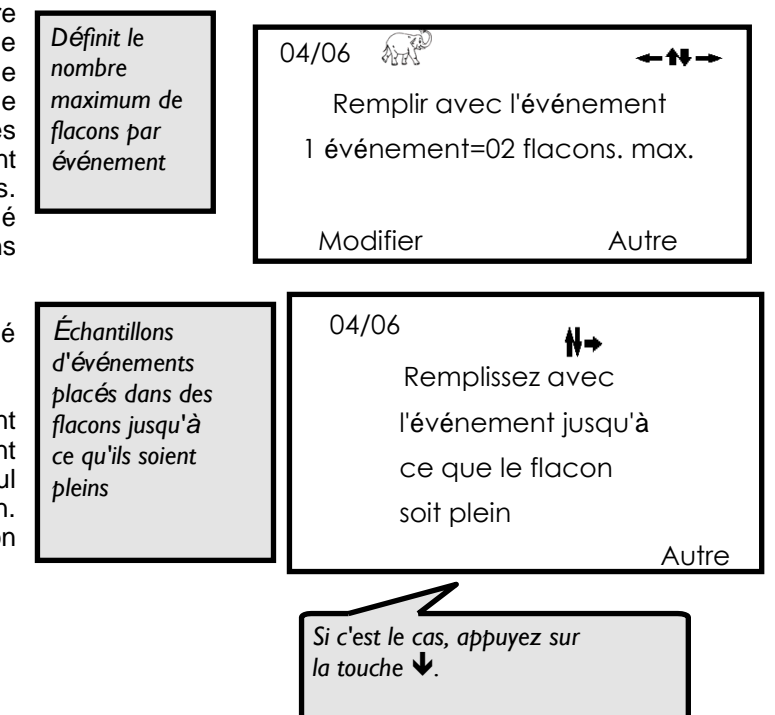

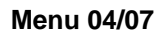

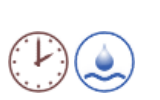

La durée que chaque flacon restera actif peut être modifiée. Dans cet exemple, chaque flacon sera pendant 2 heures avant de passer au suivant.

Appuyez sur la touche 🗆 pour passer à l'option de définition de flacon suivant.

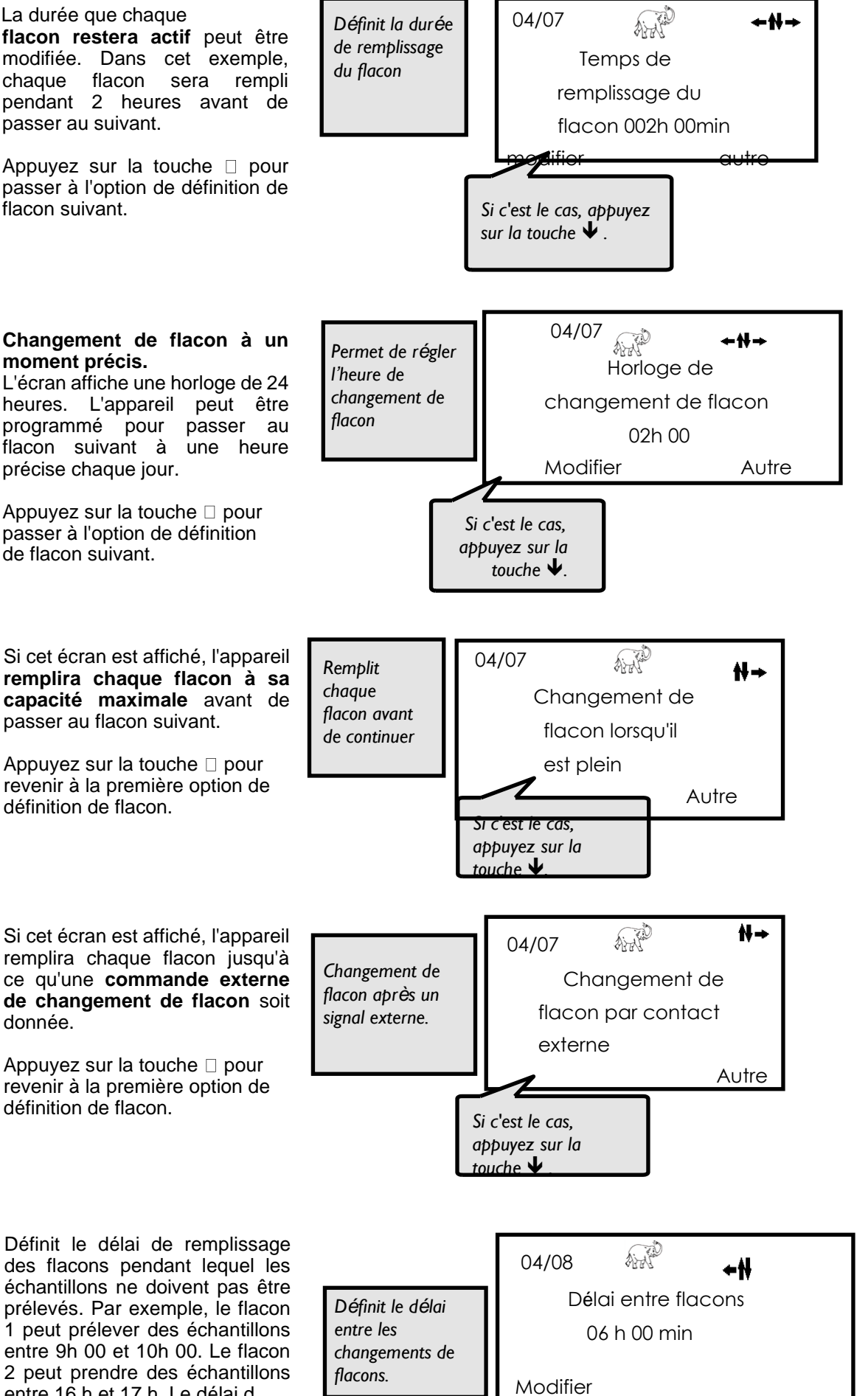

Si cet écran est affiché, l'appareil remplira chaque flacon à sa capacité maximale avant de passer au flacon suivant.

Appuyez sur la touche 
pour revenir à la première option de définition de flacon.

Si cet écran est affiché, l'appareil remplira chaque flacon jusqu'à ce qu'une commande externe de changement de flacon soit donnée.

Appuyez sur la touche 🗆 pour revenir à la première option de définition de flacon.

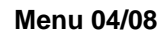

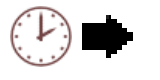

Définit le délai de remplissage des flacons pendant lequel les échantillons ne doivent pas être prélevés. Par exemple, le flacon 1 peut prélever des échantillons entre 9h 00 et 10h 00. Le flacon 2 peut prendre des échantillons entre 16 h et 17 h. Le délai d.

| Menu 04/09 | L'exemple montre qu'une période de 10<br>minutes s'écoule entre les échantillons<br>individuels<br>(c'est-à-dire 6 échantillons par heure<br>seront prélevés).<br>Le temps peut être réglé selon les<br>besoins, avec un minimum de 2<br>minutes. (30 échantillons par heure)                                   | Définit la<br>temporisation<br>entre les<br>échantillons<br>individuels                                           | 04/09 ↓↓↓<br>Intervalle de dosage :<br>00h 10 min<br>Modifier                                                   |
|------------|----------------------------------------------------------------------------------------------------|----------------------------------------------------------------------------------------------------|----------------------------------------------------------------------------------------------------|
| Menu 04/10 | Le diviseur d'impulsion est<br>différent pour chaque situation<br>de flux. Il est déterminé par les<br>paramètres du débitmètre et les<br>volumes d'échantillon requis.<br>Pour plus de détails, reportez-vous à la                                                                                             | Renseigne<br>l'appareil sur<br>des signaux du<br>débitmètre<br>a page 61.                                         | 04/10 ↔ ↔ ↔<br>Diviseur d'impulsion<br>0028<br>Modifier                                                         |
| Menu 04/11 | Parfois, des débits très élevés<br>peuvent entraîner un trop grand<br>nombre d'échantillons pendant<br>une courte période. Pour éviter<br>cela, il est possible de définir un<br>intervalle minimum entre les<br>échantillons.<br>Si l'écran affiche 00h 00, cela<br>signifie que la fonction est<br>désactivée | Définit l'intervalle<br>l'échantillonnage<br>ninimal entre les<br>échantillons de flux.                           | 04/11<br>Délai min. entre échantillons<br>00h 00<br>Modifier                                                    |
| Menu 04/12 | À l'inverse, des débits très faibles<br>peuvent entraîner l'absence<br>d'échantillons pendant de<br>longues périodes. Dans de tels<br>cas, il est possible de prélever un<br>échantillon temporel, si aucun<br>échantillon de flux n'a été prélevé<br>dans l'intervalle.                                        | Définit l'intervalle<br>l'échantillonnage<br>naximal entre les<br>échantillons de flux.                           | 04/12<br>L'intervalle de prélèvement<br>max. 00h 00<br>Modifier                                                 |
| Menu 04/13 | Définit l'intervalle entre les<br>échantillons au cours d'un<br>événement. L'écran de droite<br>affiche les paramètres de tous<br>les flacons d'événement<br>attribués.<br>Appuyez sur la touche □ pour<br>passer à l'option d'intervalle<br>d'échantillonnage suivant.                                         | Définit l'intervalle<br>le prélèvement<br>entre les<br>échantillons<br>l'événements<br>Si c'es<br>appuy<br>touche | 04/13<br>Intervalle de prélèvement<br>toutes les 00h 02min,<br>Modifier Autre<br>t le cas,<br>ez sur la<br>e ↓. |

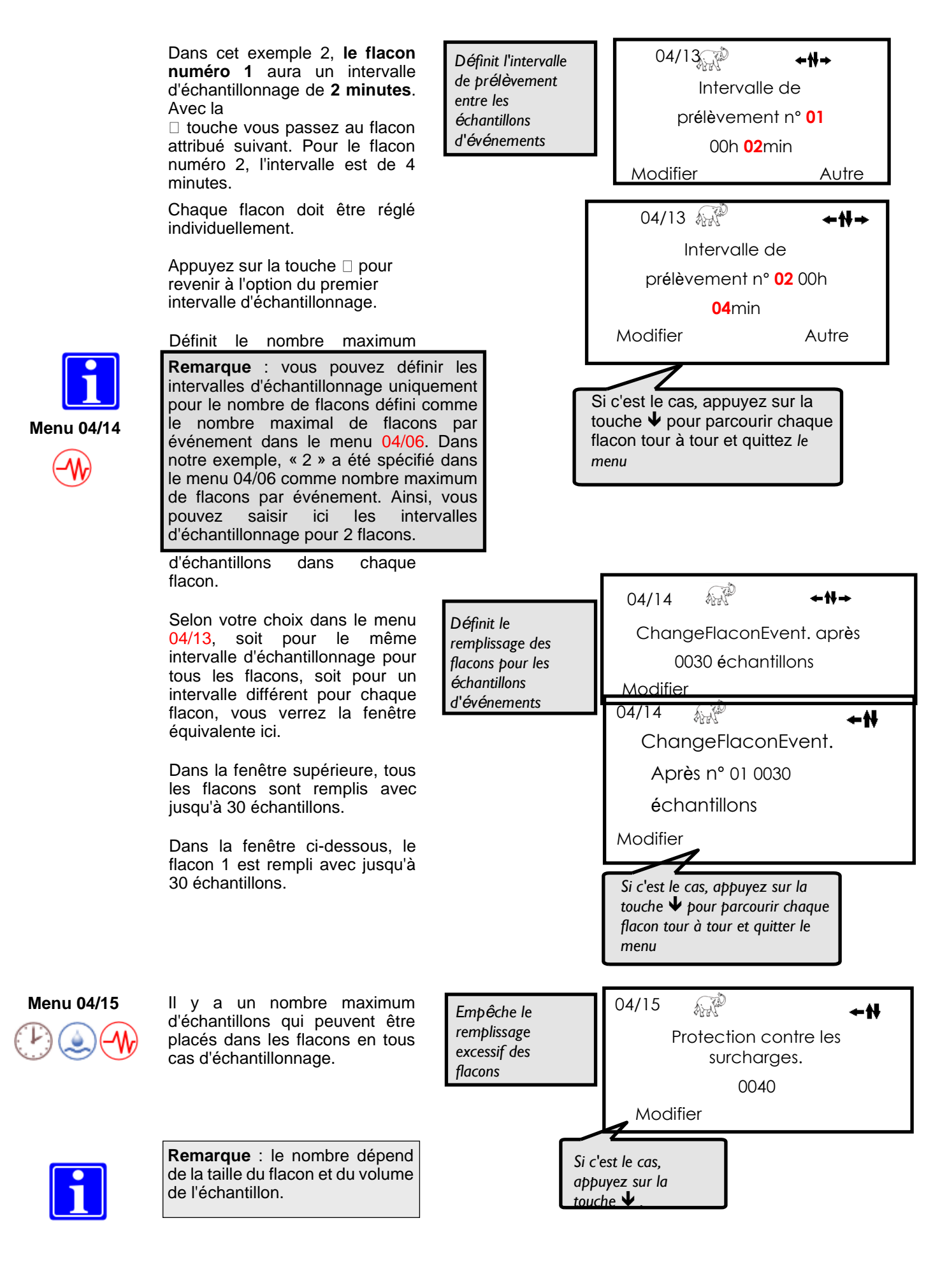

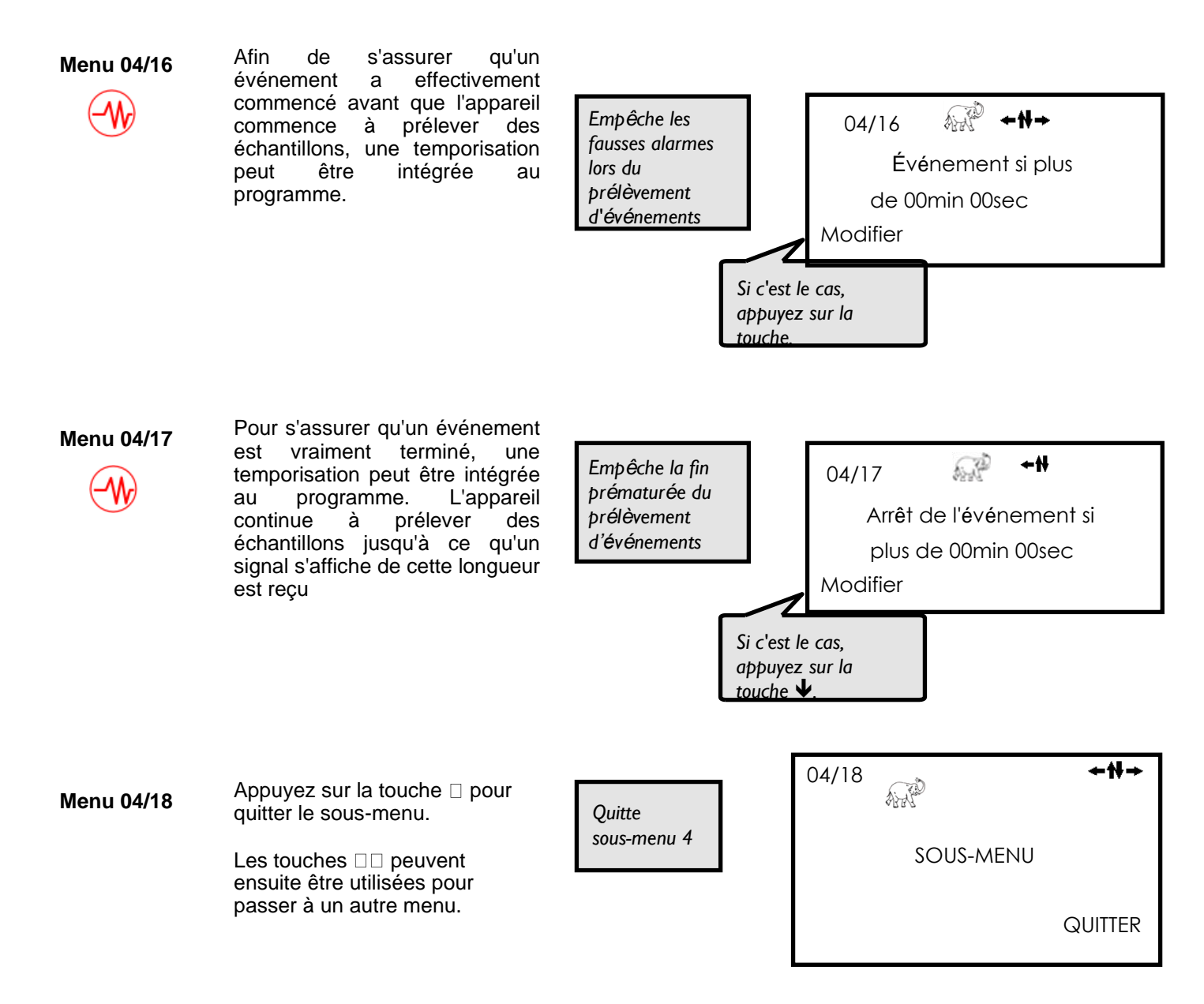

#### 4.4.5 Menu 5 - Fonctionnement manuel

| Liste de | es sous-menus individuels                           | vi    | sible  |                                    |
|----------|-----------------------------------------------------|-------|--------|------------------------------------|
|          | paramètres dans 04/04                               | durée | volume | les<br>échantillons<br>d'événement |
| 05       | Fonctionnement manuel                               | •     | •      | •                                  |
| 05/01    | Prélever un échantillon manuel                      | •     | •      | •                                  |
| 05/02    | Faire fonctionner le distributeur                   | •     | •      | •                                  |
| 05/03    | Libérer le flacon « événement » actuel              |       |        | •                                  |
| 05/04    | Mode service : bloquer l'entrée de commande externe |       | -      |                                    |
| 05/05    | Permet de quitter le sous-menu                      |       |        |                                    |

#### Menu 05

Appuyez sur la touche ← ou → pour accéder aux fonctions de commande manuelle.

Appuyez sur la touche ↓ pour ignorer la commande manuelle et accéder au menu 06. Permet d'accéder aux options de commande manuelle

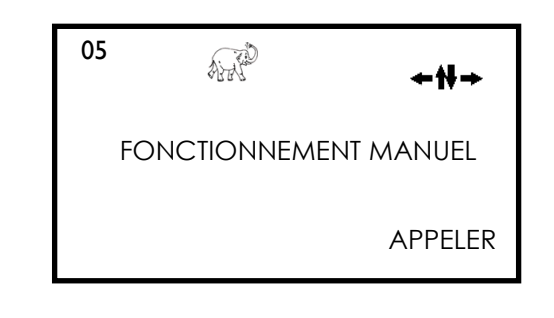

#### Menu 05/01

Appuyez sur la touche pour prélever un échantillon manuel.

Vous obtenez un seul échantillon, indépendamment de vos paramètres dans le menu 06/08 (dosage multiple).

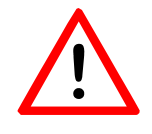

Assurez-vous d'avoir un flacon en place !

Dans le menu d'informations 07/02 cet échantillon manuel unique est affiché et compté comme un échantillon total.

Il n'est pas possible de prélever un échantillon manuel pendant qu'un programme en cours d'exécution prélève un échantillon.

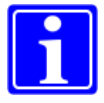

Si les programmes sont Interrompus (« en attente ») et non arrêtés (menu 02), il n'est pas possible de prélever un échantillon manuel.

#### Menu 05/02

Appuyez sur la touche <REINITIALISATION> pour ramener le distributeur à sa position initiale.

Appuyez sur la touche □ <DEMARRER> pour déplacer le distributeur sur un flacon.

#### Menu 05/03

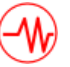

Une fois qu'un flacon d'événement attribué est plein, l'appareil arrête de prélever des échantillons jusqu'au prochain changement de flacon programmé.

Le flacon plein peut être remplacé par un flacon vide. En appuyant sur

□, la touche libérera le flacon et l'appareil commence à remplir le nouveau flacon.

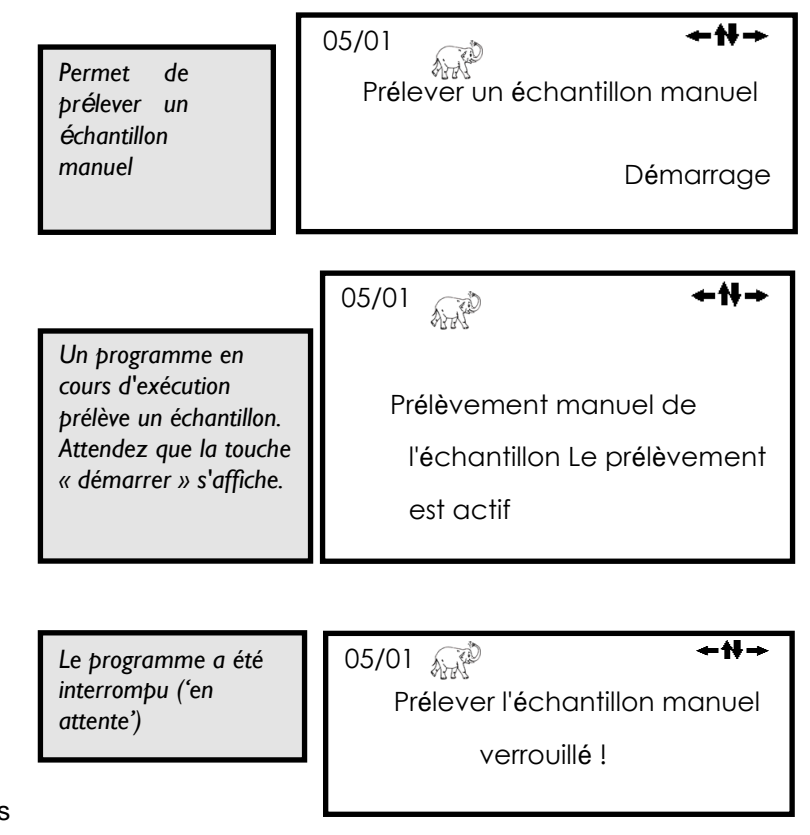

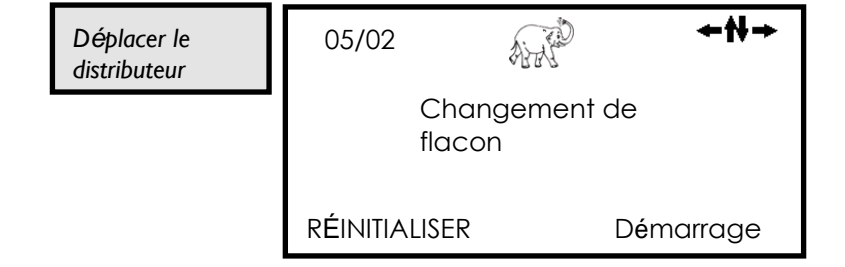

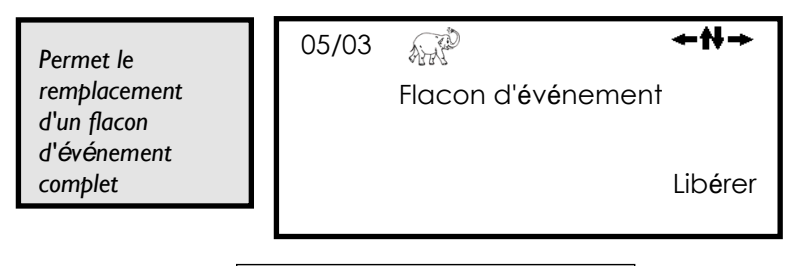

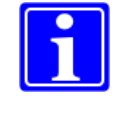

**Remarque** : visible uniquement si un programme proportionnel à l'événement est en cours d'exécution et lié à lui-même (menu 04/02).

05/04 AAP Ce menu permet de bloquer les Menu 05/04 +H→ signaux de commande envoyés à Autorise/bloque les l'appareil à partir de sources commandes externes. Étant donné que les externes Modbus/WebServer activé programmes peuvent être démarrés/arrêtés au moyen d'un protocole Modbus ou par le serveur Autre Web il est important de bloquer ces signaux lors de l'exécution de travaux de maintenance sur l'appareil. Le paramètre par défaut est que les signaux du protocole Modbus et du serveur Web de base sont activés. Si vous utilisez un protocole Modbus ou WebServer Basic pour contrôler +H→ AND l'appareil en externe, veillez toujours 05/04 à VERROUILLER ces sources de Modbus/WebServer signal avant d'effectuer des travaux sur l'appareil, comme le nettoyage du verrouillé ! verre doseur. Autre Appuyez sur la touche 🗆 pour modifier le paramètre. Remarque : le redémarrage de l'appareil réinitialise le Les touches 

peuvent ensuite blocage et les signaux être utilisées pour passer à un autre externes sont à nouveau menu. autorisés. Appuyez sur la touche □ ou □ Menu 05/05 +₩→ Aint Quitte le sous-05/05 pour quitter le sous-menu. menu 5 SOUS-MENU Les touches  $\Box \Box$  peuvent ensuite être utilisées pour passer à un autre menu. QUITTER

#### 4.4.6 Menu 6 - Réglage des paramètres généraux d'échantillonnage

| Liste des sous | s-menus individuels                                                                 |
|----------------|-------------------------------------------------------------------------------------|
| 06             | Configuration des paramètres d'échantillonnage                                      |
| 06/01          | Changer de langue                                                                   |
| 06/02          | Changer le signal analogique des débitmètres                                        |
| 06/03          | Définir la durée de soufflage de dégagement initial de la conduite                  |
| 06/04          | Régler le fonctionnement/la durée d'aspiration de la pompe à vide                   |
| 06/05          | Régler la durée de soufflage de dégagement de la deuxième ligne                     |
| 06/06          | Définir le temps de libération de l'échantillon<br>(ouverture du robinet à manchon) |
| 06/07          | Définit le nombre de cycles de lavage du réservoir de dosage                        |
| 06/08          | Dosage multiple pour des volumes d'échantillons plus importants                     |
| 06/09          | Sélection automatique des options de distributeur prédéfinies                       |
| 06/10          | Indique le nombre de flacons dans le plateau distributeur                           |
| 06/11          | Permet des réglages de distributeur non-standard                                    |
| 06/12          | Permet de régler les paramètres du débitmètre                                       |
| 06/13          | Permet d'entrer le code PIN de la carte SIM GSM, le cas échéant                     |
| 06/14          | Définit l'option pour le 'mode de démarrage' (voir menu 04/01)                      |
| 06/15          | Permet de quitter le sous-menu                                                      |

Menu 06 Définit les conditions et limites dans lesquelles les programmes d'appareil doivent fonctionner.

Une fois le réglage effectué, il n'est pas nécessaire de revenir à ce menu à moins que les paramètres ne changent. Par exemple, les réglages du débitmètre sont modifiés.

Appuyez sur la touche  $\Box$  pour passer le menu 6 et accéder au menu 07.

Définit les limites et les constantes du programme pour le dispositif 06

**≁₩**→

PARAMETRER LA CONFIGURATION GÉNÉRALE.

APPELER

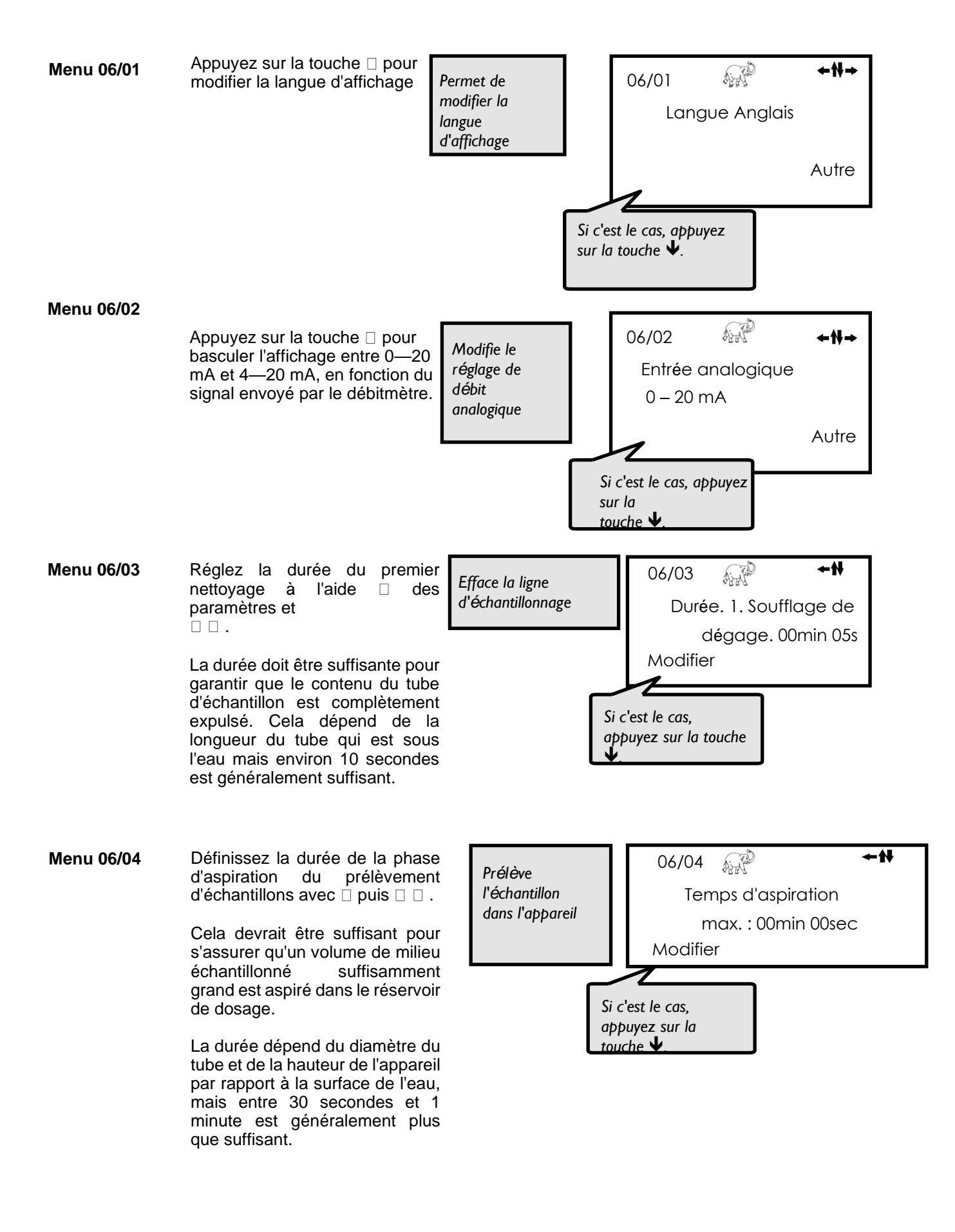

| Menu 06/05    | Réglez la durée du second<br>soufflage de dégagement à l'aide<br>des paramètres et<br>des paramètres et<br>des par | Élimine l'excès<br>d'échantillon<br>06/05 ←N<br>Durée. 2. soufflage de dégage.<br>00min 10 sec<br>Modifier<br>Si c'est le cas, appuyez sur la<br>touche ↓.                                                                                                    |
|---------------|----------------------------------------------------------------------------------------------------|----------------------------------------------------------------------------------------------------|
| Menu 06/06    | Définissez le temps d'écoulement<br>du robinet à manchon avec det<br>puis de la la la la la la la la la la la la la                                                                                                    | Transfère       06/06       ▲★★         l'échantillon       Temps de libération de       l'échantillon 00min 10s         Wodifier       Si c'est le cas, appuyez sur le       Si c'est le cas, appuyez sur le                                                                                                    |
| Menu 06/07    | Il est possible que des résidus<br>d'un échantillon précédent<br>restent dans le tube<br>d'échantillonnage ou le récipient<br>de dosage. Il est possible de<br>demander à l'appareil de<br>prélever et d'expulser plusieurs<br>échantillons avant d'en libérer un<br>dans un flacon. Ceci devrait<br>éliminer les résidus anciens.<br>Appuyez sur puis sur pour<br>modifier le nombre de cycles de<br>lavage.                                                                                                    | Élimine les<br>résidus du tube<br>échantillon 06/07 ← ↑<br>Nombre de cycles de<br>lavage 01<br>Modifier<br>Sous-menu<br>facultatif                                                                                                    |
| Menu 06/08    | Le volume d'échantillon unique<br>maximum est de 200 ml pour<br>l'appareil. Pour obtenir un<br>volume d'échantillon plus<br>important, l'appareil peut<br>effectuer plusieurs dosages,<br>c'est-à-dire lorsqu'un échantillon<br>doit être prélevé plusieurs<br>prélèvements peuvent être<br>effectués peu après l'autre<br>(jusqu'à 9 fois).                                                                                                    | Obtenir un       06/08       ←★         grand volume       Remplissages /       •★         d'échantillon       échantillon 01       Modifier         Si c'est le cas, appuyez         Normal dosing:         dosing volume:       200         sampling interval:       01hr 00min         filipnes / sample:       01                                                                                                    |
| Par exemple : | Vous avez un flacon de 1 L et un<br>volume de dosage de 200 ml.<br>Vous avez besoin d'un volume<br>d'échantillon de 400<br>ml/échantillon. (C'est-à-dire que<br>le "remplissages / échantillon"<br>est défini à la valeur<br>02). Pour la protection contre le<br>trop-plein, vous devez calculer<br>avec 400 ml/ échantillon, de sorte<br>que le réglage de protection<br>contre la surcharge dans le menu<br>04/15 doit être de 02 ou moins.                                                                                                    | Bottle Filltime:       02hr 00min         Bottle Filltime:       02hr 00min         14:00       15         15:00       15         15:00       15         15:00       15         15:00       15         15:00       15         15:00       15         15:00       15         15:00       15         15:00       15         15:00       15         15:00       15         15:00       15         15:00       15         15:00       15         15:00       15         15:00       15         16:00       15 |

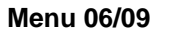

Les machines AQUALABO sont polyvalentes de si que nombreuses combinaisons de tailles de flacons peuvent être faciliter utilisées. Pour les choses. certaines des principales variantes ont été préprogrammées dans l'appareil.

Reportez-vous à la page 66 pour connaître les possibilités et définir l'option choisie dans l'appareil.

Les options de distributeur non standard peuvent également programmées être en sélectionnant le numéro d'option approprié.

L'écran affiche automatiquement

le nombre de flacons dans les

saisi

60).

#### Menu 06/10

options de distributeur standard. Lorsqu'une option non standard est sélectionnée, le nombre de être flacons peut manuellement (max L'instruction de MODIFICATION habituelle s'affiche en bas au coin gauche de l'écran

Menu 06/11

Uniquement visible si une option de distributeur

non standard est sélectionnée

choisissez Lorsque vous d'utiliser votre propre format de flacon, vous devez programmer le distributeur

Si vous avez défini un nombre de flacons de 13-36 dans le menu 06/10, le réglage des degrés doit être défini à partir de la **position** 1 du choix du distributeur (voir page 66) puis en tournant dans le sens horaire.

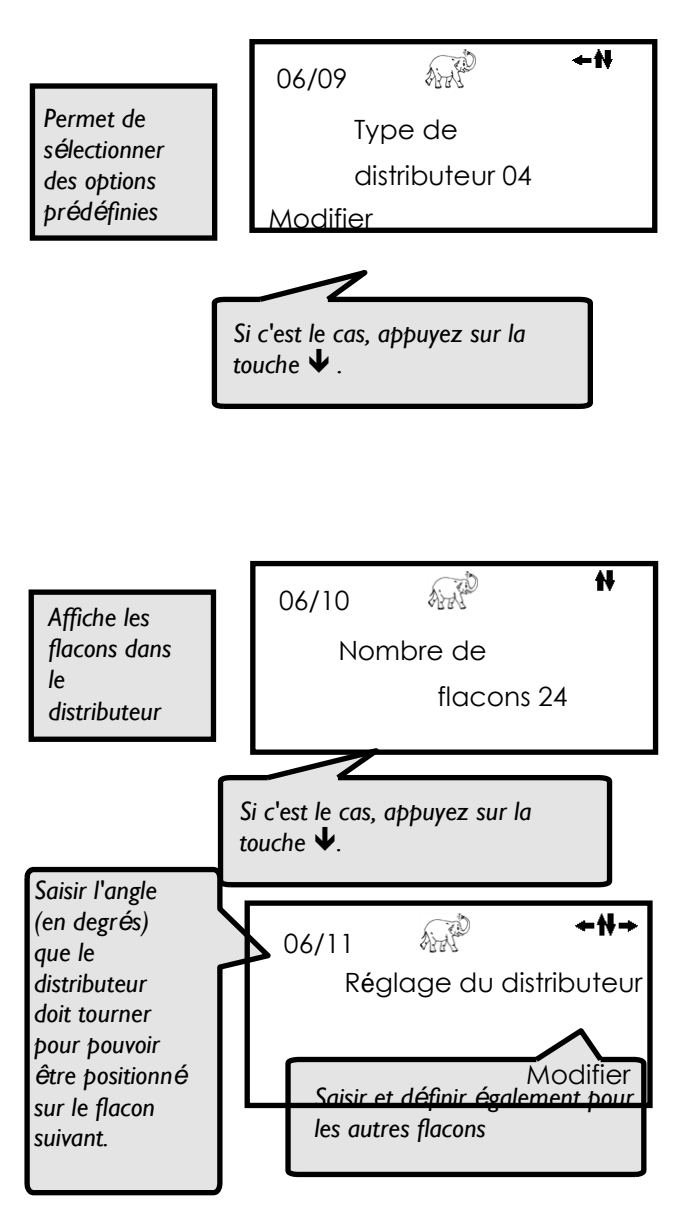

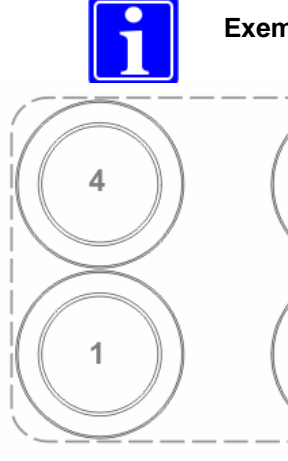

Exemple 24T: paramètres 4 x 6.4 l

3

2

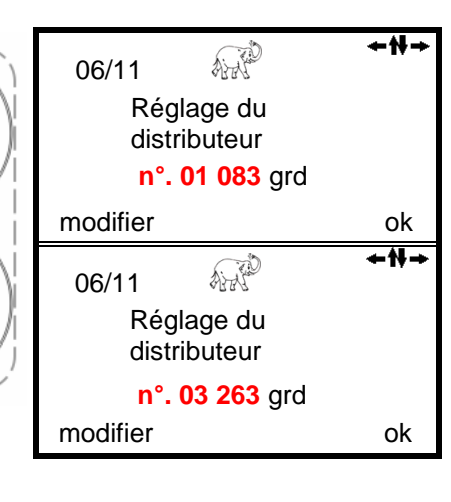

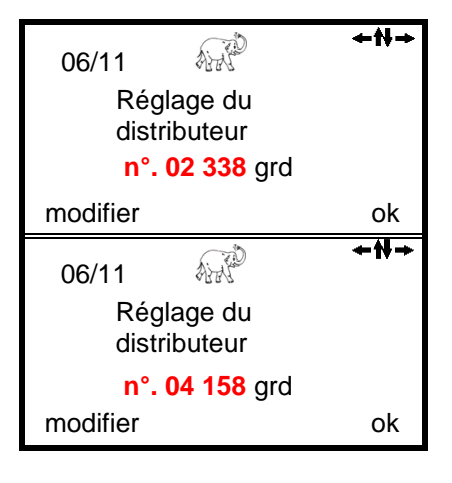

Lorsqu'un débitmètre est fixé à Menu 06/12 l'appareil, il est nécessaire de paramètres définir les du débitmètre. Le chiffre indiqué doit correspondre au débit représenté par un signal de 20 mA provenant du débitmètre. Cette option peut être choisie avec la touche. **+**₩ Aint 06/13 Tous les appareils AQUALABO Menu 06/13 Code PIN être équipés d'un peuvent Activer la 谷水 modem téléphonique GSM qui communication Modifier prendra une carte SIM standard GSM avec données activées. Entrez le code PIN de la carte SIM ici pour Si vous souhaitez modifier votre code allumer le modem. Une fois PIN, appuyez sur  $\leftarrow$ , sinon continuer activé, l'appareil peut être avec 🗸 contacté à tout moment via un modem PC. Vous pouvez saisir le code PIN à 06/13 l'aide des touches  $\Box$  et puis  $\Box$   $\Box$ . ₩→ Confirmez avec la touche . ∩\*\*\* N٥ L'appareil est livré avec le code (code actuel) PIN par défaut ,0000', c'est-àdire **<u>pas</u>** de connexion à un modem GSM. Modifier ok +# 06/13 Avertissement : 0\*\*\* N° Si vous utilisez un modem GSM, n'utilisez pas le code PIN '0000'. (nouveau code) Cela désactive la fonction GSMmodem. Modifier ok Menu 06/14 Dans le menu 04/01, il existe une Sélectionne le AND 06/14 ⊢₩→ option permettant d'exécuter flacon pour le l'appareil uniquement dans une Nouveau départ début de la fenêtre de temps spécifique nouvelle fenêtre hebdomadaire sur le chaque semaine. de temps flacon suivant Si cette option doit être Autre sélectionnée. il est nécessaire d'utiliser cet écran pour déterminer si chaque nouvelle ANT fenêtre d'échantillonnage doit 06/14 ←N→ commencer par un nouveau Nouveau départ flacon ou continuer à remplir le dernier flacon hebdomadaire sur le même flacon Autre Appuyez sur la touche 🗆 ou Menu 06/15 □ pour quitter le sous-menu. ANT ≁H→ 06/15 Permet de Les touches  $\Box$   $\Box$  peuvent ensuite quitter le sous-SOUS-MENU être utilisées pour passer à un menu autre menu.

QUITTER

#### 4.4.7 Menu 7—Informations sur le fonctionnement de l'appareil

| 07    | Fournit des informations sur le fonctionnement de l'appareil  |
|-------|---------------------------------------------------------------|
| 07/01 | Donne des détails sur les échantillons de chaque flacon       |
| 07/02 | Donne des détails sur la date d'activation de chaque flacon   |
| 07/03 | Stocke les détails des événements (lorsqu'ils sont connectés) |
| 07/04 | Stocke les détails des alarmes individuelles                  |
| 07/05 | Acquitte et ferme les messages d'alarme                       |
| 07/06 | Donne des détails sur le fonctionnement de la pompe           |
| 07/07 | Donne des détails sur la charge de la batterie                |
| 07/08 | Indique le débit actuel (si le débitmètre est connecté)       |
| 07/09 | Permet de quitter le sous-menu                                |

#### Liste des sous-menus individuels

Menu 07 Fournit des informations sur les performances de l'appareil et divers messages d'alarme.

Appuyez sur la touche passer le menu 7 et accéder au menu 08. Donne des informations O7 INFORMATION APPELER

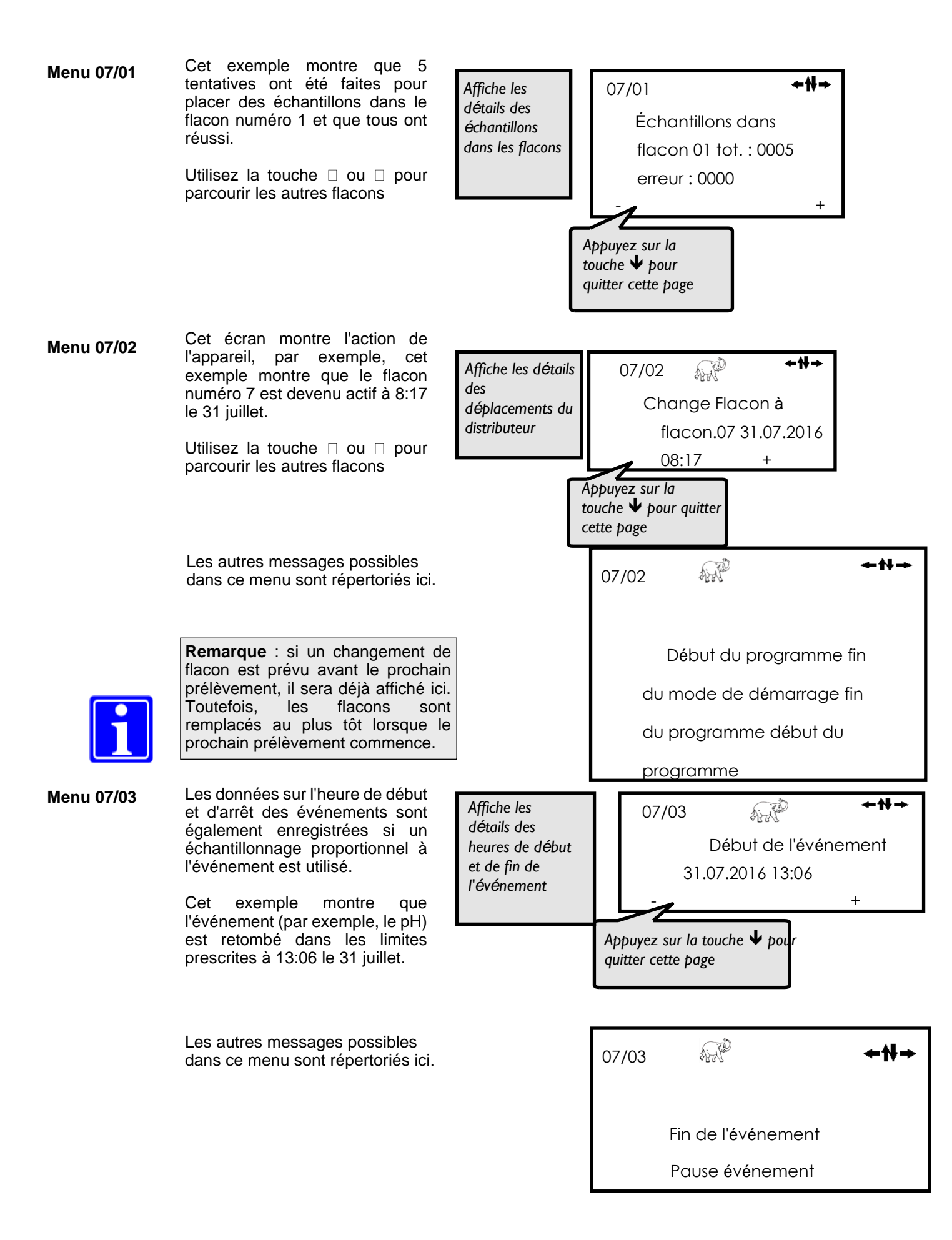

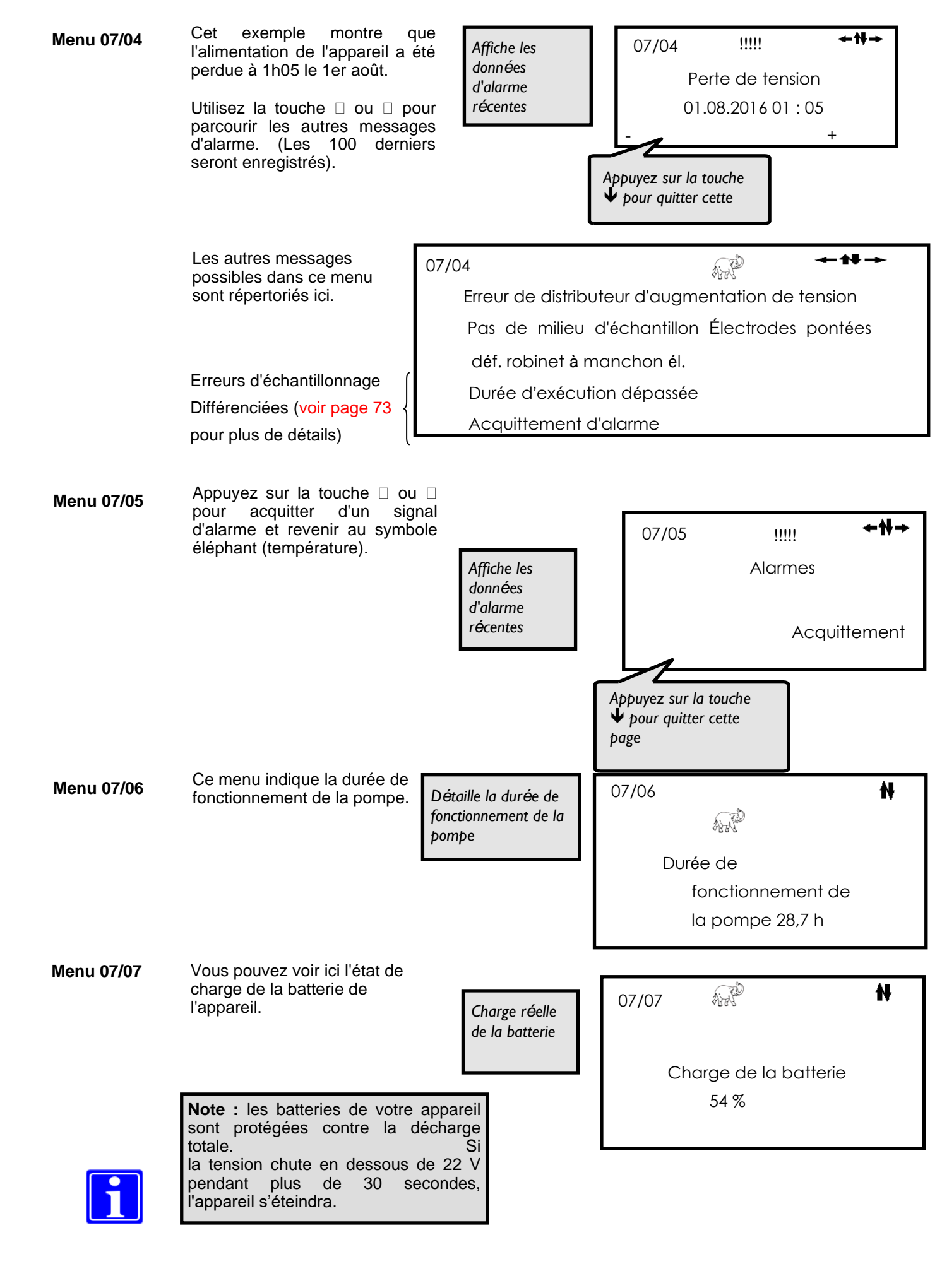

Menu 07/08 Lorsqu'il est connecté à un débitmètre, le débit actuel peut être affiché dans cette fenêtre.

En appuyant sur la touche vous pouvez ouvrir la fenêtre qui affiche la distribution exacte des impulsions (menu 04/04).

Dans l'exemple de droite, le programme 6 reçoit des impulsions d'un débitmètre connecté. Le nombre d'impulsions que le programme compte dépend du diviseur d'impulsions prédéfini (menu 04/10)

Appuyez de nouveau sur la touche 
pour revenir à la première fenêtre.

Menu 07/09 Appuyez sur la touche 🗆 ou 🗆 pour quitter le sous-menu.

Indique le débit Flux actuel 12,21/s Impulsions

| 07/08 | A CAS | 0 | +₩+ |
|-------|-------|---|-----|
| I     | 0     | 0 | 0   |
| м     | 0     | 0 | 12  |
| Р     | 0     | 0 | 0   |

+H→

Permet de quitter le sousmenu

| 07/09 | C. S. S. S. S. S. S. S. S. S. S. S. S. S. | + <del>11</del> + |
|-------|-------------------------------------------|-------------------|
|       | sous-menu                                 |                   |
|       |                                           |                   |

#### 4.4.8 Menu 8 - Accès uniquement par le personnel de service

Seul le personnel de maintenance qualifié doit tenter d'accéder à ce menu !

Ce menu est protégé. Vous avez besoin d'un code d'accès.

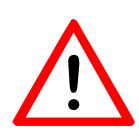

Avertissement :

Des réglages incorrects peuvent endommager gravement ou détruire les composants principaux.

| 08 | C. A.             | ≁₩→    |
|----|-------------------|--------|
|    | DERNIER ENTRETIEN |        |
|    | 30.11.15          |        |
|    |                   | SAISIR |

#### 4.4.4 Menu 9 - Protection du contrôle par un code de sécurité

| Liste des s | sous-menus individuels                                                      |
|-------------|-----------------------------------------------------------------------------|
| 09          | Protection de l'unité de commande par code                                  |
| 09/01       | Modifier le numéro de code                                                  |
| 09/02       | Définir le niveau de protection                                             |
| 09/03       | Sélectionner les programmes à activer                                       |
| 09/04       | Masquer/afficher le mode de volume                                          |
| 09/05       | Masquer/afficher le mode d'événement                                        |
| 09/06       | Choisir le destinataire de SMS (uniquement avec le modem GSM)               |
| 09/07       | Sélectionner les événements indiqués par SMS (uniquement avec le modem GSM) |
| 09/08       | Quitter le sous-menu                                                        |

#### Menu 09

Si vous souhaitez protéger votre unité de contrôle (programmes, paramètres, etc.) contre les modifications non autorisées, définir vous pouvez une protection d'accès. Dans le menu 09, vous définissez les différents niveaux de sécurité. Avant d'effectuer des modifications, vous devez saisir un code PIN pour accéder au menu 09.

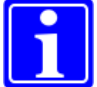

Appuyez sur la touche 
pour 
accéder au menu de protection.

**Remarque** : A la livraison, le code d'accès au menu 09 est préréglé en usine sur 0000.

Saisissez votre code actuel en appuyant sur la touche 
puis
. Appuyez sur la touche 
pour confirmer.

Passez au menu suivant avec  $\Box$ .

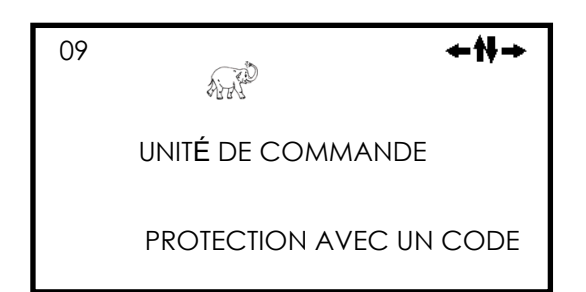

| 09       | and the second second se | +₩+ |
|----------|----------------------------------------------------------------------------------------------------|-----|
|          | N° 0*** (code actuel)                                                                                                    |     |
| Modifier |                                                                                                    | Ok  |

| Menu 09/01                                                                                | Entrez un<br>nouveau<br>code de<br>protection | 09/01<br>N | Aodifier le co    | <b>←₩→</b><br>de<br>Appeler |
|-------------------------------------------------------------------------------------------|-----------------------------------------------|------------|-------------------|-----------------------------|
| Saisissez le nouveau code en appuy<br>puis    D. Appuyez sur la touche<br>pour confirmer. | rant sur                                      | 09/01      | N° 0***           | <b>+</b> ₩→                 |
| Passez au menu suivant avec □.                                                            |                                               | Modifie    | (Code futur)<br>r | Ok                          |

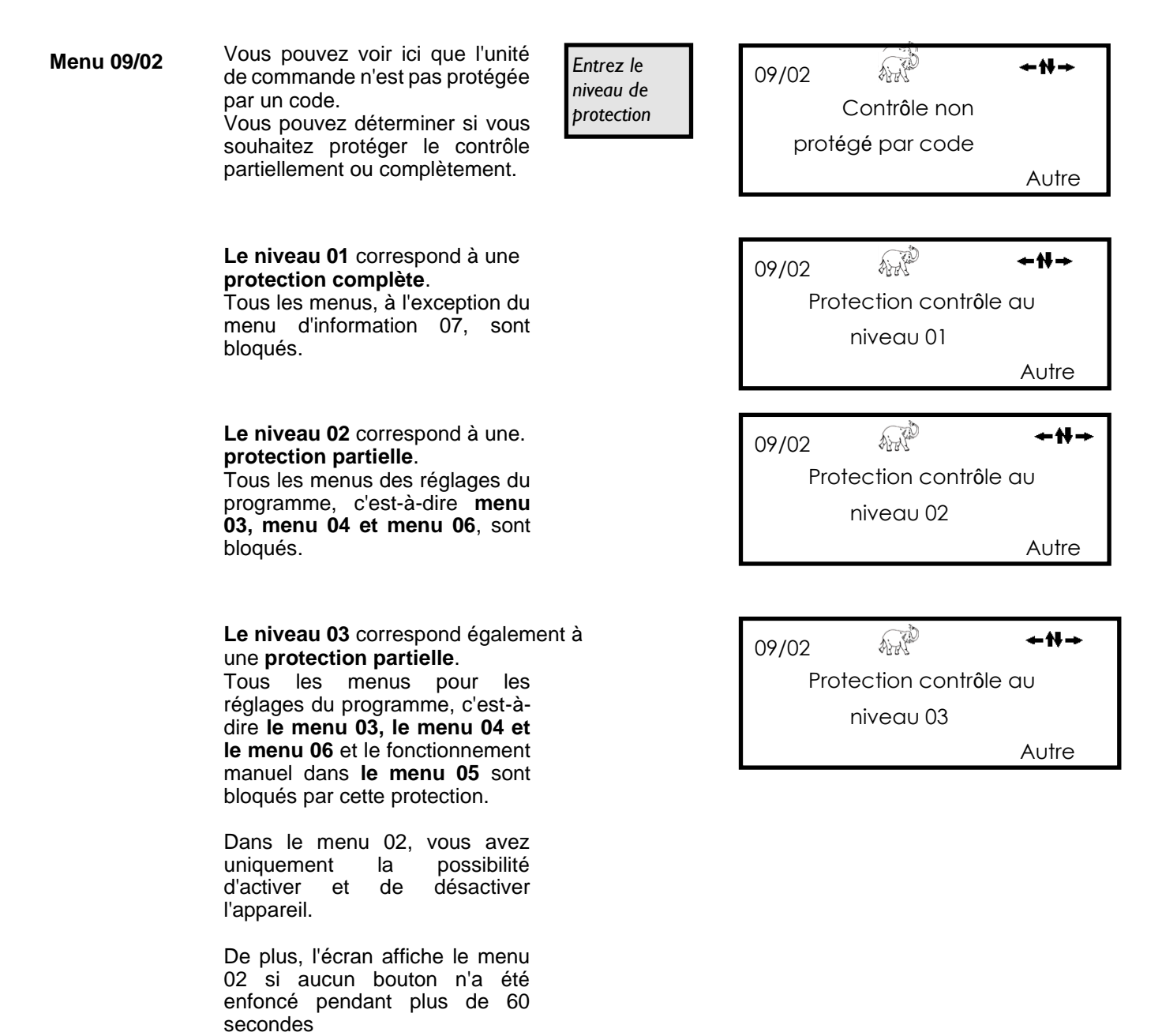

| Acces du menu pos |              | es menus uo et | 03 som proteges | par ues coues |                                                              |
|-------------------|--------------|----------------|-----------------|---------------|--------------------------------------------------------------|
|                   | niveau<br>01 | niveau<br>02   | niveau<br>03    | Aucun         | <ul> <li>= Accès possible</li> <li>X = impossible</li> </ul> |
| Menu 02           | Х            | •              | •1              | •             |                                                              |
| Menu 03           | х            | х              | х               | •             | <ul> <li>1 Vous ne<br/>pouvez démarrer</li> </ul>            |
| Menu 04           | х            | Х              | х               | •             | ou arrêter que<br>tous les                                   |
| Menu 05           | х            | •              | Х               | •             | programmes                                                   |
| Menu 06           | х            | Х              | х               | •             | ensemble.                                                    |
| Menu 07           | •            | •              | •               | •             |                                                              |

Accès au menu possible avec (Les menus 08 et 09 sont protégés par des codes)

| Menu 09/03 | Vous pouvez sélectionner ici le<br>nombre de programmes que vous<br>souhaitez utiliser. Seule la quantité<br>de programmes sélectionnée sera<br>alors visible dans le menu 02.<br>Un max. de 9 programmes<br>peuvent être sélectionnés.                                       | Sélectionnez le<br>nombre de<br>programmes                    | 09/03 ←₩→<br>Programmes 2<br>Autre                              |
|------------|----------------------------------------------------------------------------------------------------|---------------------------------------------------------------|-----------------------------------------------------------------|
| Menu 09/04 | Les problèmes de programmation<br>se produisent souvent parce que le<br>mauvais mode de fonctionnement<br>est sélectionné. Pour éviter cela,<br>les modes de fonctionnement<br>inutilisés peuvent être masqués<br>dans le menu 04.<br>lci, vous pouvez masquer le <b>mode</b> | Masquer/afficher le<br>mode de volume                         | 09/04 ↔ ↔ ↔ ↔ ↔ ↔ ↔ ↔ ↔ ↔ ↔ ↔ ↔ ↔ ↔ ↔ ↔ ↔ ↔                     |
|            | d'échantillonnage basé sur le<br>volume ou le rendre disponible<br>pour la sélection et la<br>programmation.                                                                                                    |                                                               | 09/04 ↔<br>Programmes de volume<br>Non Autre                    |
| Menu 09/05 | Les problèmes de programmation<br>se produisent souvent parce que le<br>mauvais mode de fonctionnement<br>est sélectionné. Pour éviter cela,<br>les modes de fonctionnement<br>inutilisés peuvent être masqués<br>dans le menu 04.<br>lci, vous pouvez masquer le <b>mode</b> | Masquer/affiche<br>r le mode<br>d'événement                   | 09/05<br>Programmes<br>d'événements<br>Oui Autre                |
|            | d'échantillonnage basé sur<br>l'événement ou le rendre<br>disponible pour la sélection et la<br>programmation.                                                                                                    |                                                               | 09/05 ↔ ↔ ↔ ↔ ↔ ↔ ↔ ↔ ↔ ↔ ↔ ↔ ↔ ↔ ↔ ↔ ↔ ↔ ↔                     |
| Menu 09/06 | Si équipé d'un modem GSM,<br>l'appareil peut envoyer des<br>messages d'état à un téléphone<br>portable.<br>Appuyez sur la touche                                                                                                    | Pertinent<br>uniquement si<br>un modem<br>GSM est<br>þrésent. | 09/06<br>Message SMS à<br>(1)<br>Autre                          |
| Menu 09/07 | Trois événements différents peuvent<br>être envoyés, qui peuvent tous<br>être activés ou désactivés<br>individuellement.<br>Appuyez la touche  pour modifier<br>le réglage.                                                                                                   | Pertinent<br>uniquement si<br>un modem<br>GSM est<br>þrésent. | 09/07 ↔ ↔ ↔ ↔ ↔<br>Envoyez des SMS en cas<br>d'absence<br>Autre |
| Menu 09/08 | appuyez sur la touche □ ou □<br>pour quitter le sous-menu.                                                                                                    | Quitter le sous-<br>menu 09                                   | 09/08 ↔ + + + →<br>SOUS-MENU                                    |
|            | Les touches                                                                                                    |                                                               | QUITTER                                                         |

#### 4.5 Programme d'échantillonnage proportionnel au temps

| Équipement d'échantillonnage : distributeur avec 12 flacons de 1.0 l                                                                 | 06/09   |
|----------------------------------------------------------------------------------------------------|---------|
| Volume de dosage : 50 ml                                                                                                    | Туре    |
| Configuration requise : 12 échantillons composites de 2 heures en 24 heures.<br>Le programme doit commencer à 10 h 00 et ne doit pas |         |
| être répété. L'échantillonnage doit avoir lieu à intervalles                                                                         | Changer |
| réguliers (proportionnels au temps).                                                                                                 |         |

Tout d'abord, nous devons calculer la protection contre le débordement d'un flacon et le plus petit intervalle d'échantillonnage.

- 12 flacons sont conçus pour durer 24 heures. Ainsi, un • changement de flacon doit avoir lieu toutes les 2 heures.
- Le volume d'échantillonnage est de 50 ml. Ainsi, un flacon de 1.0 I peut accueillir 20 échantillons. Nous ne voulons pas que le flacon soit rempli jusqu'au bord supérieur, par conséquent, nous calculons avec 19 échantillons par flacon. Cette valeur est notre protection contre le débordement de flacon. (menu 04/15).
- Nous déterminons le plus petit intervalle entre 2 prélèvements. Ici, il s'agit d'un intervalle de 7 minutes (arrondi vers le haut)

Maintenant, nous avons tous les paramètres nécessaires pour générer un programme. Avant de procéder dans le menu 04, veuillez contrôler les réglages de l'appareil dans le menu 06 (type de distributeur, nombre de flacons, etc.).

AND -++ de distributeur 05

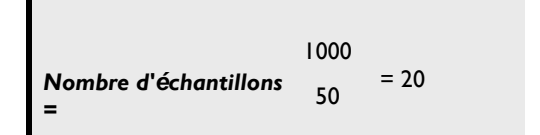

| Échantillonnage | 12 | 20           |  |
|-----------------|----|--------------|--|
| intervalle =    | I  | 9 = 7 (6,31) |  |

| Menu 04    | Nous sélectionnons un programme d'échantillonnage<br>à générer.<br>Dans cet exemple, il s'agit du programme 2. |                                                                                        | 04 ← ♣ →<br>CONFIGURER LE PROGRAMME<br>02<br>AUTRE CONFIGURER |
|------------|----------------------------------------------------------------------------------------------------|----------------------------------------------------------------------------------------|---------------------------------------------------------------|
| Menu 04/01 | Nous entrons l'heure de début souhaitée.                                                                       | Vous spécifiez<br>ici l'heure de<br>début du<br>programme.                             | 04/01 ↔ ↔ Mode de démarrage 10 : 00<br>Modifier Autre         |
| Menu 04/02 | Nous ne souhaitons pas une<br>liaison de programmes.                                                           | Le programme<br>s'exécute une<br>fois, puis s'arrête.                                  | 04/02 ←₩→<br>Liaison de programme<br>Pas de liaison<br>Autre  |
| Menu 04/03 | Nous n'avons besoin que<br>de 12 flacons.                                                                      | Cette boîte de<br>dialogue vous<br>permet de<br>spécifier les<br>flacons à<br>remplir. | 04/03 ←↑<br>Flacons à utiliser<br>01—12<br>Modifier Ok        |
| Menu 04/04 | Nous sélectionnons<br>maintenant l'échantillonnage<br>proportionnel au temps.                                  | Sélection de la<br>méthode<br>d'échantillonnage                                        | 04/04 ←₩→<br>Mode d'échantillonnage<br>Durée<br>Autre         |

| Menu 04/05                                                                   | Nous voulons commencer<br>l'échantillonnage avec<br>le flacon 1.                                                                                                    | Change le<br>flacon de<br>départ.                                                                                                    | 04/05 ←₩<br>Commencer au flacon<br>01<br>Modifier Ok                                                                                    |
|------------------------------------------------------------------------------|----------------------------------------------------------------------------------------------------|----------------------------------------------------------------------------------------------------|----------------------------------------------------------------------------------------------------|
| Menu 04/07                                                                   | <ul> <li>Pour déclencher le changement<br/>de flacon, il y a 2 possibilités :</li> <li>1. Soit nous déterminons le<br/>temps de remplissage d'un<br/>flacon. Dans ce cas, il s'agit<br/>de 2 heures.</li> <li>2. Ou nous déterminons qu'un<br/>changement de flacon doit<br/>avoir lieu lorsqu'un flacon est<br/>plein.</li> </ul> | Cette boîte de<br>dialogue permet de<br>spécifier le temps<br>de remplissage des<br>flacons.<br>Le flacon est<br>rempli, puis le<br>distributeur se<br>déplace. | 04/07<br>Temps de remplissage du<br>flacon<br>Durée 02h 00min<br>Modifier Autre<br>04/07<br>Changement de flacon<br>lorsqu'il est plein |
| Menu 04/08                                                                   | Nous n'en avons pas besoin<br>dans cet exemple.<br>Ainsi, nous laissons le<br>préréglage 00:00.                                                                                                    | Cette boîte de<br>dialogue vous permet<br>de spécifier les pauses<br>entre les changements<br>de flacons.                                                       | 04/08 ← M<br>Délai entre flacons + 00h<br>00min<br>Modifier                                                                             |
| Menu 04/09                                                                   | lci, nous entrons l'intervalle de 7<br>minutes que nous avions calculé<br>au début.                                                                                                    | Cette boîte de<br>dialogue permet de<br>spécifier l'intervalle<br>entre les<br>prélèvements.                                                                    | 04/09<br>Intervalle de prélèvement<br>00hr 07min<br>Modifier                                                                            |
| Menu 04/15                                                                   | lci, nous entrons la protection<br>contre le débordement que<br>nous avions calculé.                                                                                                    | Empêche le<br>remplissage excessif<br>des flacons.                                                                                                    | 04/15<br>Protection contre les<br>surcharges.<br>0020<br>Modifier                                                                       |
| Menu 04/18                                                                   | Nous avons maintenant terminé<br>la programmation et pouvons<br>quitter le menu 04. Si nécessaire,<br>veuillez vérifier à nouveau les<br>entrées que vous avez<br>effectuées.                                                                                                    | lci vous quittez le<br>sous-menu 04.                                                                                                    | 04/18 ↔<br>SOUS-MENU<br>QUITTER                                                                                                    |
| Menu 02                                                                      | Sélectionnez maintenant votre programme (dans cet exemple, programme 2) et démarrez-le.                                                                                                    | lci, vous démarrez<br>les programmes<br>marqués.                                                                                                    | 02       ✓ ↔ ↔ ↔         Programmes       123456789         X=activé       _X         _=Désactivé       Démarrage                       |
| Remarque !<br>Assurez-vous<br>dégagement,<br>l'échantillon,<br>Dans le cas d | s que les réglages généraux de votre<br>temps d'aspiration max., 2. Soufflag<br>nécessitent moins de temps que l'inte<br>contraire, l'échantillonnage suivant se                                                                                                    | machine dans le menu 06<br>e de dégagement et temps<br>ervalle d'échantillonnage.<br>rra dû avant la fin de l'écha                                              | ), tels que 1. Soufflage de<br>s de libération de<br>antillonnage en cours.                                                             |

#### 5 Capteurs de mesure et de qualité

#### 5.1 Programmation de votre préleveur pour fonctionner avec un débitmètre analogique

#### Méthodologie

Le débitmètre envoie un signal mA à l'appareil. La force du signal varie proportionnellement au débit. Tant que le débitmètre lui-même est correctement configuré, le débit théorique maximal sera représenté par une force de signal de 20 mA. Aucun débit ne sera représenté par un signal de 0 mA ou de 4 mA (selon que la plage de mesure est de 0-20 mĀ ou 4-20 mA).

À plein débit, un signal de 20 mA est généré, qui est transformé en 1600 impulsions par heure dans l'unité de commande de l'appareil. Le nombre d'impulsions diminue à mesure que la puissance du signal diminue. Afin d'obtenir un nombre d'impulsions que l'appareil peut traiter, un diviseur de fréquence ou d'impulsions est intégré dans l'unité de commande de l'appareil. Cela permet de déterminer la fréquence d'échantillonnage souhaitée.

La fréquence d'échantillonnage est déterminée à l'aide d'une formule qui prend en compte le débit (par exemple, l'arrivée par temps sec), le volume d'échantillon, la taille du flacon et le nombre d'échantillons souhaités par heure. (Il n'est pas recommandé d'avoir une combinaison de paramètres qui ferait remplir le flacon d'échantillon après quelques minutes d'une durée de remplissage de 2 heures).

Dans la section suivante, vous trouverez des instructions détaillées étape par étape sur le calcul des paramètres de débit pour l'échantillonnage proportionnel au volume. Si vous avez d'autres questions ou si vous n'êtes pas sûr de savoir laquelle des différentes options est la meilleure, veuillez nous contacter et l'un de nos experts sera heureux de vous aider.

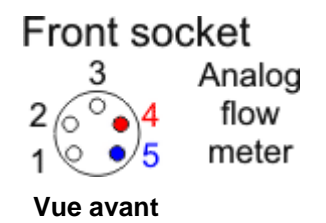

(0-20

| Étape 1    | Assurez-vous que le réglage du programme dans<br>le menu 04/04<br>est réglé sur volume analogique.                                                                     | 06/02 ←N→<br>Entrée analogique 4 - 20 mA                                                                                        |
|------------|----------------------------------------------------------------------------------------------------|----------------------------------------------------------------------------------------------------|
| Etape<br>2 | Déterminer si le débitmètre est configuré pour<br>envoyer un signal de 0 à 20 mA ou un signal de<br>4 à 20 mA.                                                         | Autre                                                                                                    |
|            | Assurez-vous que le <b>paramètre correspondant</b> est installé dans le menu 06/02.                                                                                    | Vous connaissez maintenant la plage<br>de mesure du débitmètre<br>Exemple : $4 \text{ mA} = 20 \text{ m}^3 / \text{h ou}$ (0-20 |
| Étape 3    | Vérifier si le débit pour un signal de 20 mA de votre débitmètre est réglé correctement dans le menu 06/12 et si le débit est affiché correctement dans le menu 07/08. | Exemple :<br>Sur site 11 m³/h.                                                                                                  |
| Étape 4    | Déterminer le débit maximum probable (le débit maximum sur site).                                                                                                    |                                                                                                    |
|            | Le <i>diviseur d'impulsion</i> peut maintenant<br>être calculé. Suit les instructions de la page<br>suivante.                                                          |                                                                                                    |

#### Exemple

#### 1. Calculer les impulsions par heure

Plage de mesure du débitmètre 0 - 20 m<sup>3</sup>/h. De mA (menu 06/02) 4 - 20 mA débit sur site 11 m<sup>3</sup>/h

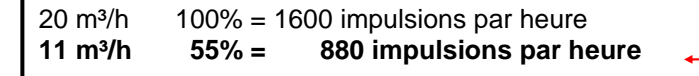

Voir le tableau de débit analogique à la page suivante.

#### 2. Calculer les échantillons par heure

|                                |                 | _ |
|--------------------------------|-----------------|---|
| Max. D'échantillons / flacon   | 50 échantillons |   |
| Volume de dosage               | 200 ml          |   |
| Volume du flacon               | 10000 ml        |   |
| Temps de remplissage du flacon | 24 heures       |   |
|                                |                 |   |

<u>Durée de remplissage max.</u> <u>Des échantillons par flacon</u> =  $\frac{50}{24}$  = 2.083 échantillons / heure

#### 3. Étape calculer le diviseur d'impulsion

| Impulsions par_<br>beure  | <u>880</u> | = 422,47 impulsions/échantillon |
|---------------------------|------------|---------------------------------|
| échantillons par<br>heure | 2,083      |                                 |

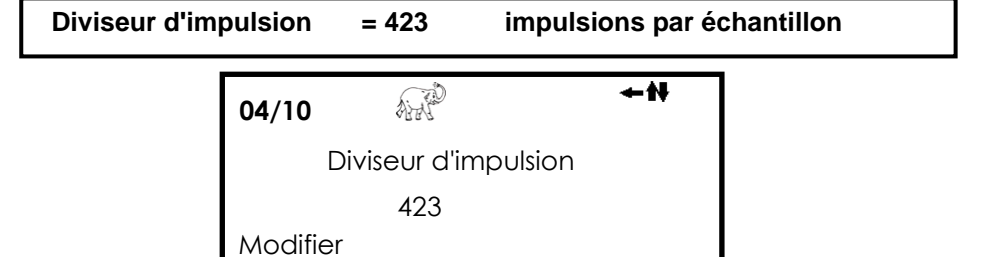

Ce réglage permet d'obtenir le nombre maximum d'échantillons possible pendant les périodes de plein débit. Toutefois, si le débit chute pendant de plus longues périodes, le volume d'échantillon recueilli peut être inadéquat pour l'analyse (plages sans échantillonnage).

Dans ce cas particulier, un d'échantillonnage intervalle maximum peut être défini dans le 04/12. menu Ш s'agit de l'intervalle de temps maximal entre les courants d'air d'échantillonnage pendant les périodes de faible débit.

Une deuxième possibilité de surpasser ce problème : vous pouvez réduire le volume d'échantillon et augmenter la fréquence d'échantillonnage.

Selon l'exemple ci-dessus, vous pouvez maintenant déterminer votre nouveau *diviseur Impulse* ou appeler AQUALABO pour obtenir de l'aide.

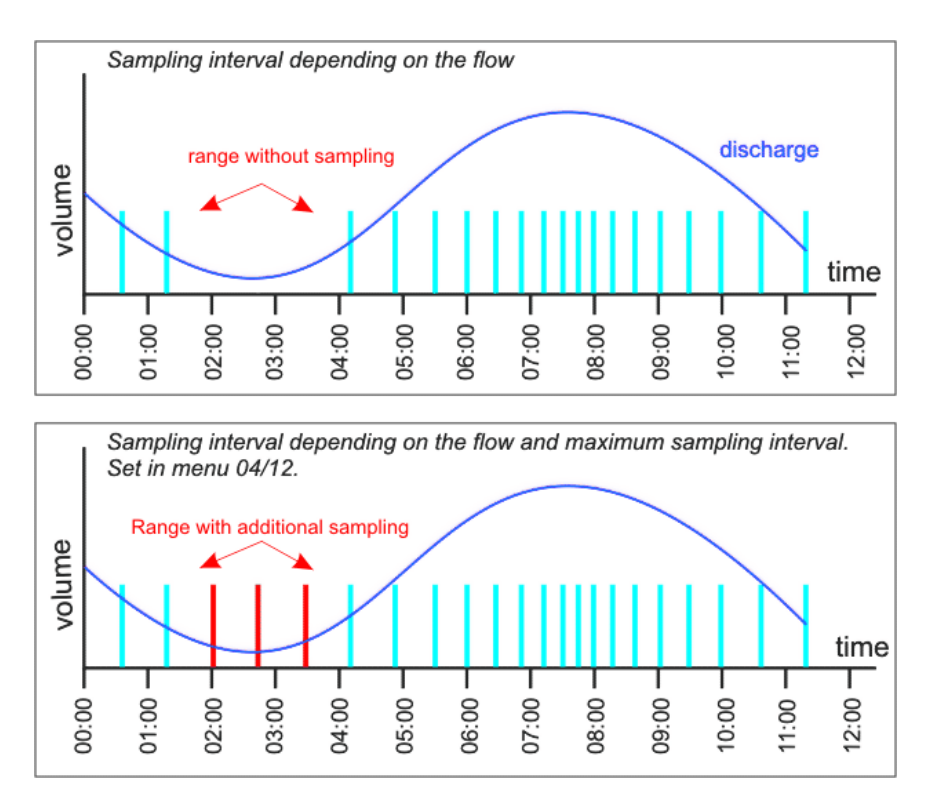

#### Tableaux de flux analogiques

| Tableau | 1. 0—20 mA              |             | Tableau | 2. 4—20 mA              |             |
|---------|-------------------------|-------------|---------|-------------------------|-------------|
| Ма      | Impulsions par<br>heure | Pourcentage | Ма      | Impulsions par<br>heure | Pourcentage |
| 0       | 0                       | 0 %         | 0       | -                       | -           |
| 1       | 80                      | 5 %         | 1       | -                       | -           |
| 2       | 160                     | 10 %        | 2       | -                       | -           |
| 3       | 240                     | 15 %        | 3       | -                       | -           |
| 4       | 320                     | 20 %        | 4       | 0                       | 0 %         |
| 5       | 400                     | 25 %        | 5       | 100                     | 6,25 %      |
| 6       | 480                     | 30 %        | 6       | 200                     | 12,50 %     |
| 7       | 560                     | 35 %        | 7       | 300                     | 18,75 %     |
| 8       | 640                     | 40 %        | 8       | 400                     | 25,00 %     |
| 9       | 720                     | 45 %        | 9       | 500                     | 31,25 %     |
| 10      | 800                     | 50 %        | 10      | 600                     | 37,50 %     |
| 11      | 880                     | 55 %        | 11      | 700                     | 43,75 %     |
| 12      | 960                     | 60 %        | 12      | 800                     | 50,00 %     |
| 13      | 1040                    | 65 %        | 13      | 900                     | 56,25 %     |
| 14      | 1120                    | 70 %        | 14      | 1000                    | 62,50 %     |
| 15      | 1200                    | 75 %        | 15      | 1100                    | 68,75 %     |
| 16      | 1280                    | 80 %        | 16      | 1200                    | 75,00 %     |
| 17      | 1360                    | 85 %        | 17      | 1300                    | 81,25 %     |
| 18      | 1440                    | 90 %        | 18      | 1400                    | 87,50 %     |
| 19      | 1520                    | 95 %        | 19      | 1500                    | 93,75 %     |
| 20      | 1600                    | 100 %       | 20      | 1600                    | 100,00 %    |

| 0,2 | 16 | 1 % |
|-----|----|-----|
|     |    |     |

| 0,16 | 16  | 1 %  |
|------|-----|------|
| 0,8  | 80  | 5 %  |
| 1,6  | 160 | 10 % |

# 5.2 Programmation de votre PRELEVEUR pour fonctionner avec un débitmètre numérique Méthodologie

Alors qu'un débitmètre analogique envoie un signal variable à l'appareil, qui est ensuite converti en impulsions, un débitmètre numérique envoie en fait une impulsion à l'appareil. Sinon, le principe est le même. L'appareil compte les impulsions et prélève un échantillon pour chaque impulsion X qu'il reçoit (où X est le diviseur d'impulsions dans le menu 04/10).

Le calcul du diviseur d'impulsions et des volumes d'échantillon est le même que dans la section analogique.

- Étape 1 Assurez-vous que le réglage du programme dans le menu 04/04 est réglé pour le volume numérique.
- Étape 2 Définissez les réglages du débitmètre pour les impulsions au débit maximum.
- Étape 3 Suivez les étapes des « débitmètres analogiques », en remplaçant la fréquence d'impulsion appropriée.
  - Exemple Supposons que le débit soit de 20 l/s (72 m<sup>3</sup>/h) et que le débitmètre soit réglé pour envoyer une impulsion toutes les 100 L.

Cela signifie 720 impulsions par heure

Le nombre maximum d'échantillons par heure avec un intervalle d'échantillonnage de 2 min. Serait de 30.

max Impulsion / h Diviseur d'impulsio<del>n =</del> max Echantillons par flacon / h

Il s'agit d'un diviseur d'impulsion de 24. Définissez cette valeur dans le menu 04/10.

L'appareil va maintenant prélever un échantillon toutes les 24 impulsions (un débit de 2,4 m<sup>3</sup>), avec un maximum de 30 échantillons en 1 heure.

Le volume d'échantillon varie en fonction du nombre d'échantillons prélevés et de la taille du flacon. Pour augmenter la taille de l'échantillon, réduire le nombre maximum d'échantillons par heure de 30 à 20 ou 10 à plein débit.

Front socket

digital

flow

meter

**Exemple :** Débit max . = 20 l/s (72 m³/h)

Vue avant

```
Exemple :
IFF = <u>720</u> = 24
30
             AAP
 04/10
                        +H+
      Diviseur d'impulsion
                0024
Modifier
Exemple :
Temps de remplissage du flacon =
I heure volume du flacon = I
Litre nombre max.
d'échantillons/flacon = 30
Volume de dosage =
                       1000 = 33.3 \text{ ml}
                        30
```

#### Exemple :

Temps de remplissage du flacon = 1 heure volume du flacon = 1 Litre nombre max. d'échantillons/flacon = 10 IAE = 720  $\div$ 10 = 72 Volume de dosage = <u>1000</u> = 100 ml 10 **Diviseur d'impulsion** maintenant = <u>720</u> = 72 10

#### 5.3 Programmation de votre PRELEVEUR pour fonctionner avec de l'eau Capteurs de qualité

#### Méthodologie

Étape 1

Les capteurs de qualité de l'eau tels que les pH-mètres ou les turbidimètres transmettent un signal (sans potentiel) à l'appareil.

Bien que le capteur mesure les paramètres de façon constante, la qualité de l'eau reste probablement dans les limites autorisées. Dans ce cas, il n'est pas nécessaire de prélever des échantillons. (Vous pouvez utiliser un autre programme et un autre jeu de flacons pour recueillir des échantillons liés au temps ou au débit afin de respecter les exigences légales).

Si la qualité de l'eau dépasse ses valeurs normales (définies dans le logiciel du capteur, et non dans l'appareil), le multimètre envoie un signal constant à l'appareil, qui commence alors à prélever des échantillons. Il continuera à prélever des échantillons jusqu'à ce que le signal s'arrête. Les délais entre le début et la perte du signal peuvent être programmés dans les menus 04/16 et 04/17 pour s'assurer qu'un événement a vraiment commencé ou s'est arrêté.

L'intervalle d'échantillonnage au cours d'un événement est prédéfini sur une base temporisée.

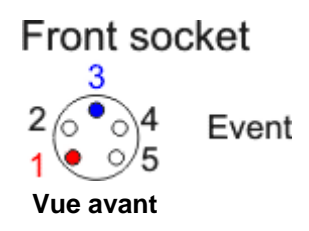

Exemple :

| Étape 1    | S'assurer que le réglage du programme dans le<br>Menu 04/04 est défini pour l'échantillonnage des<br>événements.                                                                                                    | Exemple :                                                                                  |                                        |
|------------|----------------------------------------------------------------------------------------------------|--------------------------------------------------------------------------------------------|----------------------------------------|
| Étape<br>2 | Définir si l'échantillonnage doit s'arrêter lorsque X<br>flacons ont été remplis, même si l'événement se<br>poursuit. Plusieurs événements peuvent également<br>être placés dans chaque flacon jusqu'à ce qu'ils<br>soient pleins.<br>Entrer dans le menu 04/06. | 04/06 Remplir avec l'événer<br>Remplir avec l'événer<br>1 événement=02 flacons<br>Modifier | <b>←₩→</b><br>nent<br>s. max.<br>Autre |
| Étape<br>3 | Définir l'intervalle d'échantillonnage entre les<br>échantillons au cours d'un événement dans le menu<br>04/13.                                                                                                    | 04/13                                                                                      | <b>≁</b> ₩→                            |
|            | Il est possible de régler chaque flacon d'événement<br>avec le même intervalle de dosage ou de donner<br>des instructions spécifiques pour chaque flacon.                                                                                                    | Intervalle<br>d'échantillonnage<br>toutes les 00h 00mi<br>Modifier                         | e<br>n<br>Autre                        |
| Étape<br>4 | Définir le nombre maximum d'échantillons à placer<br>dans chaque flacon dans le menu 04/15 (protection<br>contre les surcharges).                                                                                                    | 04/15 Reference of the surcharges.<br>0040                                                 | <b>+₩→</b><br>es                       |
| Étape<br>5 | Définir les délais de début et de fin dans les menus 04/16 et 04/17                                                                                                    | Modifier                                                                                   |                                        |

#### 6 Dispositions de distributeur préinstallées

L'appareil est livré avec plusieurs configurations de distributeur déjà installées. Pour sélectionner le bon numéro pour votre application, accédez simplement au menu 06/09 et sélectionnez le bon numéro.

### 06/09 ↔ ← ₩ → Type de distributeur 05 Modifier

#### Préleveur 12 et 12T avec entraînement moteur et court bras du distributeur

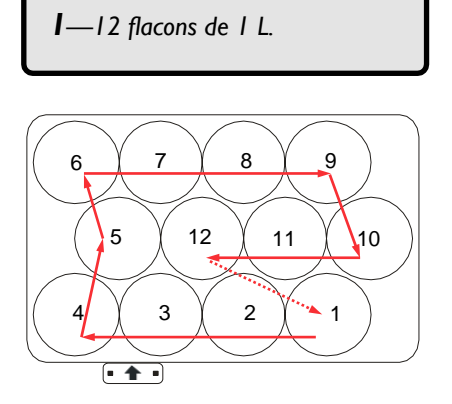

**2**—12 flacons de 1 L.

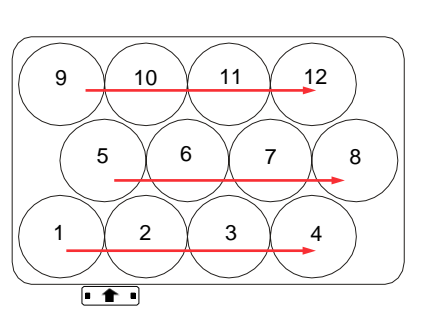

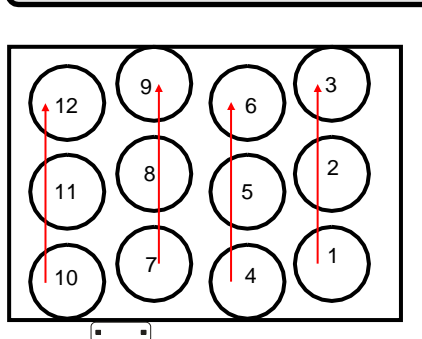

5 — 12 flacons de 1 L (Porti 12 T)

Porti 24 et 24T avec entraînement moteur et distributeur long

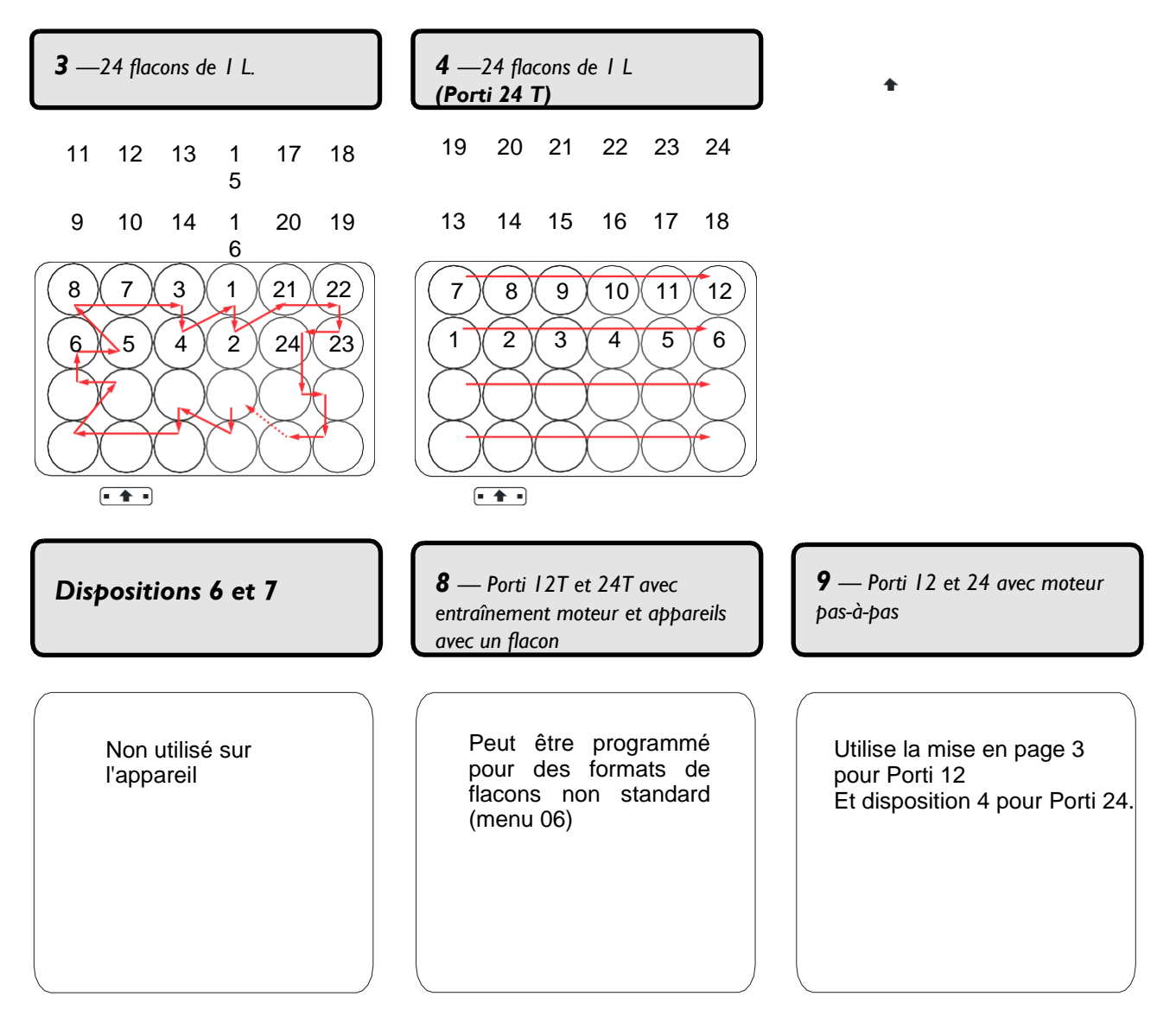

# 7 Enregistrement et récupération des données (facultatif)

Cet appareil AQUALABO peut être équipé de la fonction d'enregistreur de données en option. Avec cette fonction, les données d'échantillonnage, les mesures en ligne ou les messages d'erreur (à spécifier par le scanner) peuvent être enregistrés et stockés sur la carte flash SD de l'API. Les fichiers journaux sont au format \*.csv pour faciliter leur importation dans un tableur pour analyse. Ils peuvent également être affichés avec des éditeurs de texte standard.

L'appareil peut être préprogrammé pour tracer plusieurs données en conjonction avec une opération d'échantillonnage. Lorsqu'un programme est actif (cette option peut être cochée dans le menu 02 – voir page 29), chaque prélèvement entraîne une nouvelle ligne dans le fichier de protocole avec les informations suivantes (affichées dans une colonne). Voici un exemple de ce qui peut être consigné.

| evenements speciaux            |                                                                                                    |  |  |  |
|--------------------------------|----------------------------------------------------------------------------------------------------|--|--|--|
| Date                           | Date de l'échantillon (jj.mm.aaaa)                                                                                                    |  |  |  |
| Temps                          | Heure de l'échantillon (hh:mm:ss)                                                                                                    |  |  |  |
| Échantillon dans un flacon     | Indique le flacon dans lequel l'échantillon a été placé                                                                                                    |  |  |  |
| Changement de flacon en flacon | Indique le flacon suivant que le distributeur va approcher une fois que l'échantillon suivant doit être prélevé. Remarque : cela signifie que le point temporel du changement de flacon enregistré par le logiciel et le mouvement réel du distributeur XY peuvent différer.                                                                                                    |  |  |  |
| Flux actuel                    | Débit au moment de l'échantillonnage                                                                                                    |  |  |  |
| Volume total (jour)<br>[m³]    | Indique le volume mesuré pour la journée jusqu'à l'heure de l'échantillon.                                                                                                    |  |  |  |
| Volume total [m <sup>3</sup> ] | Indique le volume entre le début de la mesure et le moment de<br>l'échantillon.                                                                                                    |  |  |  |
| Actions de<br>programme        | <ul> <li>100 = Programme(s) démarré(s)</li> <li>99 = tous les programmes sont terminés</li> <li>999 = tous les programmes ont été abandonnés</li> <li>manuellement à l'aide de la touche STOP 4000 = lancement</li> <li>manuel de l'échantillon</li> </ul>                                                                                                    |  |  |  |
| Code de<br>message<br>d'erreur | Codes d'erreur généraux :<br>1000 = panne d'alimentation secteur/l'appareil a été éteint 1050<br>= batterie vide<br>1100 = l'alimentation secteur est revenue/l'appareil a été mis sous<br>tension 1200 = erreur distributeur<br>1400 = durée de fonctionnement max. de la pompe dépassée<br>Codes d'erreur de prélèvement :<br>2220 = la vanne à pincement électrique ne fonctionne<br>pas 2330 = remplissage électrodes de conductivité de<br>niveau pontées 2440 = pas de milieu d'échantillon<br>dans récipient de mesure |  |  |  |

## Liste des données d'échantillonnage, des paramètres d'échantillon et des événements spéciaux

Chaque nuit à 23:59:55, un point de données supplémentaire sera enregistré pour donner le total quotidien de la mesure du débit. À 00:00:00, ce compteur quotidien est remis à zéro.

#### Récupération de données par transfert vers une clé USB

Lorsqu'un lecteur flash USB est connecté à l'API, un message dans la moitié inférieure de l'écran indique que le lecteur a été détecté : « **USB détecté !** » Il indique également la touche à appuyer sur l'API pour démarrer le transfert de données de la carte SD de l'API vers la clé USB.

Lorsque le transfert est actif, l'écran affiche "**transfert.**" Une fois le transfert terminé, ce message indique "**transfert terminé**". Vous pouvez maintenant retirer votre clé USB.

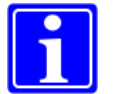

La vitesse de transfert peut dépendre de la qualité et des propriétés de la clé USB.

#### Récupération de données par transfert avec le client FTP

Les fichiers journaux peuvent également être récupérés à l'aide du logiciel client FTP et en se connectant à l'interface TCP/IP de l'API Les données d'adresse nécessaires peuvent différer selon les normes locales, mais les appareils sont préréglés en usine avec les paramètres suivants : IP : 10.10.10.20 ou 10.10.10.30 ou 10.10.10.233 ou 10.10.10.234 Masque de sous-réseau : 255.255.255.0

| ٦ |   |   |
|---|---|---|
|   |   |   |
|   | Ī | Ĭ |

Il est recommandé de récupérer les fichiers journaux stockés À intervalles réguliers, puis supprimé de la carte SD.

#### Importer des données dans MS Excel

Pour garantir un formatage correct des données de protocole dans MS Excel ou des pro- grammes similaires, veillez à choisir le point-virgule comme délimiteur pour les valeurs/colonnes. Assurez-vous également que le séparateur décimal est défini sur virgule.

#### Effacement de la mémoire de protocole de l'API

Pour réduire la durée du transfert de données, supprimez les fichiers de protocole de l'API à intervalles réguliers.

Vous pouvez utiliser un client FTP pour supprimer les fichiers du dossier « LOG ».

Vous pouvez également utiliser la séquence de touches **\*DELxxxxOK**. Insérez le code d'accès spécifique au client au lieu de "xxxx". Le code peut être modifié dans le menu 09 et restreint l'accès à ce menu.

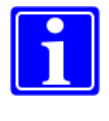

Attention : pour empêcher la suppression accidentelle des fichiers de protocole, une sauvegarde est bloquée. Pour utiliser la séquence de touches mentionnée ci-dessus, il est nécessaire qu'une clé USB soit branchée dans la prise USB de l'API et reconnue par l'API.

Assurez-vous que toutes les données ont été téléchargées avant de les supprimer. La suppression est irréversible.

#### 8 Prendre soin de l'appareil

Pendant les travaux d'entretien et de maintenance, veuillez respecter les consignes de sécurité indiquées au début de ce manuel.

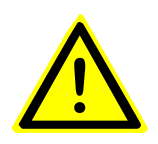

Attention : les zones contaminées biologiquement ou chimiquement peuvent être dangereuses pour la santé.

Si l'appareil se trouve dans une telle zone, vous devez respecter la réglementation relative à la manipulation des matières dangereuses lors du nettoyage ou de l'entretien de l'appareil.

#### 8.1 Entretien de l'appareil

Dans des conditions normales et avec l'entretien et la maintenance appropriés, votre appareil doit fonctionner pendant plusieurs années sans problème.

> Le boîtier est en acier inoxydable résistant à l'usure. Il durera de nombreuses années - à l'intérieur ou à l'extérieur (en option). Vous pouvez le nettoyer de temps en temps. Un détergent doux dans de l'eau chaude est tout ce qui est habituellement nécessaire. Les déversements, à l'intérieur ou à l'extérieur, peuvent nécessiter l'application d'une solution désinfectante (p. ex. Isopropanol) mais, à part cela, le boîtier ne nécessite pratiguement aucune attention.

Nettoyez le boîtier avec un détergent doux et de l'eau chaude. N'utilisez jamais de tuyau d'arrosage

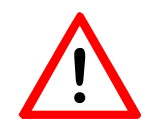

Ne jamais utiliser de tuyau d'arrosage sur l'appareil. Bien que le boîtier soit sûr contre la pluie battante horizontale, le besoin de réfrigération signifie qu'il ne peut pas être complètement étanche.

Toute eau qui passe sous le toit de l'appareil peut endommager la carte électronique ou provoquer des dysfonctionnements électriques. Pour cette raison, il convient de faire preuve d'une extrême prudence lors de l'accès aux composants électriques et électroniques.

Veillez à ce que la pluie ou les éclaboussures de liquide ne se produisent pas sur les pièces électriques ou électroniques. Assurez-vous qu'aucune pluie ou éclaboussure d'eau ne se produit aux composants électriques ou électroniques.

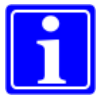

**Remarque :** pour obtenir des échantillons de qualité uniforme, vous devez nettoyer régulièrement toutes les pièces en contact avec le milieu d'échantillonnage.

#### 8.2 Maintenance technique d'un appareil

Attention !

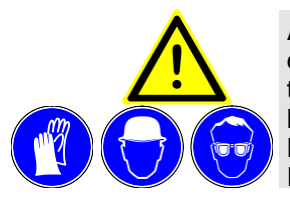

**Avertissement :** avant de commencer un travail d'entretien ou de maintenance, arrêter ou interrompre tous les programmes activés. En cas d'intervention sur les composants électriques, NE PAS oublier de **DÉBRANCHER** l'appareil. Porter les vêtements de protection requis.

Il est préférable de laisser l'entretien des principaux composants et circuits à des techniciens formés.

# Ŵ

Après l'entretien, vérifiez toujours que tous les connecteurs sont correctement branchés à l'unité de commande. Une connexion desserrée peut entraîner la déconnexion du connecteur pendant le transport, ce qui peut entraîner un dysfonctionnement de l'appareil ou même endommager les composants.

Il est toutefois possible de prolonger la durée de vie de certains composants. La pompe en particulier est un composant qui peut être entretenu par une programmation réfléchie.

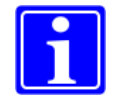

**Remarque :** la durée de vie de la pompe peut être prolongée en limitant sa durée de fonctionnement.

- Par exemple, si la conduite d'aspiration est assez courte et que le verre doseur et la conduite peuvent être éliminés de l'excès d'échantillon en quelques secondes, il n'est pas nécessaire de faire fonctionner la pompe plus longtemps.
- Soyez attentif à l'intervalle de dosage avez-vous vraiment besoin d'un échantillon toutes les 2 minutes ?
- Avez-vous besoin de prendre des échantillons au même intervalle 24 heures par jour ou pourriez-vous utiliser un deuxième programme pour couvrir les périodes de silence ?
- L'ajout d'un débitmètre ou d'autres capteurs peut-il réduire le besoin d'échantillons ?

Et ainsi de suite.

De temps à autre, un composant - par exemple une vanne à pincement - peut cesser de fonctionner bien que le moteur semble toujours fonctionner. Cela peut être dû simplement au desserrage de la petite vis Allen qui serre le composant sur le moteur.

Avant d'appeler un technicien de maintenance, il peut être utile de serrer la vis contre le méplat de l'axe du moteur.

L'entretien des pièces humides du système peut généralement être laissé jusqu'au prochain entretien. Dans certains cas, vous pouvez toutefois vouloir vérifier et remplacer la tubulure en silicone ou démonter le verre doseur pour nettoyer ou éliminer un blocage. C'est facile à faire. Planifiez vos programmes de façon raisonnable pour limiter l'usure.

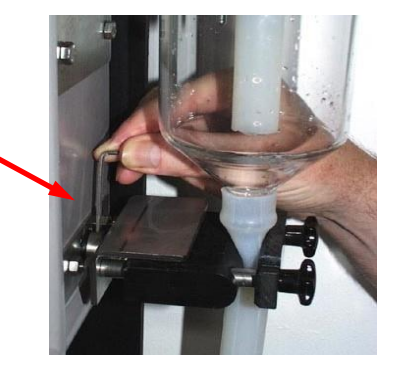

#### 8.2.1 Nettoyage / Remplacement du verre de dosage

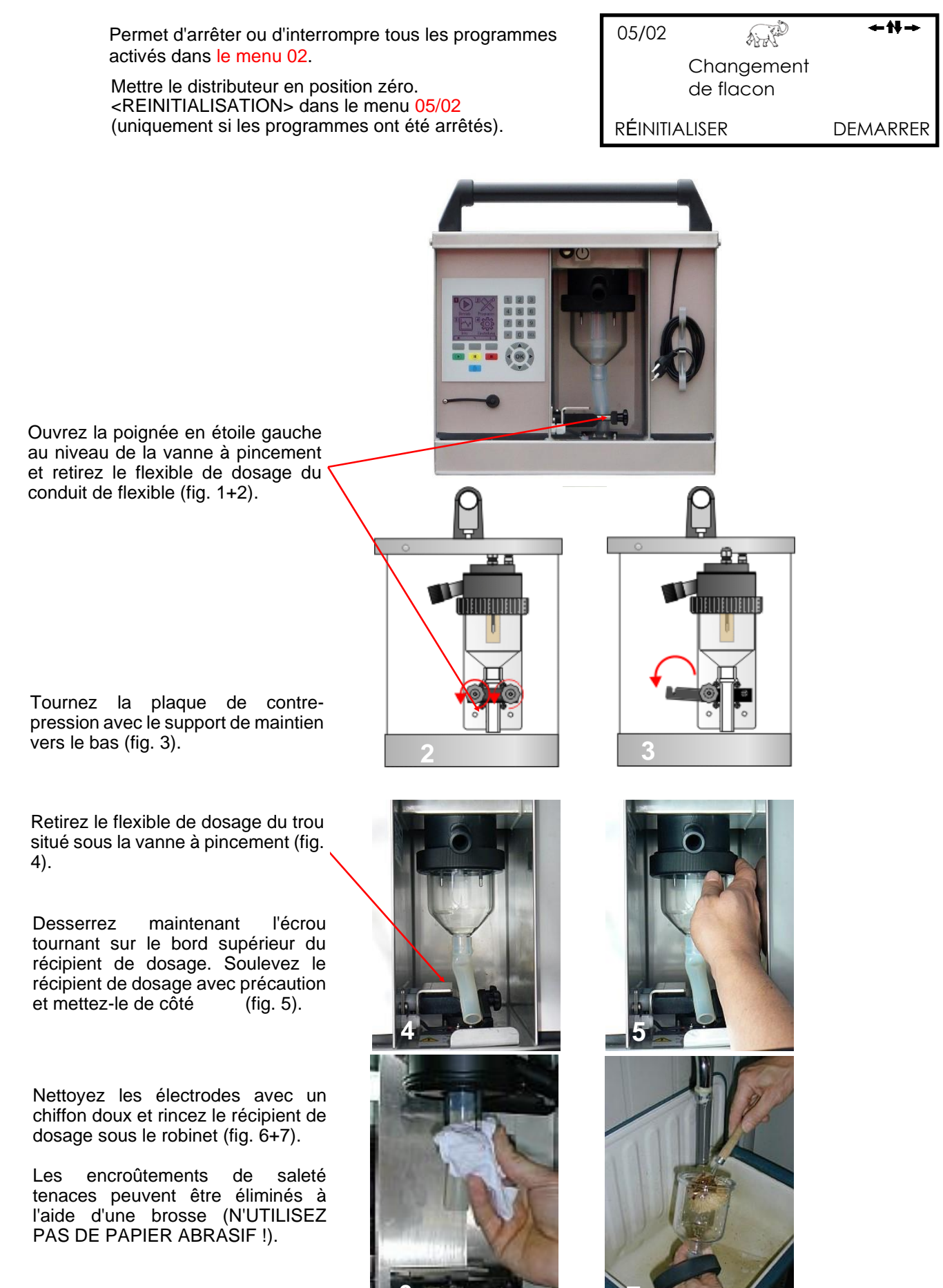

#### 8.2.2 Calcul de la durée de vie de la batterie

Le Préleveur nécessite une alimentation 24 V cc. Elle est fournie par 2 batteries internes de 12 V. Les batteries sont automatiquement rechargées lorsque le Porti est connecté à une alimentation secteur de 230/240 V. Il n'est pas possible de surcharger les batteries, donc plus elles restent en charge longtemps, mieux c'est.

Les batteries sont, bien sûr, remplaçables mais leur durée de vie peut être prolongée par une gestion attentive.

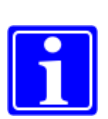

Étape 3

**Remarque :** votre appareil dispose d'une protection totale contre les décharges. Si la tension chute en dessous de 22 V pendant plus de 30 secondes, l'appareil s'éteint. Pour un redémarrage ultérieur, appuyez sur la touche "OK". Une décharge totale peut se produire si les piles sont

vides et que l'appareil est toujours sous tension. Dans ce cas, la consommation de la carte de commande continuera à décharger les batteries jusqu'à ce qu'une ou les deux soient endommagées.

La durée de vie d'un jeu de batteries entre les charges dépend des circonstances d'échantillonnage individuelles. L'exemple ci-dessous peut être utile pour effectuer des calculs généraux.

Le tableau (page 74) peut être utilisé comme guide de la durée maximale de la batterie (en heures) pour différentes combinaisons durées de fonctionnement de la pompe par échantillon et échantillons par heure.

Comme pour de nombreux aspects de l'échantillonnage, il n'y a pas de bonne ou de mauvaise réponse. La meilleure solution pour un site particulier peut souvent dépendre d'un mélange de calcul et d'expérience.

Concevoir et installer un programme qui nécessite Exemple : supposez que Étape 1 le temps de fonctionnement minimum possible de I.La durée totale de fonctionnement de la pompe la pompe. par échantillon est de 1 minute. 2.Le programme est nécessaire pour prélever un Cela varie en fonction de facteurs tels que la échantillon tous les 15 hauteur de l'appareil au-dessus de l'eau et la profondeur du tuyau dans l'eau. Échantillons par jour =  $24 \times 4 = 96$ Durée de fonctionnement de la pompe = 96 min/jour Calculer la consommation électrique quotidienne Exemple : Étape 2 de l'appareil en Ah (ampères-heures) si : Durée de fonctionnement de la pompe = 96 minutes consommation de la pompe = La consommation de la pompe est de 96 x I A 1 a par heure = 96/60 Ah La consommation de CI est de 0.1 a = 1.6 Ahpar heure la consommation de moteur Durée de fonctionnement du circuit imprimé = électrique est négligeable. 24 heures Consommation du circuit imprimé = 24 x 0.1 Ah = 2.4 Ah Consommation totale = 2,4 + 1,6 Ah = 4 Ah par jour

Calculez la durée de vie maximale possible de la batterie pour ce programme.

La batterie à pleine charge contient 9 Ah

Exemple :

| Ét | ap  | е | 4 |
|----|-----|---|---|
| _  | ~ ~ | - |   |

Vérifiez si cela suffit.

Cela dépendra d'une combinaison de la taille du flacon, du volume d'échantillon et des exigences du projet

Dans l'exemple 1, les paramètres sont acceptables. Le programme ne dure que 24 heures (12 flacons 2 heures chacune) pour que la batterie ait une capacité suffisante.

Le volume d'échantillon par flacon est de 800 ml, donc les flacons sont assez grands.

Maintenant, regardez un autre exemple.....

Dans cet exemple, chaque flacon doit contenir 16 échantillons de 50 ml. Cela donne un total de 800 ml par flacon, ce qui est acceptable.

Le programme doit fonctionner pendant 48 heures. Le calcul de l'étape 3 montre qu'à ce taux d'échantillonnage, les batteries durent 54 heures, ce qui est également acceptable.

Si un calcul révèle qu'il n'y a *pas* suffisamment d'autonomie pour la durée souhaitée du programme, deux solutions sont possibles :

- 1. Prenez moins d'échantillons
- 2. Réduire le temps de fonctionnement de la pompe par échantillon (pas toujours possible)

#### Étape 5

Si nécessaire, réglez les paramètres pour obtenir solution optimale.

Dans l'exemple 3, la puissance est suffisante pour exécuter le programme complet. Cependant, si une marge de sécurité plus importante est souhaitée ou si le programme doit fonctionner pendant une période plus longue, une méthode consiste à essayer de réduire le temps de fonctionnement de la pompe. Si le temps de fonctionnement total par échantillon pouvait être réduit à, disons 45 secondes, la consommation électrique chuterait à 0,9 Ah.

Cela donnerait une consommation électrique totale de 3,3 Ah, ce qui crée une marge de sécurité importante ou permet un échantillonnage pendant plus de 2 1/2 jours.

Exemple 1 : supposez que l'appareil contient 12 flacons de 112. Qu'il y en a un changement de flacon tous les 2 heures 3.le volume d'échantillon est réglé sur 100 ml longueur du programme = 24 Échantillons par flacon = 2 x 4 = 8 Volume par flacon = 8 x 100 = 800 ml

Exemple 2 : supposez que l'appareil contient 12 flacons de 112. Qu'il y en a un changement de flacon toutes les 4 heures 3.le volume d'échantillon est réglé à 50 ml Longueur du programme =  $12 \times 4$ = 48 heures Échantillons par flacon =  $4 \times 4$ = 16Volume par flacon =  $16 \times 50$ = 800 ml

| Exemple 3 : prélevez moins d'échantillons                                                                                                    |
|----------------------------------------------------------------------------------------------------|
| Échantillons par heure = 3<br>Échantillons par jour = 72 durée de<br>fonctionnement de la pompe = 72<br>min ljour consommation de la pompe = 72/60 |
| Ah                                                                                                    |
| = 1.2 Ah                                                                                                    |
| Durée de fonctionnement du circuit imprimé<br>= 24 heures<br>consommation du circuit imprimé = 24 x<br>0.1 Ah                                      |
| = 2.4 Ah                                                                                                    |
| Consommation totale = $2.4 + 1.2$ Ah<br>= $3,6$ Ah /jour                                                                                           |
| Durée d'exécution max . = 9 / 3.6 jours<br>= 2,5 jours                                                                                             |

= 60 heures

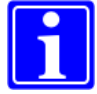

**Remarque :** le tableau ci-dessus est une aide utile pour calculer la durée de vie de la batterie dans différentes conditions.
## Autonomie de la batterie (en heures)

Il est impossible d'être exact au sujet de la durée exacte d'une batterie.

En théorie, un nouveau jeu de batteries stockera une charge de 9 Ah, mais cela peut diminuer au fur et à mesure que la batterie vieillit ou selon la manière dont elle est rechargée.

Toutefois, le tableau suivant donne une idée du nombre d'heures de fonctionnement d'une nouvelle batterie dans différentes conditions d'utilisation.

|                              | Cons. | Cons.<br>/jour | cons.<br>/échantillon | Consommation totale en Ah par jour avec |                                  |                                  |                                  |                                  |                                   |
|------------------------------|-------|----------------|-----------------------|-----------------------------------------|----------------------------------|----------------------------------|----------------------------------|----------------------------------|-----------------------------------|
|                              | en A  | en Ah          | en Ah                 | 6<br>Echantil-<br>lons<br>/jour         | 12<br>Echantil<br>-lons<br>/jour | 24<br>Echantil-<br>lons<br>/jour | 48<br>Echantil-<br>lons<br>/jour | 96<br>Echantil-<br>lons<br>/jour | 144<br>Echantil<br>-lons<br>/jour |
| Intervalle de<br>prélèvement |       |                |                       | 4 heures                                | 2 heures                         | 1 heure                          | 30 min.                          | 15 min.                          | 10 min.                           |
| Unité de<br>commande         | 0,13  | 3,12           |                       |                                         |                                  |                                  |                                  |                                  |                                   |
| Échantillon<br>30 sec        | 1,00  |                | 0 008                 | 3 168                                   | 3 216                            | 3 312                            | 3 504                            | 3 888                            | 4 272                             |
| Échantillon<br>40 sec        | 1,00  |                | 0 011                 | 3 186                                   | 3 252                            | 3 384                            | 3 648                            | 4 176                            | 4 704                             |
| Échantillon<br>50 sec        | 1,00  |                | 0 014                 | 3 204                                   | 3 288                            | 3 456                            | 3 792                            | 4 464                            | 5 136                             |
| Échantillon<br>60 sec        | 1,00  |                | 0 017                 | 3 222                                   | 3 324                            | 3 528                            | 3 936                            | 4 752                            | 5 568                             |
| Échantillon<br>70 sec        | 1,00  |                | 0 019                 | 3 234                                   | 3 348                            | 3 576                            | 4 032                            | 4 944                            | 5 856                             |
| Échantillon<br>80 sec        | 1,00  |                | 0 022                 | 3 252                                   | 3 384                            | 3 648                            | 4 176                            | 5 232                            | 6 288                             |
| Échantillon<br>90 sec        | 1,00  |                | 0 025                 | 3,27                                    | 3,42                             | 3,72                             | 4,32                             | 5,52                             | 6,72                              |
| Échantillon<br>100 sec       | 1,00  |                | 0 028                 | 3 288                                   | 3 456                            | 3 792                            | 4 464                            | 5 808                            | 7 152                             |
| Échantillon<br>110 sec       | 1,00  |                | 0 031                 | 3 306                                   | 3 492                            | 3 864                            | 4 608                            | 6 096                            | 7 584                             |
| Échantillon<br>120 sec       | 1,00  |                | 0 033                 | 3 318                                   | 3 516                            | 3 912                            | 4 704                            | 6 288                            | 7 872                             |

2 jours

1 jour

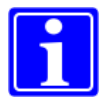

**Remarque :** la batterie interne doit être rechargée une fois que l'appareil a été à l'état d'arrêt pendant une période plus longue.

### 8.3 Erreurs d'échantillonnage – Dépannage rapide

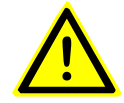

Seul **le personnel qualifié** peut être chargé de l'installation, du démarrage, de la maintenance et du fonctionnement de l'appareil.

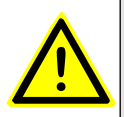

Avertissement : avant de commencer un travail d'entretien ou de maintenance, arrêtez ou interrompez tous les programmes activés. En cas d'intervention sur les composants électriques, NE PAS OUBLIER de DÉBRANCHER l'appareil !

Porter les vêtements de protection requis.

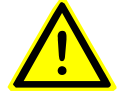

Seules **les pièces de rechange d'origine** fournies par AQUALABO doivent être utilisées pour la maintenance.

#### "Pas de milieu d'échantillon"

- Le système a t- il été nettoyé récemment ? Si c'est le cas, vérifiez l'étanchéité à l'air de l'écrou pivotant sur le verre doseur, des raccords filetés du tuyau d'aspiration et des électrodes de conductivité. Tous les joints sont-ils présents ?
- Le flexible en silicone est peut-être endommagé.
- Le tuyau d'aspiration est peut-être bouché, fuit ou n'est pas complètement immergé sous l'eau pendant l'échantillonnage.

#### "Électrodes pontées"

- Un film conducteur peut s'être formé entre les électrodes sur la surface de la tête de mesure.
- Nettoyez les électrodes et la surface de la tête de mesure entre les électrodes. Si le film est persistant et difficile à retirer, du papier abrasif très fin peut être utilisé pour retirer la couche de la surface entre les électrodes.

#### "déf robinet à manchon él." = la vanne à pincement électrique ne fonctionne pas

- Les connexions des câbles peuvent être desserrées.
- La petite vis à tête hexagonale qui fixe le composant au moteur s'est peut-être desserrée (voir page 70).
- La pièce de pression peut être rigide, bloquée ou ne pas se fermer complètement. Si la pièce de butée glisse avec un bruit de cliquetis, le filetage est endommagé et la pièce de butée doit être remplacée.

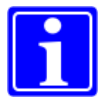

Si les points mentionnés ci-dessus ne conduisent pas à une solution, veuillez contacter le service clientèle.

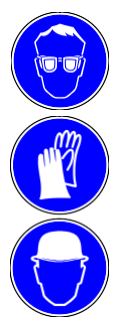

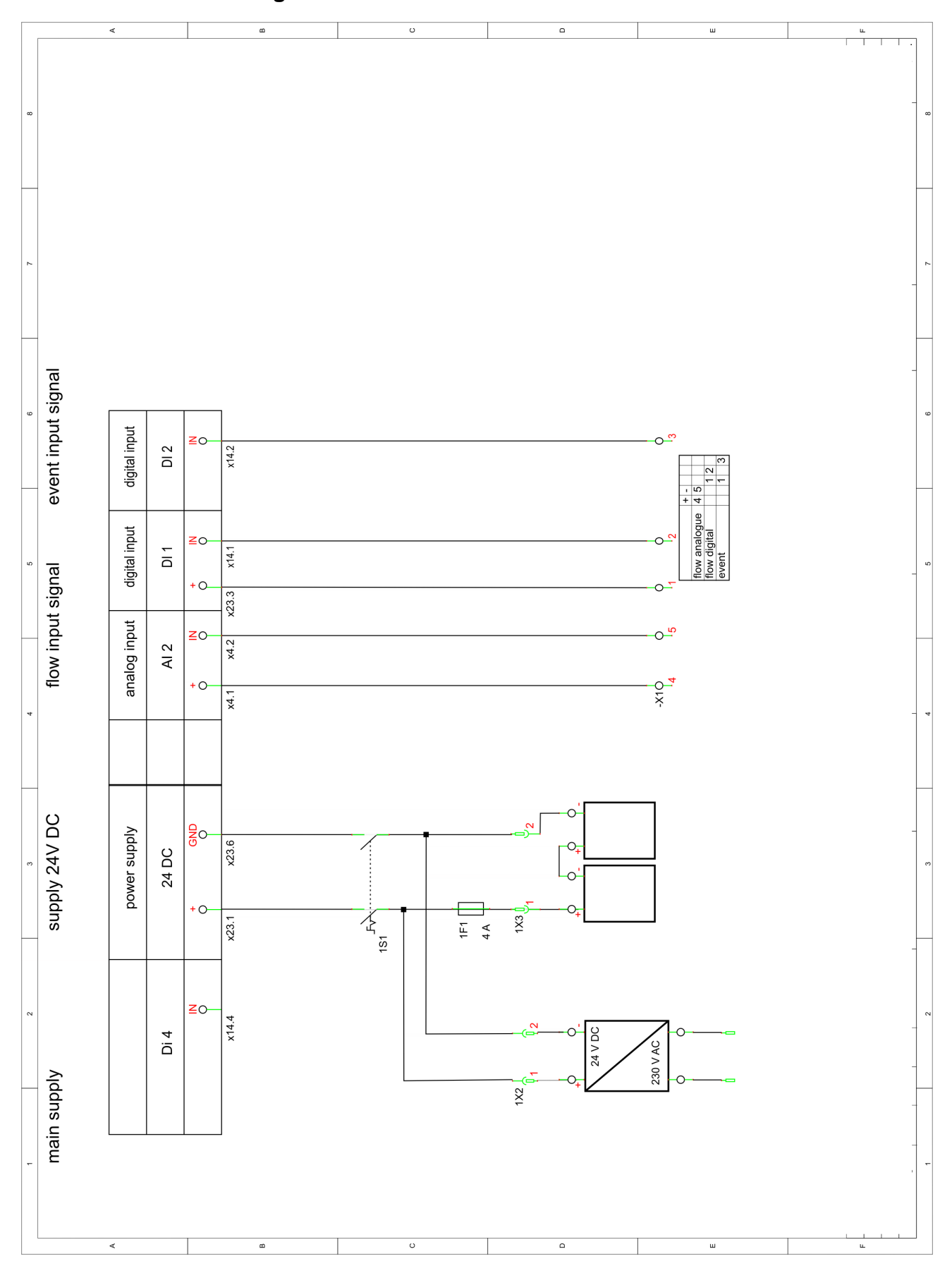

# 9 Schéma de câblage

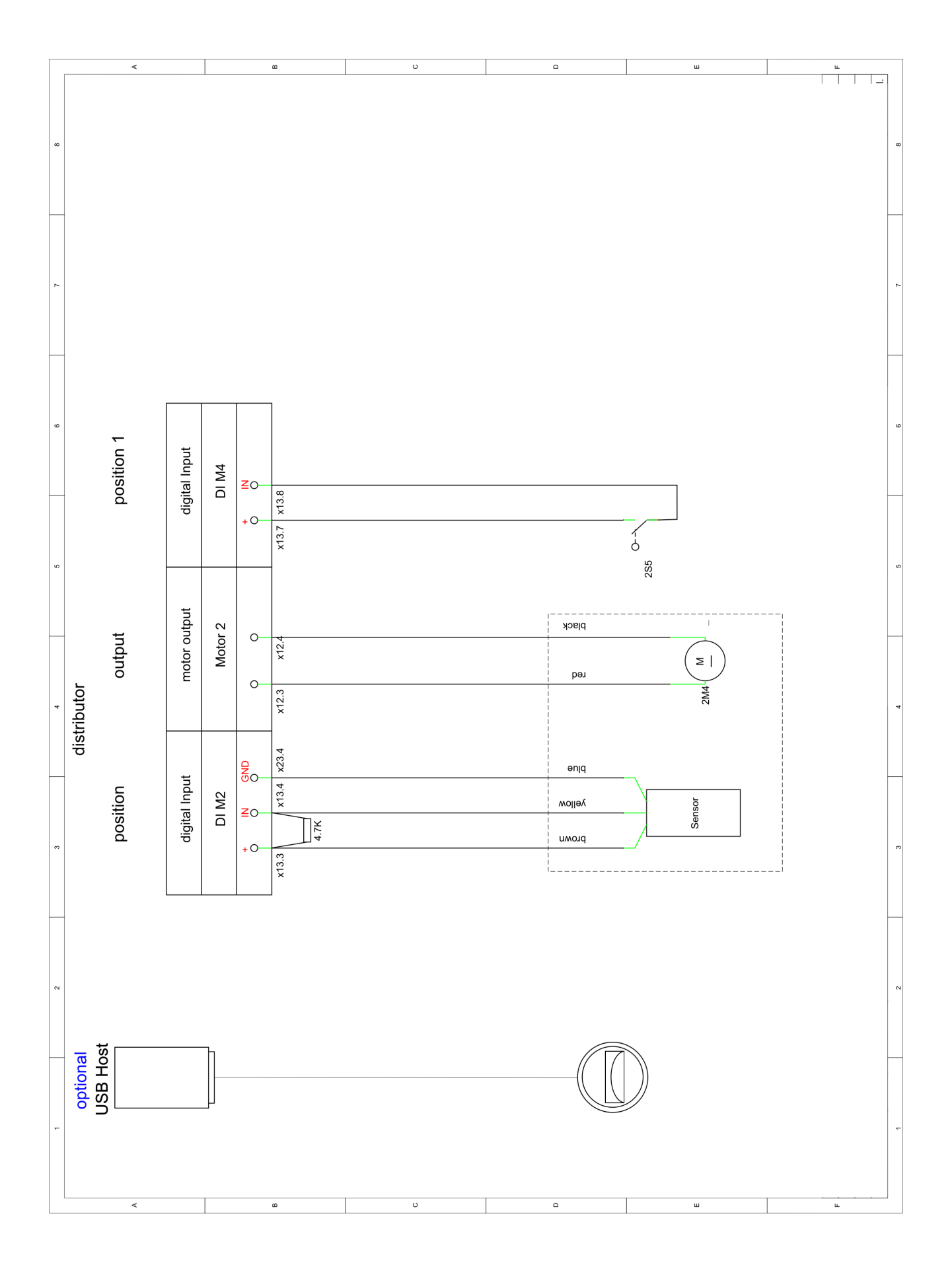

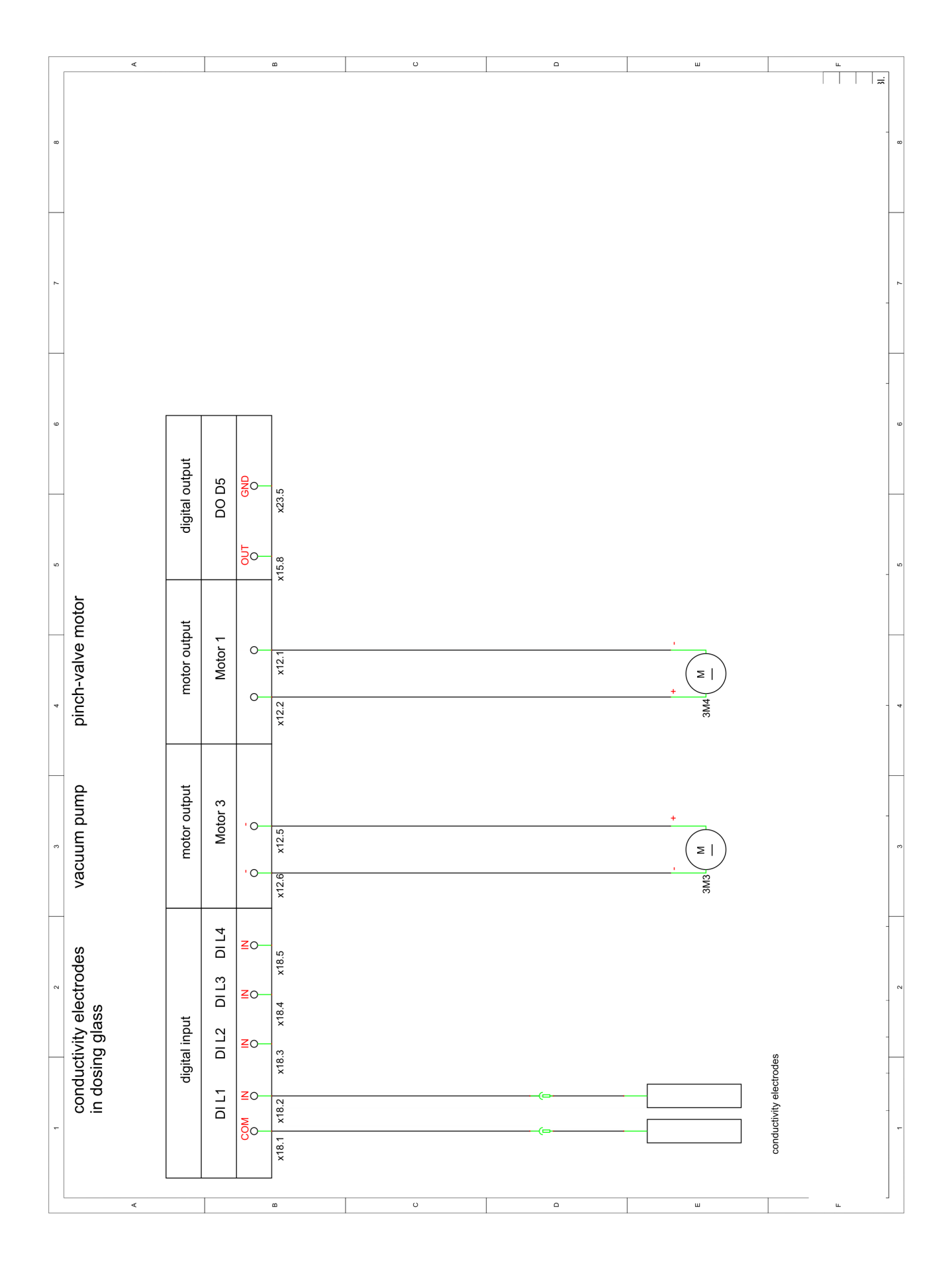

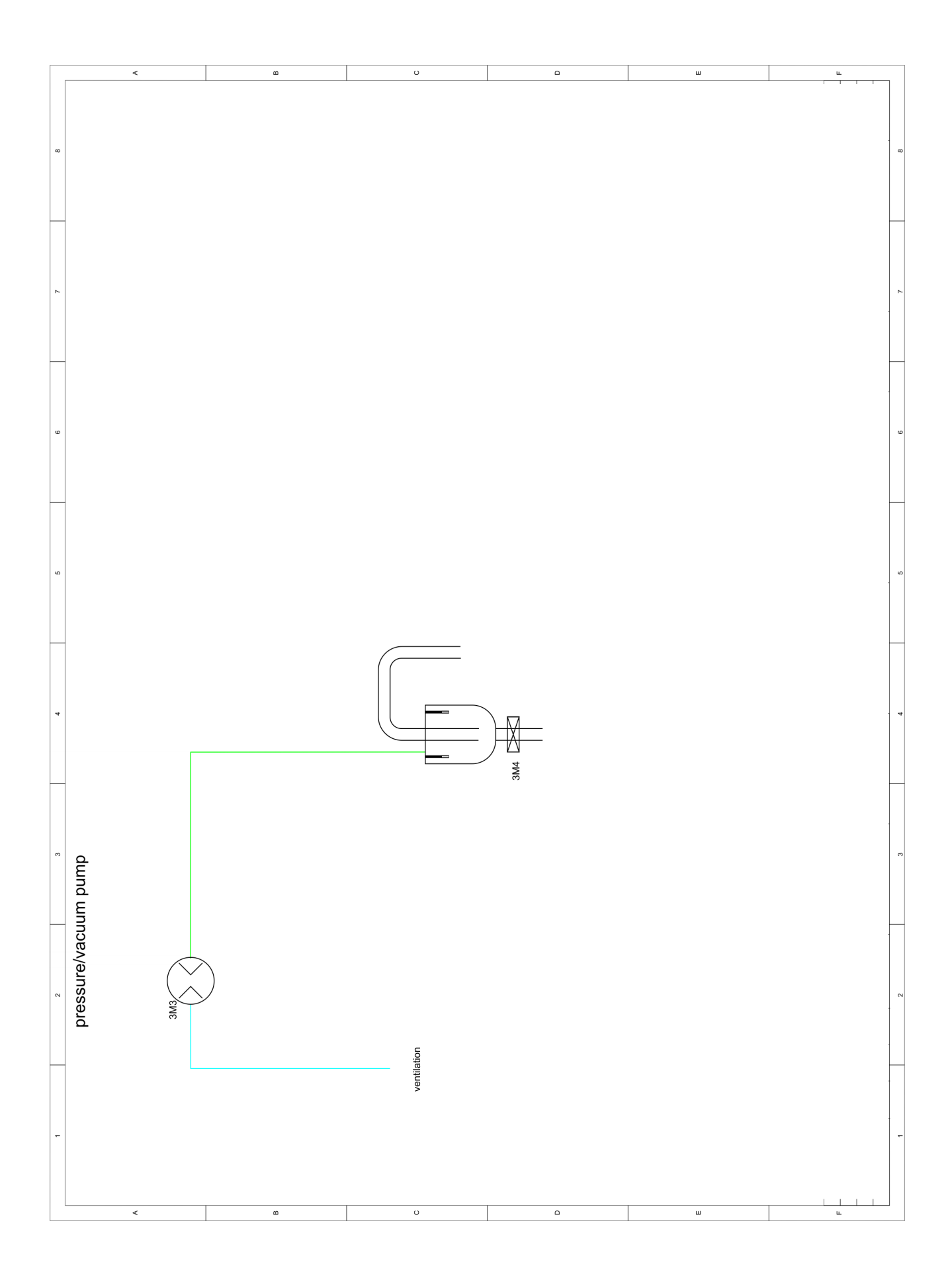

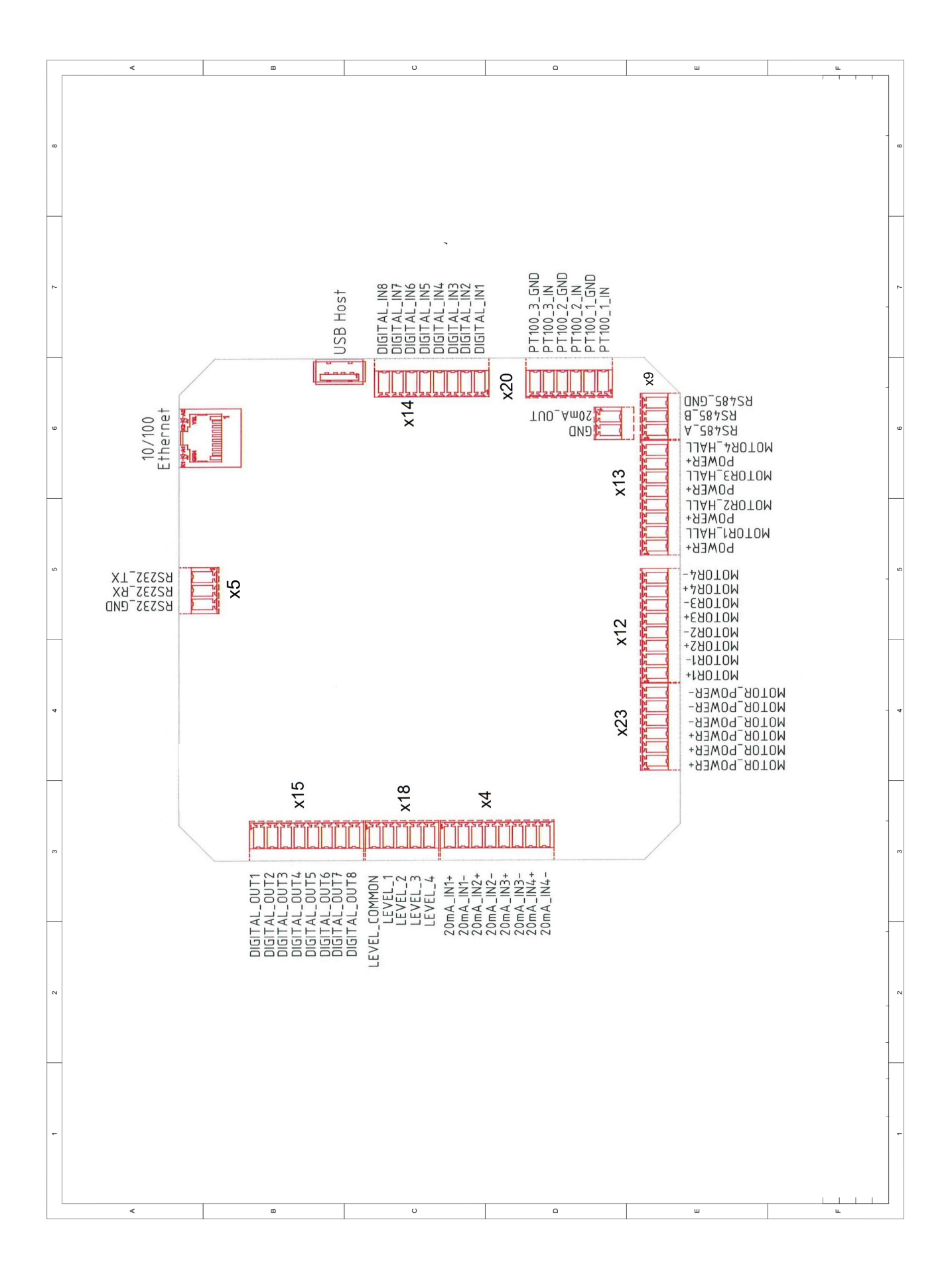

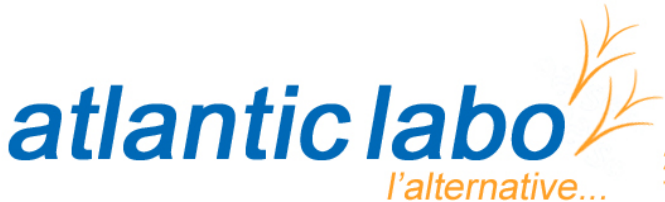

Réactifs - Matériels - Consommables pour laboratoires

22 rue de l'Hermite 33520 BRUGES Tél. +33 (0) 5 56 16 20 16 - Fax. +33 (0) 5 56 57 68 07 contact@atlanticlabo-ics.fr www.atlanticlabo-ics.fr